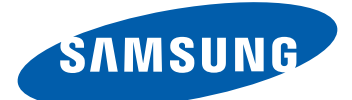

# Samsung GALAXY **Note GT-N7000** Benutzerhandbuch

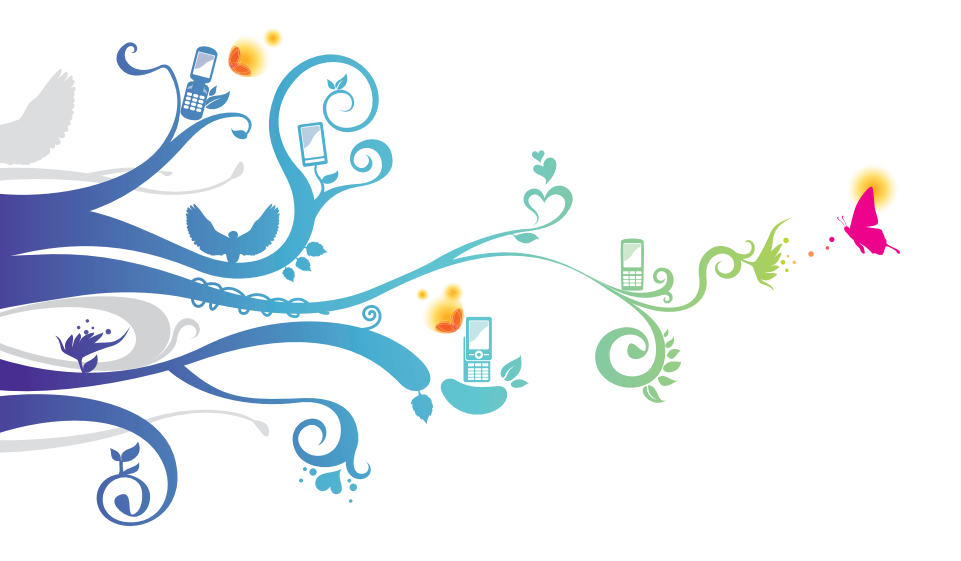

# **Dieses Handbuch verwenden**

Vielen Dank für den Erwerb dieses Samsung Mobilgeräts. Dieses Gerät, das auf der herausragenden Technologie und den hohen Standards von Samsung beruht, bietet Ihnen mobile Kommunikation und Unterhaltung in hoher Qualität.

Dieses Benutzerhandbuch wurde speziell entwickelt, um Sie Schritt für Schritt durch die Funktionen und Optionen Ihres Geräts zu führen.

# Lesen Sie den folgenden Abschnitt zuerst

- Lesen Sie alle Sicherheitshinweise und dieses Benutzerhandbuch vor der Verwendung des Geräts aufmerksam durch, um seine sichere und sachgemäße Verwendung zu gewährleisten.
- Die Beschreibungen in diesem Handbuch beziehen sich auf die Standardeinstellungen Ihres Geräts.
- Bilder und Bildschirmdarstellungen in diesem Benutzerhandbuch können vom Erscheinungsbild des tatsächlichen Produkts abweichen.
- Der Inhalt in diesem Benutzerhandbuch kann vom Produkt oder von Software, die von Dienstanbietern oder Netzbetreibern bereitgestellt wird, abweichen. Änderungen des Inhalts dieses Benutzerhandbuchs ohne vorherige Bekanntmachung sind vorbehalten. Unter "www.samsung.com" finden Sie die aktuelle Version des Benutzerhandbuchs.
- Die verfügbaren Funktionen und zusätzliche Dienste können sich je nach Gerät, Software und Netzbetreiber unterscheiden.

Dieses Handbuch verwenden

- Der Aufbau und die Bereitstellung dieses Benutzerhandbuchs beruhen auf dem Betriebssystem Google Android und können abhängig vom Betriebssystem des Benutzers abweichen.
- Anwendungen und ihre Funktionen können sich je nach Land, Region oder Hardwarespezifikationen unterscheiden. Samsung ist nicht haftbar für Leistungsprobleme, die durch Anwendungen von Drittanbietern verursacht werden.
- Samsung ist nicht für Leistungseinbußen oder Kompatibilitätsfehler verantwortlich, die durch veränderte Registry-Einträge und/oder modifizierte Betriebssystemsoftware verursacht wurden. Bitte beachten Sie, dass inoffizielle Anpassungen am Betriebssystem dazu führen können, dass Ihr Gerät oder eine Anwendung nicht mehr ordnungsgemäß funktioniert.
- Unter "www.samsung.com" können Sie die Software des Mobilgeräts aktualisieren.
- Software, Tonquellen, Hintergrundbilder, Bilder und anderer Inhalt in diesem Gerät unterliegen einer Lizenzvereinbarung für eingeschränkte Nutzung zwischen Samsung und ihren jeweiligen Eigentümern. Das Extrahieren und Verwenden dieser Materialien für gewerbliche oder andere Zwecke stellt eine Verletzung der Urheberrechtsgesetze dar. Samsung ist nicht haftbar für derartige Verletzungen des Copyright durch den Benutzer.
- Bewahren Sie dieses Handbuch zum späteren Nachschlagen auf.

## Anweisungssymbole

Machen Sie sich zuerst mit den Symbolen vertraut, die in diesem Handbuch verwendet werden:

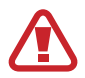

**Warnung** - Situationen, in denen Sie oder andere verletzt werden könnten

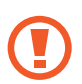

**Vorsicht** - Situationen, in denen Ihr Gerät oder andere Geräte beschädigt werden könnten

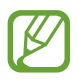

**Hinweis** - Hinweise, Tipps zur Verwendung oder Zusatzinformationen

Siehe – Verweis auf Seiten mit zugehörigen Informationen, Beispiel: ► S. 12 (bedeutet "siehe Seite 12")

 → Gefolgt von – Reihenfolge der Optionen oder Menüs, die Sie für die Durchführung eines Schritts auswählen müssen, Beispiel: Öffnen Sie im Standby-Modus die Anwendungsliste und wählen Sie Einstellungen → Telefoninfo aus (dies bedeutet Einstellungen und dann Telefoninfo)

[ ] **Viereckige Klammern** – verweisen auf Gerätetasten, Beispiel: [I=] steht für die Menütaste

# Copyright

Copyright © 2012 Samsung Electronics

Dieses Benutzerhandbuch ist durch internationale Urheberrechtsgesetze geschützt.

Kein Teil dieses Benutzerhandbuchs darf ohne die vorherige schriftliche Genehmigung durch Samsung Electronics in irgendeiner Form oder durch irgendwelche Mittel, elektronisch oder mechanisch, einschließlich von Fotokopieren, Aufzeichnen oder Speichern in einem Informationsspeicher- und -abrufsystem, reproduziert, verteilt, übersetzt oder übertragen werden.

#### Marken

- SAMSUNG und das SAMSUNG-Logo sind eingetragene Marken von Samsung Electronics.
- Das Android-Logo, Google<sup>™</sup>, Google Maps<sup>™</sup>, Google Mail<sup>™</sup>, YouTube<sup>™</sup>, Google Play<sup>™</sup> Store, und Google Talk<sup>™</sup> sind Marken von Google, Inc.
- Bluetooth<sup>®</sup> ist eine weltweit eingetragene Marke der Bluetooth SIG, Inc.
- Windows Media Player<sup>®</sup> ist eine eingetragene Marke der Microsoft Corporation.
- Wi-Fi<sup>®</sup>, Wi-Fi Protected Setup<sup>™</sup>, Wi-Fi Direct<sup>™</sup>, Wi-Fi CERTIFIED<sup>™</sup> und das Wi-Fi-Logo sind eingetragene Marken der Wi-Fi Alliance.
- DivX<sup>®</sup>, DivX Certified<sup>®</sup> und zugehörige Logos sind Marken von Rovi Corporation oder seinen Tochterfirmen und werden unter Lizenz verwendet.

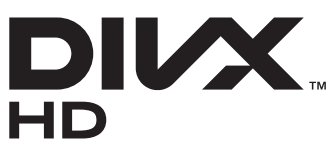

• Alle anderen Marken und Urheberrechte sind das Eigentum ihrer jeweiligen Eigentümer.

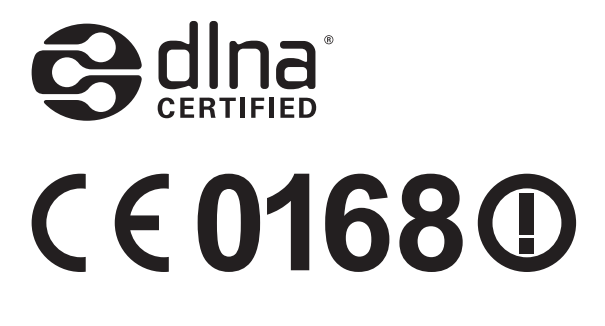

Dieses Handbuch verwenden

#### **INFOS ZU DIVX VIDEO**

DivX<sup>®</sup> ist ein digitales Videoformat, das von DivX, LLC, einer Tochterfirma von Rovi Corporation, entwickelt wurde. Dies ist ein offizielles DivX Certified<sup>®</sup>-Gerät, das DivX-Videos wiedergibt. Weitere Informationen und Software zum Umwandeln Ihrer Dateien in DivX-Videos finden Sie auf www.divx.com.

#### INFOS ZU DIVX VIDEO-ON-DEMAND

Dieses DivX<sup>®</sup>-zertifizierte Gerät muss zur Wiedergabe von gekauften DivX Video-on-Demand (VOD)-Filmen registriert werden. Begeben Sie sich zum Ermitteln des Registrierungscodes zum Abschnitt DivX VOD im Setup-Menü des Geräts. Unter "vod.divx.com" finden Sie weitere Informationen zur Durchführung der Registrierung.

DivX Certified<sup>®</sup> zur Wiedergabe von DivX<sup>®</sup>-Videos bis zu einer Auflösung von HD 720p, einschließlich Premium-Inhalten.

Dieses Handbuch verwenden

# Inhalt

| Zusammenbauen                                 | 12 |
|-----------------------------------------------|----|
| Auspacken                                     |    |
| SIM- oder USIM-Karte und Batterie einsetzen   |    |
| Akku laden                                    |    |
| Speicherkarte einsetzen (optional)            |    |
| Erste Schritte                                | 19 |
| Gerät ein- und ausschalten                    |    |
| Mit dem Gerät vertraut machen                 | 20 |
| Den S-Pen und den Touchscreen verwenden       |    |
| Touchscreen und Tasten sperren und entsperren |    |
| Mit dem Standby-Bildschirm vertraut machen    |    |
| Anwendungen aufrufen                          |    |
| Gerät anpassen                                |    |
| Text eingeben                                 |    |
| Anwendungen von Play Store herunterladen      | 40 |
| Dateien aus dem Internet herunterladen        | 41 |
| Daten synchronisieren                         | 41 |
| Die Sonderfunktionen verwenden                | 43 |
| Grundlegende S-Pen-Aktionen                   | 43 |
| Erweiterte S-Pen-Aktionen                     | 44 |
| Bewegungen lernen                             | 45 |
| Den Handschriftmodus verwenden                | 49 |
| S-Memo verwenden                              |    |
| S-Note verwenden                              | 57 |
| Das Quick-Memo-Feld verwenden                 | 63 |
| S-Planner verwenden                           | 64 |
| Die Sprachsteuerung starten                   |    |

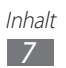

| Kommunikation68 |
|-----------------|
| Anrufen         |
| Nachrichten74   |
| Google Mail     |
| E-Mail          |
| Talk            |
| Messenger 82    |
| Google+         |
| Social Hub      |
| Unterhaltung83  |
| Kamera          |
| Video-Player    |
| Galerie         |
| Foto-Editor     |
| Videomacher     |
| MP3-Player      |
| Music Hub 105   |
| UKW-Radio 105   |
| Persönliches    |
| Kontakte 109    |
| S-Planner 113   |
| S-Memo 116      |
| S-Note          |
| Sprachmemo 124  |
| Internet125     |
| Internet 125    |
| Maps 128        |
| Latitude 130    |

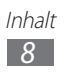

| Orte 130                       |
|--------------------------------|
| Navigation                     |
| YouTube 132                    |
| Samsung Apps 133               |
| S choice                       |
| Play Store                     |
| Readers Hub 134                |
| News & Wetter 135              |
| Verbindungen136                |
| Bluetooth 136                  |
| WLAN 138                       |
| Wi-Fi Direct 140               |
| AllShare 141                   |
| Mobiles Netzwerk freigeben 143 |
| GPS 145                        |
| PC-Verbindungen 146            |
| VPN-Verbindungen 148           |
| Tools151                       |
| Uhr 151                        |
| Rechner 154                    |
| Downloads 154                  |
| Suche 155                      |
| Kies air 155                   |
| Mini Diary 156                 |
| Eigene Dateien 157             |
| Polaris Office 158             |
| SIM-Toolkit 160                |
| Task-Manager 160               |
| Sprachsteuerung 161            |

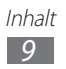

| Einstellungen                   | 2 |
|---------------------------------|---|
| Einstellungsmenü aufrufen 162   | 2 |
| WLAN 162                        | 2 |
| Bluetooth 162                   | 2 |
| Datennutzung 162                | 2 |
| Mehr                            | 2 |
| Anruf 164                       | 4 |
| Ton 166                         | 5 |
| Anzeige 160                     | 5 |
| Energiesparmodus 168            | 8 |
| Speicher 168                    | 8 |
| Akku 169                        | 9 |
| Anwendungen 169                 | 9 |
| Konten und Synchronisierung 169 | 9 |
| Standortdienste 169             | 9 |
| Sicherheit 170                  | С |
| Sprache und Eingabe 172         | 2 |
| Sichern und zurücksetzen 176    | 5 |
| Dock 172                        | 7 |
| Stifteinstellungen 172          | 7 |
| Einhändiger Betrieb 172         | 7 |
| Datum und Uhrzeit 172           | 7 |
| Eingabehilfe 178                | 3 |
| Bewegung 179                    | 9 |
| Entwickler-Optionen 179         | 9 |
| Telefoninfo 180                 | С |

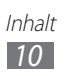

| Rat und Hilfe bei Problemen | 181 |
|-----------------------------|-----|
| Sicherheitshinweise         | 187 |
| Index                       | 199 |

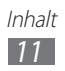

# Zusammenbauen

## Auspacken

Vergewissern Sie sich, dass der Produktkarton die folgenden Artikel enthält:

- Mobilgerät
- Akku
- Handbuch für erste Schritte

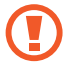

Verwenden Sie nur von Samsung zugelassene Software. Raubkopien und illegale Software können Schäden und Fehlfunktionen verursachen, die nicht von der Herstellergarantie abgedeckt sind.

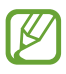

- Die zum Lieferumfang des Geräts gehörigen Teile können sich je nach Region und Netzbetreiber unterscheiden.
- Bei Ihrem örtlichen Samsung-Einzelhändler können Sie zusätzliche Zubehörteile kaufen.
- Die mitgelieferten Zubehörteile erbringen in Verbindung mit dem Gerät die optimale Leistung.
- Andere Zubehörteile als die mitgelieferten sind unter Umständen nicht mit dem Gerät kompatibel.

### SIM- oder USIM-Karte und Batterie einsetzen

Wenn Sie einen Mobilfunkdienst abonnieren, erhalten Sie eine SIM-Karte (Subscriber Identity Module) mit Abonnementdaten, z. B. mit Ihrer PIN (Personal Identification Number) und optionalen Diensten. Wenn Sie UMTS- oder HSDPA-Dienste nutzen möchten, benötigen Sie eine USIM-Karte (Universal Subscriber Identity Module).

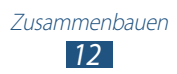

So setzen Sie die SIM- oder USIM-Karte und den Akku ein:

- 1 Ist das Gerät eingeschaltet, halten Sie zum Ausschalten des Geräts die Ein/Aus-Taste gedrückt, und wählen Sie Ausschalten → OK.
- 2 Nehmen Sie die rückwärtige Abdeckung ab.

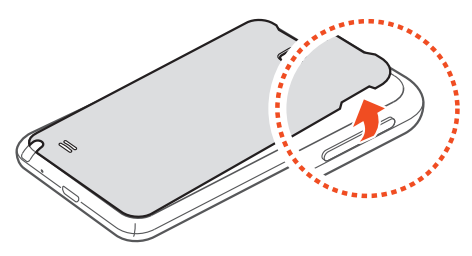

Achten Sie beim Abnehmen der rückwärtigen Abdeckung auf Ihre Fingernägel, damit Sie sich nicht verletzen.

*3* Setzen Sie die SIM- oder USIM-Karte mit den goldfarbenen Kontakten nach unten ein.

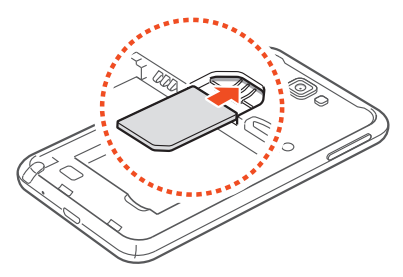

- Die Antenne befindet sich im oberen Bereich an der Rückseite des Geräts. Entfernen Sie das schützende Klebeband der Antenne nicht, da dadurch die Antenne beschädigt werden kann.
  - Der SIM-Kartensteckplatz Ihres Geräts kann nur mit Standard-SIM-Karten verwendet werden. Wenn Sie eine Micro-SIM-Karte oder eine Micro-SIM-Karte mit einem nicht autorisierten Halter einstecken, kann der SIM-Kartensteckplatz des Geräts beschädigt werden.

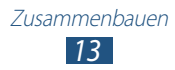

4 Setzen Sie den Akku ein.

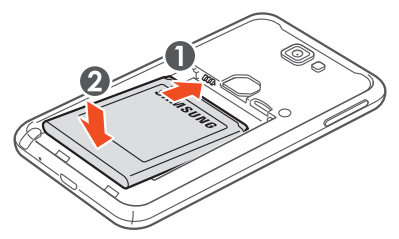

5 Bringen Sie die rückwärtige Abdeckung wieder an.

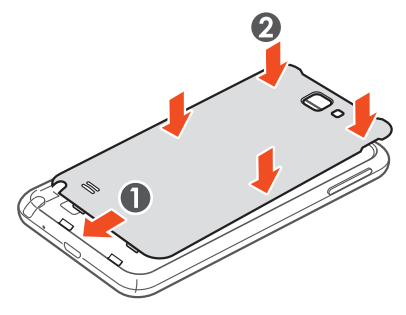

#### Akku laden

Bevor Sie das Gerät zum ersten Mal verwenden, müssen Sie den Akku aufladen.

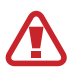

Verwenden Sie nur von Samsung zugelassene Ladegeräte. Nicht zugelassene Ladegeräte können dazu führen, dass der Akku explodiert oder Schäden am Gerät entstehen.

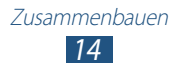

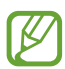

- Mit dem mitgelieferten Reiseadapter können Sie den Akku schneller laden.
- Wenn der Akku schwach ist, gibt das Gerät einen Warnton aus und zeigt eine entsprechende Warnmeldung auf dem Display an. Außerdem ist das Akkusymbol leer. Wird der Akku zu schwach, schaltet sich das Gerät automatisch aus. Laden Sie den Akku umgehend auf, um das Gerät weiter nutzen zu können.
- Falls der Akku vollständig entladen ist, können Sie das Gerät nicht einschalten, selbst wenn der Reiseadapter angeschlossen ist. Lassen Sie einen vollständig entleerten Akku einige Minuten laden, bis Sie das Gerät einschalten.
- Stecken Sie den kleinen Stecker des Reiseadapters in die Multifunktionsbuchse.

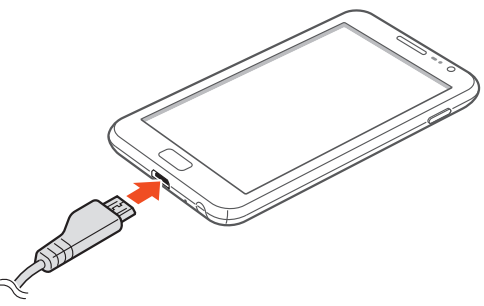

Falsches Anschließen des Reiseadapters kann zu schweren Schäden am Gerät führen. Schäden durch unsachgemäße Verwendung sind von der Garantie nicht abgedeckt.

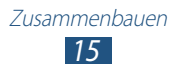

- 2 Stecken Sie den großen Stecker des Reiseadapters in eine Netzsteckdose.
- Sie können das Gerät verwenden, während es aufgeladen wird. In diesem Fall kann das Aufladen des Akkus jedoch länger dauern.
- Während das Gerät geladen wird, können aufgrund einer instabilen Stromversorgung Funktionsstörungen des Touchscreens auftreten. Sollte dies vorkommen, trennen Sie den Reiseadapter vom Gerät.
- Beim Aufladen kann sich das Gerät erwärmen. Dies ist normal und hat keine Auswirkung auf die Lebensdauer des Geräts oder seine Leistungsfähigkeit.
- Falls das Gerät nicht richtig auflädt, bringen Sie es zusammen mit dem Ladegerät in ein Samsung-Kundendienstzentrum.
- *3* Wenn der Akku vollständig geladen ist, trennen Sie den Reiseadapter erst vom Gerät und dann von der Netzsteckdose.
  - Entnehmen Sie den Akku nicht, bevor Sie den Reiseadapter abgetrennt haben. Anderenfalls kann das Gerät beschädigt werden.

Trennen Sie den Reiseadapter vom Netz, wenn Sie ihn nicht benutzen, um Energie zu sparen. Der Reiseadapter verfügt nicht über einen Ein/Aus-Schalter, daher müssen Sie ihn von der Netzsteckdose trennen, um die Spannungsversorgung zu unterbrechen. Während der Verwendung sollte sich der Reiseadapter in der Nähe der Netzsteckdose befinden.

## Speicherkarte einsetzen (optional)

Um zusätzliche Multimedia-Dateien zu speichern, müssen Sie eine Speicherkarte einsetzen. Das Gerät unterstützt microSD<sup>™</sup>- oder microSDHC<sup>™</sup>-Speicherkarten mit einer maximalen Kapazität von 32 GB (abhängig vom Speicherkartenhersteller und -typ).

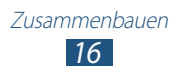

- Samsung nutzt für Speicherkarten die zugelassenen Branchenstandards. Es ist jedoch möglich, dass Speicherkarten bestimmter Hersteller nicht vollständig mit dem Gerät kompatibel sind. Die Verwendung einer inkompatiblen Speicherkarte kann das Gerät, die Speicherkarte und die auf der Karte gespeicherten Daten beschädigen.
  - Das Gerät unterstützt nur die FAT-Dateistruktur für Speicherkarten. Wenn Sie eine Speicherkarte in das Gerät einsetzen, die mit einer anderen Dateistruktur formatiert wurde, fordert das Gerät Sie zur Formatierung dieser Speicherkarte auf.
    - Häufiges Speichern und Löschen von Daten verringert die Lebensdauer Ihrer Speicherkarten.
    - Wenn Sie eine Speicherkarte in das Gerät einsetzen, wird das Dateiverzeichnis der Speicherkarte im Ordner "external\_sd" unter dem internen Speicher angezeigt.
- *1* Entfernen Sie die rückwärtige Abdeckung und den Akku.
- 2~ Setzen Sie eine Speicherkarte mit den goldfarbenen Kontakten nach unten ein.

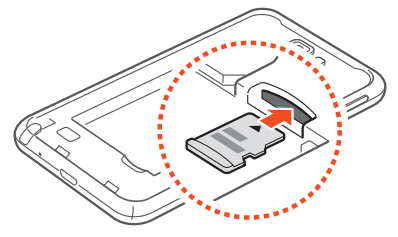

- *3* Drücken Sie die Speicherkarte in den Speicherkarteneinschub, bis sie einrastet.
- 4 Setzen Sie den Akku wieder ein und bringen Sie die rückwärtige Abdeckung an.

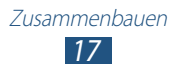

#### > Speicherkarte entnehmen

Bevor Sie eine Speicherkarte entnehmen, müssen Sie sie zum sicheren Entfernen vom Gerät deinstallieren.

- l Wählen Sie im Standby-Modus **Anwendungen**  $\rightarrow$  **Einstellungen**  $\rightarrow$  **Speicher**  $\rightarrow$  **SD-Karte deinstallieren**  $\rightarrow$  **OK**.
- 2 Entfernen Sie die rückwärtige Abdeckung und den Akku.
- *3* Drücken Sie die Speicherkarte vorsichtig hinein, bis sie sich aus dem Gerät löst.
- 4 Entnehmen Sie die Speicherkarte.
- 5 Setzen Sie den Akku wieder ein und bringen Sie die rückwärtige Abdeckung an.

#### > Speicherkarte formatieren

Wenn Sie die Speicherkarte auf einem PC formatieren, kann es sein, dass sie anschließend nicht mehr mit dem Gerät kompatibel ist. Formatieren Sie die Speicherkarte nur im Gerät.

Wählen Sie im Standby-Modus **Anwendungen**  $\rightarrow$  **Einstellungen**  $\rightarrow$  **Speicher**  $\rightarrow$  **SD-Karte formatieren**  $\rightarrow$  **SD-Karte formatieren**  $\rightarrow$  **Alle löschen**.

Erstellen Sie vor dem Formatieren der Speicherkarte unbedingt eine Sicherungskopie aller wichtigen Daten, die im Gerät gespeichert sind. Die Herstellergarantie deckt keine Datenverluste ab, die durch Anwenderaktionen verursacht werden.

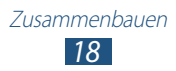

# **Erste Schritte**

### Gerät ein- und ausschalten

Halten Sie zum Einschalten des Geräts die Ein/Aus-Taste gedrückt. Folgen Sie nach dem erstmaligen Einschalten des Geräts den Bildschirmhinweisen, um es für den Betrieb einzurichten.

Halten Sie zum Ausschalten des Geräts die Ein/Aus-Taste gedrückt und wählen Sie **Ausschalten**  $\rightarrow$  **OK**.

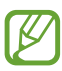

- Befolgen Sie alle Warnungen und Anweisungen autorisierter Personen in Bereichen, in denen drahtlose Geräte verboten sind, z. B. in Flugzeugen und Krankenhäusern.
- Um nur die netzunabhängigen Dienste des Geräts zu verwenden, schalten Sie in den Offline-Modus. Drücken und halten Sie Ein/Aus-Taste und wählen Sie **Offline-Modus**.

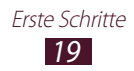

### Mit dem Gerät vertraut machen

#### > Aufbau des Geräts

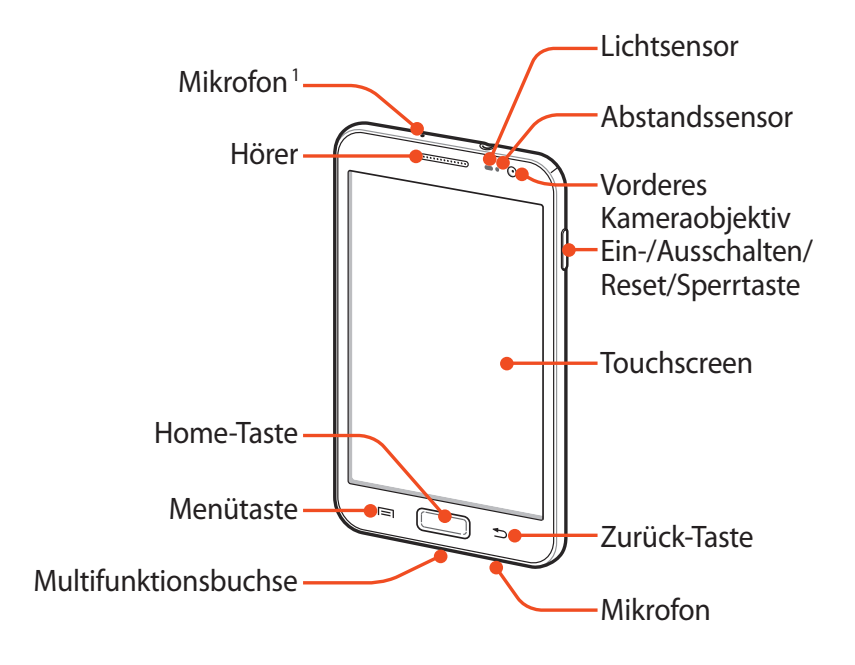

<sup>1.</sup> Nur aktiv, wenn Sie die Freisprechfunktion verwenden oder Videos aufnehmen.

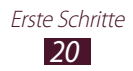

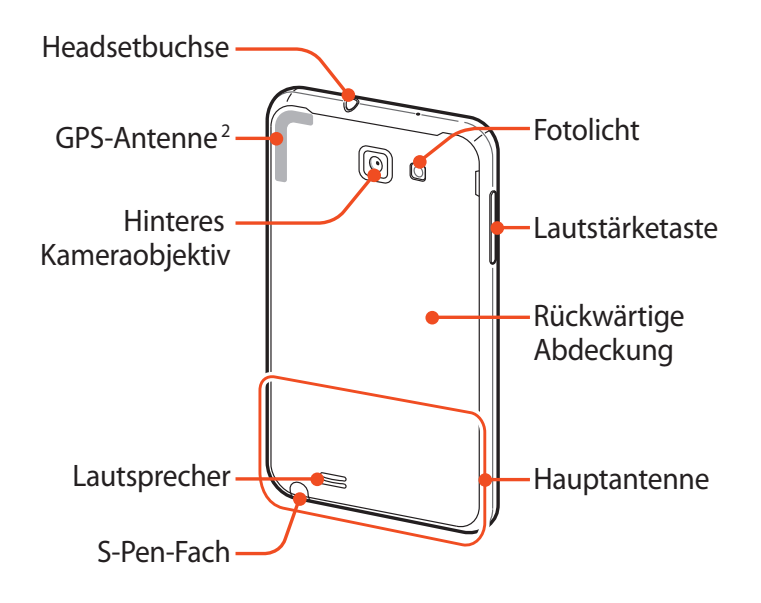

#### Tasten

| Taste |                                                          | Funktion                                                                                                    |
|-------|----------------------------------------------------------|----------------------------------------------------------------------------------------------------|
| Θ     | Ein-/<br>Ausschalten/<br>Reset <sup>3</sup> /<br>Sperren | Einschalten des Geräts (gedrückt<br>halten); Aufrufen der Schnellmenüs<br>(gedrückt halten); Zurücksetzen des<br>Geräts (10-15 Sekunden lang gedrückt<br>halten), Sperren des Touchscreens.                                                                       |
|       | Menü                                                     | Öffnen einer Liste aller verfügbaren<br>Funktionen auf dem aktuellen<br>Bildschirm; Google-Suchanwendung im<br>Standby-Modus öffnen (drücken und<br>halten); Sucheingabefenster während der<br>Verwendung von einigen Anwendungen<br>öffnen (drücken und halten). |

- 2. Während der Verwendung der Drahtlosfunktionen darf die Antenne nicht berührt oder mit den Händen oder anderen Gegenständen abgedeckt werden.
- 3. Falls das Gerät schwerwiegende Fehler aufweist oder nicht mehr reagiert, müssen Sie das Gerät zurücksetzen, um die Funktionalität wiederzuerlangen.

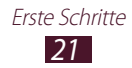

| Taste |            | Funktion                                                                                                    |
|-------|------------|----------------------------------------------------------------------------------------------------|
|       | Home-Taste | Zum Home-Bildschirm zurückkehren,<br>Öffnen der Liste der zuletzt<br>genutzten Anwendungen<br>(drücken und halten); Starten der<br>Sprachsteuerungsanwendung<br>(zweimal drücken). |
|       | Zurück     | Zum vorherigen Bildschirm zurückkehren.                                                                                                    |
|       | Lautstärke | Lautstärke einstellen.                                                                                                    |

#### > Anzeigesymbole

Die auf dem Display angezeigten Symbole hängen vom jeweiligen Land oder Netzbetreiber ab.

| Symbol     | Definition               |
|------------|--------------------------|
| $\bigcirc$ | Kein Signal              |
| 11.        | Signalstärke             |
| ⊑<br>∔†    | Mit GPRS-Netz verbunden  |
| E<br>↓↑    | Mit EDGE-Netz verbunden  |
| 36<br>↓↑   | Mit UMTS-Netz verbunden  |
| H<br>↓↑    | Mit HSDPA-Netz verbunden |
| 0)         | AllShare in Bearbeitung  |
| ₹.         | Offene WLANs verfügbar   |
| ±1))       | Mit WLAN verbunden       |
|            | WLAN Direct-Verbindung   |

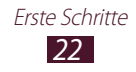

| Symbol      | Definition                                               |
|-------------|----------------------------------------------------------|
| *           | Bluetooth aktiviert                                      |
| *           | Bluetooth-Headset angeschlossen                          |
| ۲           | GPS aktiviert                                            |
| C           | Laufender Anruf                                          |
| G           | Gehaltener Anruf                                         |
| <b>(</b> 3) | Lautsprecher aktiviert                                   |
| × C         | Anruf in Abwesenheit                                     |
| <u>↑</u>    | Daten werden hochgeladen                                 |
| Ŧ           | Daten werden heruntergeladen                             |
| <b>G</b>    | Anrufumleitung aktiviert                                 |
| Ŷ           | Mit PC verbunden                                         |
| Ŷ           | USB-Tethering aktiviert                                  |
| <b>(</b>    | WLAN-Hotspot aktiviert                                   |
|             | Keine SIM- oder USIM-Karte                               |
| $\times$    | Neue SMS oder MMS                                        |
| 20          | Neue E-Mail-Nachricht                                    |
| G           | Neue Sprachnachricht                                     |
| Ś           | Alarm aktiviert                                          |
|             | Ereignisbenachrichtigung                                 |
|             | Roaming (außerhalb des normalen<br>Netzempfangsbereichs) |

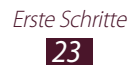

| Symbol   | Definition                                    |
|----------|-----------------------------------------------|
| X        | Stumm-Modus aktiviert (stumm)                 |
| <b>}</b> | Stumm-Modus aktiviert (Vibration)             |
| ¥        | Flugmodus aktiviert                           |
|          | Musik wird wiedergegeben                      |
| 11       | Musikwiedergabe angehalten                    |
| É        | UKW-Radio im Hintergrund eingeschaltet        |
| A        | Fehler aufgetreten oder Vorsicht erforderlich |
|          | Akkuladung                                    |
| 10:00    | Aktuelle Uhrzeit                              |

## Den S-Pen und den Touchscreen verwenden

Mit dem Touchscreen des Geräts können Sie ganz einfach Elemente auswählen oder Funktionen durchführen. In diesem Abschnitt lernen Sie die grundlegenden Aktionen zur Verwendung des Touchscreens kennen.

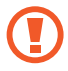

- Tippen Sie nicht mit scharfen Gegenständen auf den Touchscreen, um ein Zerkratzen zu vermeiden.
- Achten Sie darauf, dass der Touchscreen nicht mit anderen elektrischen Geräten in Kontakt kommt. Elektrostatische Entladungen können Fehlfunktionen des Touchscreens verursachen.
- Achten Sie darauf, dass der Touchscreen nicht mit Wasser in Kontakt kommt. Durch Feuchtigkeit oder Kontakt mit Wasser können Fehlfunktionen des Touchscreens verursacht werden.
- Biegen Sie den S-Pen nicht.
- Die Spitze des S-Pen kann nicht ausgetauscht werden.

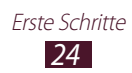

- Für die optimale Nutzung des Touchscreens sollten Sie die Schutzfolie vor der Verwendung des Geräts vom Display entfernen.
  - Einen Ersatz-S-Pen können Sie bei Ihrem örtlichen Samsung-Einzelhändler erwerben.
  - Sollte Ihr S-Pen nicht ordnungsgemäß funktionieren, bringen Sie ihn in eine Samsung-Kundendienstzentrale.
  - Halten Sie den S-Pen möglichst im rechten Winkel zum Touchscreen und vermeiden Sie das Schreiben in spitzen Winkeln.

Bedienen Sie den Touchscreen mit folgenden Aktionen:

- Tippen: Berühren Sie ein Menü, eine Option oder eine Anwendung einmal mit dem Finger oder dem mitgelieferten S-Pen, um es/sie auszuwählen oder zu starten.
- Tippen und halten: Tippen Sie auf ein Element, und halten Sie es länger als 2 Sekunden angetippt, um eine Liste mit Optionen zu öffnen.
- Ziehen: Tippen Sie auf ein Element und ziehen Sie es mit dem Finger nach oben, unten, links oder rechts, um es in einer Liste zu verschieben.
- Ziehen und ablegen: Tippen Sie auf ein Element und lassen Sie Ihren Finger darauf, ziehen Sie dann Ihren Finger, um das Element zu bewegen.
- Zweimal tippen: Tippen Sie zweimal schnell mit Ihrem Finger, um angezeigte Fotos oder Webseiten zu vergrößern oder zu verkleinern.

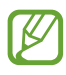

- Mit dem erweiterten S-Pen, der im Lieferumfang Ihres Geräts enthalten ist, können Sie weitere Aktionen ausführen. ► S. 43
- Das Gerät schaltet den Touchscreen aus, wenn Sie ihn für eine bestimmte Zeit nicht verwenden. Drücken Sie zum Einschalten des Bildschirms die Ein/Aus-Taste oder die Home-Taste.
- Außerdem können Sie die Displaybeleuchtungsdauer einstellen. Öffnen Sie im Standby-Modus die Anwendungsliste und wählen Sie **Einstellungen** → Anzeige → Bildschirm-Timeout aus.

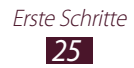

# Touchscreen und Tasten sperren und entsperren

Sie können den Touchscreen und die Tasten sperren, um eine unerwünschte Betätigung des Geräts zu verhindern.

Drücken Sie zum Sperren die Ein/Aus-Taste. Zum Entsperren aktivieren Sie den Bildschirm, indem Sie die Ein/Aus- oder die Home-Taste drücken, auf eine beliebige Stelle auf dem Bildschirm tippen und 🚺 aus dem großen Kreis ziehen.

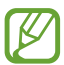

Aktivieren Sie optional die Bildschirmsperre, damit andere nicht auf Ihre auf dem Gerät gespeicherten persönlichen Daten und Informationen zugreifen oder diese verwenden können. ► S. 33

# Mit dem Standby-Bildschirm vertraut machen

Wenn sich das Gerät im Home-Bildschirm befindet, wird der Home-Bildschirm angezeigt. Auf dem Home-Bildschirm sehen Sie Anzeigesymbole, Widgets, Verknüpfungen zu Anwendungen und andere Elemente.

Der Home-Bildschirm verfügt über mehrere Anzeigeflächen. Blättern Sie nach links oder rechts zu den Anzeigeflächen des Standby-Bildschirms. Sie können auch einen Punkt am unteren Rand des Bildschirms auswählen, um direkt zur entsprechenden Anzeigefläche zu wechseln.

#### > Elemente zum Standby-Bildschirm hinzufügen

Sie können den Standby-Bildschirm anpassen, indem Sie Schnellzugriffe für Anwendungen oder Elemente in Anwendungen, Widgets oder Ordner hinzufügen. So fügen Sie dem Standby-Bildschirm Elemente hinzu:

1 Drücken Sie [I=] → Hinzufügen oder tippen Sie auf den leeren Bereich auf dem Standby-Bildschirm und halten Sie den Finger darauf.

2 Wählen Sie die Elementkategorie  $\rightarrow$  ein Element aus:

• Widgets: Fügen Sie Widgets zum Standby-Bildschirm hinzu.

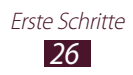

- **Schnellzugriff**: Fügen Sie Schnellzugriffe für Elemente wie Anwendungen, Lesezeichen und Kontakte hinzu.
- **Ordner**: Fügt einen neuen Ordner oder einen Schnellzugriffsordner hinzu.
- Hintergrund: Legen Sie ein Hintergrundbild fest.

# > Elemente auf dem Standby-Bildschirm verschieben

- *1* Tippen Sie auf ein Element, und halten Sie es.
- $2\,\,$  Ziehen Sie das Element zu einem neuen Speicherort.

#### > Elemente vom Standby-Bildschirm entfernen

- 1 Tippen Sie auf ein Element, und halten Sie es.
   Der Papierkorb wird unten auf dem Standby-Bildschirm angezeigt.
- 2 Ziehen Sie das Element auf den Papierkorb.
- 3~ Lassen Sie das Element los, wenn es rot angezeigt wird.

#### > Benachrichtigungsbereich verwenden

Tippen Sie im Standby-Modus oder während der Verwendung einer Anwendung auf das Anzeigesymbolfeld, und ziehen Sie Ihren Finger nach unten, um den Benachrichtigungsbereich aufzurufen. Sie können Drahtlosverbindungsfunktionen aktivieren oder deaktivieren und eine Liste von Benachrichtigungen für Nachrichten, Anrufe, Ereignisse oder Verarbeitungsstatus aufrufen. Um die Anzeige auszublenden, ziehen Sie den unteren Rand der Liste nach oben.

Im Benachrichtigungsbereich stehen Ihnen die folgenden Optionen zur Verfügung:

- WLAN: WLAN-Verbindungsfunktion aktivieren oder deaktivieren. ► S. 138
- **Bluetooth**: Funktion für drahtlose Bluetooth-Verbindung aktivieren oder deaktivieren. ► S. 136
- **GPS**: GPS-Funktion aktivieren oder deaktivieren.
- Stumm-Modus: Stumm-Modus aktivieren oder deaktivieren.
- **Bildschirm dre.**: Automatische Ausrichtungsfunktion aktivieren oder deaktivieren.

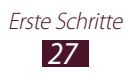

• **Energie sparen**: Energiespar-Modus aktivieren oder deaktivieren.

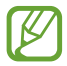

Die verfügbaren Optionen hängen vom jeweiligen Netzbetreiber oder von der Region ab.

#### Anzeigeflächen zum Standby-Bildschirm hinzufügen oder entfernen

Sie können Standby-Anzeigeflächen hinzufügen oder entfernen, um Widgets zu sortieren.

- I Drücken Sie im Standby-Modus [I=1] → Bearbeiten.
   Sie können auch zwei Finger auf den Bildschirm setzen und sie zusammen bewegen, um in den Bearbeitungsmodus zu wechseln.
- 2 Anzeigeflächen hinzufügen, entfernen oder neu organisieren:
  - Tippen Sie zum Entfernen einer Anzeigefläche auf die Miniaturansicht der jeweiligen Anzeigefläche, halten Sie den Finger darauf, und ziehen Sie sie in den Papierkorb unten auf dem Bildschirm.
  - Wählen Sie zum Hinzufügen einer neuen Anzeigefläche + aus.
  - Tippen Sie zum Ändern der Reihenfolge der Anzeigeflächen auf die Miniaturansicht einer Anzeigefläche, halten Sie den Finger darauf, und ziehen Sie sie an die gewünschte Position.
- 3 Drücken Sie anschließend [➡].

### Anwendungen aufrufen

So rufen Sie die Anwendungen des Geräts auf:

- *I* Wählen Sie im Standby-Modus **Anwendungen** aus, um die Anwendungsliste aufzurufen.
- 2 Blättern Sie nach links oder rechts zu einem anderen Menübildschirm.

Sie können auch einen Punkt am unteren Rand des Bildschirms auswählen, um direkt zum entsprechenden Menübildschirm zu wechseln.

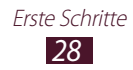

- *3* Wählen Sie eine Anwendung aus.
  - Zur Nutzung von Anwendungen, die von Google bereitgestellt werden, benötigen Sie ein Google-Konto.
    - Sie können einen Schnellzugriff für eine Anwendung hinzufügen, indem Sie das entsprechende Symbol in der Anwendungsliste antippen und den Finger darauf halten. Sie können Schnellzugriffssymbole an eine beliebige Position auf dem Standby-Bildschirm verschieben.
- 4 Drücken Sie [-], um zum vorherigen Bildschirm zurückzukehren. Drücken Sie die Starttaste, um zum Standby-Bildschirm zurückzukehren.

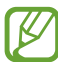

Wenn Sie das Gerät während der Verwendung einiger Funktionen drehen, richtet sich auch die Anzeige entsprechend aus. Öffnen Sie den Benachrichtigungsbereich und wählen Sie **Bildschirm dre.**, um das Ausrichten der Anzeige zu verhindern.

#### > Anwendungen anordnen

Sie können die Anwendungen in der Anwendungsliste neu anordnen, indem Sie ihre Reihenfolge ändern oder sie in Kategorien gruppieren.

- *1* Drücken Sie in der Anwendungsliste [ $\square$ ]  $\rightarrow$  **Bearbeiten**  $\rightarrow$  **OK**.
- *2* Halten Sie ein Anwendungssymbol angetippt.
- *3* Ziehen Sie das Anwendungssymbol zu einem neuen Speicherort.

Sie können ein Anwendungssymbol auf einen anderen Bildschirm verschieben. Außerdem können Sie die am häufigsten verwendeten Anwendungen neben **Home** bewegen.

4 Drücken Sie [r=1]  $\rightarrow$  Speichern.

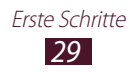

So fügen Sie dem Standby-Bildschirm einen Ordner oder eine Anzeigefläche hinzu:

- *1* Drücken Sie in der Anwendungsliste [ $\square$ ]  $\rightarrow$  **Bearbeiten**.
- 2 Halten Sie ein Anwendungssymbol angetippt.
- *3* Ziehen Sie das Anwendungssymbol unten auf dem Bildschirm zu **Ordner hinzufügen** oder **Seite hinzufügen**.
- Ziehen Sie Ordner hinzufügen oder Seite hinzufügen auf den Standby-Bildschirm.
   Ein neuer Ordner bzw. eine neue Anzeigenfläche mit den gewünschten Anwendungen wird dem Standby-Bildschirm hinzugefügt.
- 5 Wenn Sie einen Ordner hinzugefügt haben, geben Sie einen Namen ein und wählen Sie **OK** aus.
- 6 Drücken Sie [ $\blacksquare$ ]  $\rightarrow$  Speichern.

So ändern Sie die Reihenfolge der Anzeigeflächen:

- Legen Sie in der Anwendungsliste zwei Finger auf den Bildschirm, und bewegen Sie sie zusammen.
- 2 Tippen Sie auf das Vorschaubild einer Anzeigefläche, halten Sie es, und ziehen Sie es an den neuen Speicherort.

#### > Kürzlich verwendete Anwendungen aufrufen

- *1* Halten Sie die Home-Taste gedrückt, um die Liste mit den zuletzt verwendeten Anwendungen zu öffnen.
- 2 Wählen Sie eine Anwendung aus.

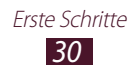

#### > Task-Manager verwenden

Ihr Gerät ist multitaskingfähig, d. h. es können mehrere Anwendungen gleichzeitig ausgeführt werden. Starkes Multitasking kann jedoch zu Abstürzen, Stehenbleiben, Speicherproblemen oder erhöhtem Energieverbrauch führen. Um derartige Probleme zu vermeiden, sollten Sie nicht mehr benötigte Programme mit dem Task-Manager beenden.

- Öffnen Sie im Standby-Modus die Anwendungsliste und wählen Sie Task-Manager → Aktive Anwendungen aus.
   Eine Liste aller auf dem Gerät aktiven Anwendungen wird angezeigt.
- 2 Wählen Sie zum Schließen einer Anwendung Beenden aus. Zum Schließen aller aktiven Anwendungen wählen Sie Alle beenden aus.

#### Gerät anpassen

Nutzen Sie das Gerät optimal, indem Sie es an Ihre Anforderungen anpassen.

#### > Uhrzeit und Datum einstellen

- 1 Öffnen Sie im Standby-Modus die Anwendungsliste und wählen Sie Einstellungen → Datum und Uhrzeit aus.
- 2 Stellen Sie die Uhrzeit und das Datum ein und ändern Sie weitere Optionen.

#### > Tastenton ein- und ausschalten

Öffnen Sie im Standby-Modus die Anwendungsliste und wählen Sie **Einstellungen**  $\rightarrow$  **Ton**  $\rightarrow$  **Berührungstöne** aus.

#### > Die Lautstärke des Klingeltons einstellen

Drücken Sie zum Anpassen der Klingeltonlautstärke die Lautstärketaste nach oben oder unten.

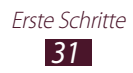

#### > In den Stumm-Modus wechseln

Um das Gerät stummzuschalten oder die Stummschaltung aufzuheben, führen Sie einen der folgenden Schritte aus:

- Halten Sie die Ein/Aus-Taste gedrückt und wählen Sie **Stumm-Modus**.
- Öffnen Sie das Benachrichtigungsfeld oben auf dem Bildschirm, und wählen Sie **Stumm-Modus** aus.

#### > Klingelton ändern

- l Öffnen Sie im Standby-Modus die Anwendungsliste und wählen Sie **Einstellungen**  $\rightarrow$  **Ton**  $\rightarrow$  **Telefonklingelton** aus.
- 2 Wählen Sie in der Liste einen Klingelton und dann **OK** aus.

# > Hintergrundbild für Standby-Bildschirm auswählen

- *1* Drücken Sie im Standby-Modus [ $I \equiv I$ ]  $\rightarrow$  **Hintergrundbild**  $\rightarrow$  eine Option.
- 2 Wählen Sie ein Bild aus.
- *3* Wenn Sie ein Bild aus der Galerie ausgewählt haben, wählen Sie **Speichern**.

Wenn Sie einen Live-Hintergrund ausgewählt haben, wählen Sie **Hintergrundbild festlegen**.

Wenn Sie ein Hintergrundbild ausgewählt haben, wählen Sie Hintergrundbild festlegen  $\rightarrow$  Speichern.

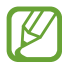

Samsung ist nicht verantwortlich für den Missbrauch von Standardbildern oder Hintergrundbildern, die auf dem Gerät bereitgestellt werden.

#### > Display-Helligkeit anpassen

- 1 Öffnen Sie im Standby-Modus die Anwendungsliste und wählen Sie Einstellungen → Anzeige → Helligkeit aus.
- 2 Deaktivieren Sie das Kontrollkästchen neben **Automatische** Helligkeit.

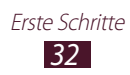

- *3* Passen Sie die Helligkeit mit dem Schieberegler an.
- 4 Wählen Sie **OK** aus.

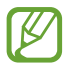

Je heller Sie das Display einstellen, desto schneller erschöpft sich der Akkustrom des Geräts.

#### > Bildschirmsperre einstellen

Der Touchscreen lässt sich durch Aktivieren der Funktion zur Bildschirmsperrung sperren. Bei jedem Einschalten des Geräts oder Entsperren des Touchscreens erfordert das Entsperren die Eingabe eines Codes.

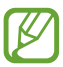

- Wenn Sie den Entsperrcode vergessen haben, bringen Sie das Gerät zum Zurücksetzen in eine Samsung-Kundendienstzentrale.
- Samsung übernimmt keine Haftung für den Verlust von Sicherheitscodes, den Verlust privater Informationen oder für andere Schäden, die durch illegale Software verursacht werden.

#### Entsperrmuster einstellen

- Øffnen Sie im Standby-Modus die Anwendungsliste und wählen Sie Einstellungen → Sicherheit → Bildschirmsperre → Muster aus.
- 2 Beachten Sie die angezeigten Anweisungen und Musterbeispiele, und wählen Sie **Weiter** aus.
- *3* Zeichnen Sie ein Muster, indem Sie mindestens vier Punkte mit Ihrem Finger verbinden. Wählen Sie anschließend **Weiter** aus.
- 4 Zeichnen Sie das Muster erneut, und wählen Sie dann **Bestätigen** aus.

#### **PIN-Entsperrcode einstellen**

- *1* Öffnen Sie im Standby-Modus die Anwendungsliste und wählen Sie **Einstellungen**  $\rightarrow$  **Sicherheit**  $\rightarrow$  **Bildschirmsperre**  $\rightarrow$  **PIN** aus.
- 2 Geben Sie eine neue PIN (numerisch) ein und wählen Sie Weiter aus.
- *3* Geben Sie die PIN erneut ein und wählen Sie **OK** aus.

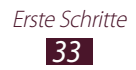

#### **Entsperrpasswort einstellen**

- Øffnen Sie im Standby-Modus die Anwendungsliste und wählen Sie Einstellungen → Sicherheit → Bildschirmsperre → Passwort aus.
- 2 Geben Sie ein neues Passwort (alphanumerisch) ein und wählen Sie **Weiter** aus.
- 3 Geben Sie das Passwort erneut ein und wählen Sie **OK** aus.

#### Entsperren durch Gesichtserkennung

- Øffnen Sie im Standby-Modus die Anwendungsliste und wählen Sie Einstellungen → Sicherheit → Bildschirmsperre → Gesichts-Entsperrung aus.
- 2 Wählen Sie **Einrichten**  $\rightarrow$  **Weiter** aus.
- *3* Richten Sie das Gerät so aus, dass Ihr Gesicht in die Abbildung passt.
- 4 Wählen Sie Weiter aus, wenn Ihr Gesicht richtig erfasst wurde.
- 5 Schließen Sie die Einrichtung des zweiten Entsperrcodes ab.

#### > SIM- oder USIM-Karte sperren

Sie können das Gerät mit der im Lieferumfang der SIM- oder USIM-Karte enthaltenen PIN sperren.

- 1 Öffnen Sie im Standby-Modus die Anwendungsliste und wählen Sie Einstellungen → Sicherheit → SIM-Kartensperre einrichten → SIM-Karte sperren aus.
- 2 Geben Sie die PIN ein und wählen Sie **OK** aus.

Wenn die SIM-Sperre aktiviert ist, müssen Sie die PIN jedes Mal eingeben, wenn Sie das Gerät einschalten.

- Wenn Sie die PIN mehrfach falsch eingeben, wird die SIModer USIM-Karte gesperrt. In diesem Fall müssen Sie einen PIN-Entsperrcode (PUK) eingeben, um die SIM- oder USIM-Karte zu entsperren.
  - Sollte die SIM- oder USIM-Karte gesperrt sein, weil Sie einen falschen PUK eingegeben haben, müssen Sie die Karte von Ihrem Netzbetreiber entsperren lassen.

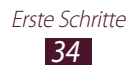

#### > Funktion "Mobilgerät finden" aktivieren

Wenn eine neue SIM- oder USIM-Karte in Ihr Gerät eingesetzt wird, sendet die Funktion "Find my mobile" automatisch die Kontaktnummer an bestimmte Empfänger, damit Sie das Gerät wiederfinden können.

Zur Nutzung dieser Funktion benötigen Sie ein Samsung-Konto, um das Gerät per Fernzugriff über das Internet zu bedienen.

- 1 Öffnen Sie im Standby-Modus die Anwendungsliste und wählen Sie Einstellungen → Sicherheit → Info über SIM-Wechsel aus.
- Wählen Sie Anmelden aus.
   Um ein Samsung-Konto zu erstellen, wählen Sie Registrieren aus.
- *3* Geben Sie die E-Mail-Adresse und das Passwort Ihres Samsung-Kontos ein und wählen Sie **Anmelden** aus.
- 4 Wählen Sie **Empfänger der Alarm-SMS**.
- 5 Geben Sie das Kennwort für das Samsung-Konto erneut ein und wählen Sie **Bestätigen**.
- 6 Geben Sie eine Telefonnummer einschließlich der Landesvorwahl (mit "+") ein.
- 7 Geben Sie die SMS ein, die an die Empfänger gesendet werden soll.
- 8 Wählen Sie **Fertig** aus.

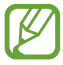

Sie können das verlorene Gerät über das Internet bedienen. Besuchen Sie www.samsungdive.com, um ausführliche Informationen über diese Funktion zu lesen.

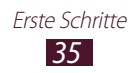

## Text eingeben

Sie können Text eingeben, indem Sie Zeichen auf dem virtuellen Tastenfeld auswählen oder von Hand auf dem Bildschirm schreiben.

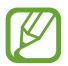

In einigen Sprachen ist es nicht möglich, Text einzugeben. Zum Eingeben von Text müssen Sie die Schreibsprache in eine der unterstützten Sprachen ändern. ► S. 172

#### > Tastaturtyp ändern

- *1* Tippen Sie in einem Textfeld auf das Anzeigesymbolfeld, und ziehen Sie es nach unten, um den Benachrichtigungsbereich zu öffnen.
- 2 Wählen Sie **Eingabemethode auswählen**  $\rightarrow$  und einen Tastaturtyp aus.
- > Text mit der Spracheingabefunktion von Google eingeben
- 1 Um Eingabesprachen f
  ür die Spracherkennung hinzuzuf
  ügen, w
  ählen Sie die Sprache → Weitere Sprachen hinzuf
  ügen aus.
- 2 Sprechen Sie den Text ins Mikrofon.
- *3* Wenn Sie fertig sind, wählen Sie **Fertig** aus.

#### > Text mit der Swype-Tastatur eingeben

- 1 Tippen Sie auf den ersten Buchstaben eines Worts, und ziehen Sie Ihren Finger zum zweiten Buchstaben, ohne den Finger vom Bildschirm zu nehmen.
- 2 Fahren Sie damit bis zum Ende des Worts fort.

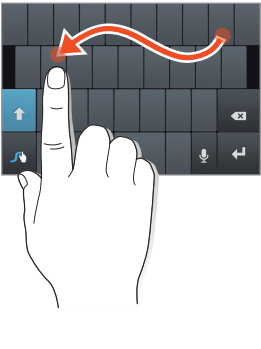

Erste Schritte **36**
- *3* Nehmen Sie den Finger weg.
- 4 Wenn das Gerät das Wort richtig erkennt, wählen Sie 🔜 aus, um ein Leerzeichen einzufügen. Wenn das Wort nicht korrekt erkannt wird, wählen Sie ein anderes Wort aus der angezeigten Liste aus.
- 5 Wiederholen Sie die Schritte 1 bis 4, um den Text einzugeben.
  - Sie können auch auf die Tasten tippen, um Text einzugeben.
    - Sie können eine Taste antippen und gedrückt halten, um Zeichen auf der oberen Hälfte der Taste einzugeben. Wenn Sie eine Taste antippen und gedrückt halten, bis die Liste der Zeichen angezeigt wird, können Sie Sonderzeichen und Symbole eingeben.

Sie können auch folgende Tasten verwenden:

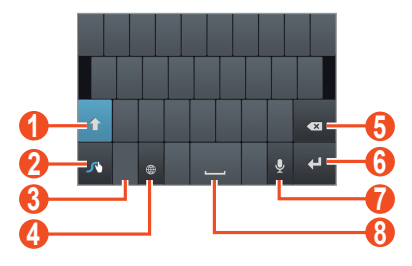

| Nummer | Funktion                                                                  |  |
|--------|---------------------------------------------------------------------------|--|
| 1      | Zwischen Groß- und Kleinschreibung wechseln.                              |  |
| 2      | Tastatureinstellungen aufrufen (berühren und halten).                     |  |
| 3      | Zwischen Ziffern-/Symbolmodus und ABC-Modus umschalten.                   |  |
| 4      | Eingabesprache ändern; Eingabesprache<br>auswählen (berühren und halten). |  |
| 6      | Eingabe löschen.                                                          |  |
| 6      | Neue Zeile beginnen.                                                      |  |

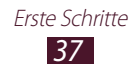

| Nummer | Funktion                                                                                                    |  |
|--------|----------------------------------------------------------------------------------------------------|--|
| 0      | Text mittels Sprache eingeben.<br>Je nach ausgewählter Eingabesprache ist<br>diese Funktion u. U. nicht verfügbar. |  |
| 8      | Leerzeichen einfügen.                                                                                              |  |

## > Text mit der Samsung-Tastatur eingeben

- 1 Wählen Sie → Hochformat-Tastaturtypen und dann eine Texteingabemethode aus (QWERTY oder herkömmliche Tastatur).
- 2 Geben Sie den Text mit den jeweiligen alphanumerischen Tasten oder durch Schreiben auf dem Bildschirm ein.

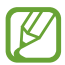

Sie können festlegen, auf welcher Bildschirmseite die Tastatur bei der einhändigen Texteingabe angezeigt wird. Wählen Sie  $\bigcirc \rightarrow$  **Einhändiger Betrieb** aus, um diese Funktion zu verwenden.

Sie können auch folgende Tasten verwenden:

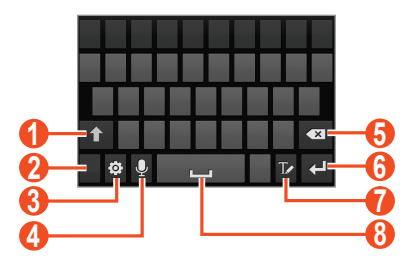

| Nummer | Funktion                                                |  |
|--------|---------------------------------------------------------|--|
| 0      | Zwischen Groß- und Kleinschreibung wechseln.            |  |
| 2      | Zwischen Ziffern-/Symbolmodus und ABC-Modus umschalten. |  |

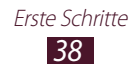

| Nummer | Funktion                                                                                                    |  |
|--------|----------------------------------------------------------------------------------------------------|--|
| 3      | Tastatureinstellungen aufrufen; Tastaturtyp ändern<br>(berühren und halten).                                                                                                    |  |
| 4      | Text mittels Sprache eingeben; Dieses<br>Symbol wird nur angezeigt, wenn Sie die<br>Spracheingabefunktion für die Samsung-Tastatur<br>aktivieren.<br>Je nach ausgewählter Eingabesprache ist<br>diese Eurktion u. U. nicht verfügbar |  |
| 6      | Eingabe löschen.                                                                                                    |  |
| 6      | Neue Zeile beginnen.                                                                                                    |  |
| 7      | In den Handschriftmodus wechseln. ► S. 49                                                                                                    |  |
| 8      | Leerzeichen einfügen.                                                                                                    |  |

## > Text kopieren und einfügen

Bei der Texteingabe können Sie die Kopier- und Einfügefunktion verwenden, um Text in anderen Anwendungen zu nutzen.

- *1* Tippen und halten Sie einen Textabschnitt.
- 2 Ziehen Sie 🗖 oder 🗋 um den gewünschten Text auszuwählen.
- 4 Positionieren Sie den Cursor in einer anderen Anwendung an der Position, an der Sie den Text einfügen möchten.
- 5 Wählen Sie  $\square \rightarrow \text{Einfügen}$  aus, um den Text aus der Zwischenablage in das Textfeld einzufügen.

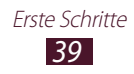

## Anwendungen von Play Store herunterladen

Die Funktionen Ihres Geräts lassen sich durch die Installation zusätzlicher Anwendungen der Android-Plattform erweitern. Play Store bietet eine schnelle und einfache Möglichkeit zum Erwerben von Spielen und Mobilanwendungen.

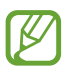

- Diese Funktion ist je nach Region oder Netzbetreiber u. U. nicht verfügbar.
- Das Gerät speichert Benutzerdateien von heruntergeladenen Anwendungen im internen Speicher.

#### > Anwendung installieren

- *1* Öffnen Sie im Standby-Modus die Anwendungsliste und wählen Sie **Play Store** aus.
- 2 Lesen Sie beim ersten Starten dieser Anwendung die Nutzungsbedingungen und wählen Sie **Annehmen** aus.
- *3* Suchen Sie nach der gewünschten Datei oder Anwendung und laden Sie sie herunter.

## > Anwendung deinstallieren

- *1* Wählen Sie auf der Startseite von Play Store [ $\square$ ]  $\rightarrow$  **Meine Apps** aus.
- 2 Wählen Sie ein Element aus.
- *3* Wählen Sie **Deinstallieren**  $\rightarrow$  **OK** aus.

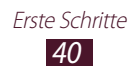

## Dateien aus dem Internet herunterladen

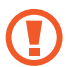

Aus dem Internet heruntergeladene Dateien können Viren enthalten, die dem Gerät schaden. Um dieses Risiko zu reduzieren, sollten Sie nur Dateien aus vertrauenswürdigen Quellen herunterladen.

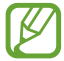

Einige Multimedia-Dateien enthalten Digital Rights Management zum Schutz der Urheberrechte. Dieser Schutz kann Sie am Herunterladen, Kopieren, Ändern oder Übertragen einiger Dateien hindern.

So laden Sie Dateien aus dem Internet herunter:

- *1* Öffnen Sie im Standby-Modus die Anwendungsliste und wählen Sie **Internet** aus.
- 2 Suchen Sie nach der gewünschten Datei oder Anwendung und laden Sie sie herunter.

Zum Installieren von Anwendungen, die Sie von anderen Webseiten als Play Store heruntergeladen haben, müssen Sie **Einstellungen**  $\rightarrow$  **Sicherheit**  $\rightarrow$  **Unbekannte Quellen**  $\rightarrow$  **OK** auswählen.

## Daten synchronisieren

Sie können Daten mit verschiedenen Webservern synchronisieren und Ihre Daten sichern und wiederherstellen.

Nach der Synchronisierung bleibt das Gerät mit dem Internet verbunden. Wenn die Daten geändert werden, werden die aktualisierten Informationen automatisch zwischen dem Gerät und dem Webserver synchronisiert.

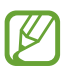

Diese Funktion ist je nach Region oder Netzbetreiber u. U. nicht verfügbar.

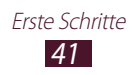

## > Serverkonto einrichten

- 1 Öffnen Sie im Standby-Modus die Anwendungsliste und wählen Sie Einstellungen → Konten und Synchronisierung aus.
- 2 Wählen Sie Konto hinzufügen  $\rightarrow$  einen Kontotyp.
- *3* Befolgen Sie die Anweisungen auf dem Bildschirm, um die Einrichtung des Kontos durchzuführen.

#### > Automatische Synchronisierung aktivieren

- 1 Öffnen Sie im Standby-Modus die Anwendungsliste und wählen Sie Einstellungen → Konten und Synchronisierung aus.
- 2 Wählen Sie ein Konto aus.
- *3* Wählen Sie die Anwendungen aus, die Sie synchronisieren möchten.

Um Anwendungen von der automatischen Synchronisierung auszuschließen, deaktivieren Sie die Kontrollkästchen neben den Anwendungsnamen.

#### > Daten manuell synchronisieren

- Øiffnen Sie im Standby-Modus die Anwendungsliste und wählen Sie Einstellungen → Konten und Synchronisierung aus.
- 2 Wählen Sie ein Konto aus.
- *3* Wählen Sie **Jetzt synchronisieren** aus. Das Gerät beginnt, die ausgewählten Daten zu synchronisieren.

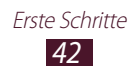

## Die Sonderfunktionen verwenden

Ihr Gerät kann dank vieler Funktionen zur Eingabe von Text und Zeichnungen und durch Bewegungskontrolle und Sprachbefehle als leistungsstarker Editor verwendet werden.

## Grundlegende S-Pen-Aktionen

Im Lieferumfang Ihres Geräts ist ein spezieller S-Pen enthalten. Um die folgenden Aktionen durchzuführen, entfernen Sie den S-Pen zunächst aus dem Fach unterhalb des Geräts.

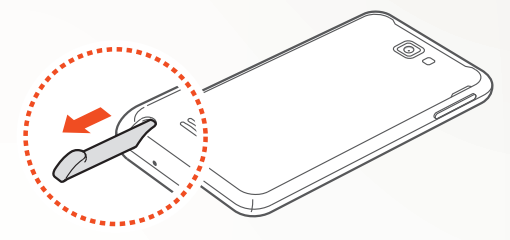

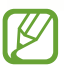

Sie können die Sensortasten mit dem S-Pen nicht bedienen.

- Tippen: Tippen Sie auf ein Element oder einen Bereich auf dem Bildschirm, um ein Element auszuwählen, ein Menü zu öffnen oder eine Anwendung zu starten.
- Tippen und halten: Tippen Sie ein Element mit dem S-Pen an, und halten Sie es mehr als zwei Sekunden.
- Zweimal tippen: Tippen Sie zweimal schnell hintereinander auf ein Element oder einen Bereich.
- Streichen: Tippen Sie auf einen Bereich auf dem Bildschirm, und ziehen Sie den S-Pen dann langsam nach oben, unten, links oder rechts, um die Listen auf dem Bildschirm durchzublättern.
- Zeichnen: Zeichnen Sie auf dem Zeichenfeld eine Linie oder eine Form.
- Schreiben: Schreiben Sie Text im Handschriftfeld.

## **Erweiterte S-Pen-Aktionen**

Halten Sie die Taste an der Seite des S-Pen gedrückt, um die folgenden Aktionen auszuführen:

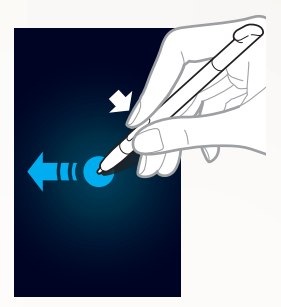

## Zurück

Ziehen Sie den S-Pen nach links, um zum vorherigen Bildschirm zurückzukehren.

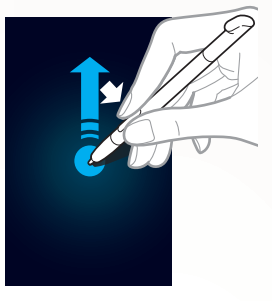

#### Menü

Ziehen Sie den S Pen nach oben, um eine Liste der auf dem derzeitigen Bildschirm verfügbaren Optionen anzuzeigen.

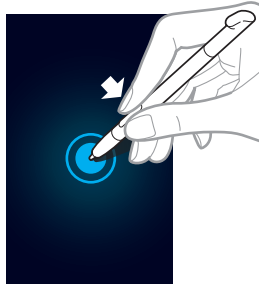

#### Screenshot

Berühren und halten Sie den Bildschirm, um einen Screenshot zu erstellen.

Anschließend können Sie darauf zeichnen, schreiben oder ihn zuschneiden. Das bearbeitete Bild wird unter **Eigene Dateien**  $\rightarrow$  **ScreenCapture**  $\rightarrow$  **Capture\_Edited** gespeichert.

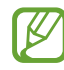

Während der Verwendung einiger Funktionen können Sie keine Screenshots erstellen.

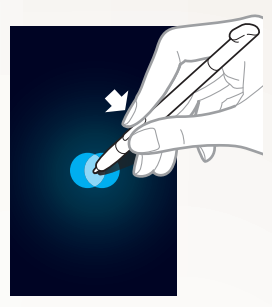

#### **Quick Memo**

Tippen Sie zweimal auf den Bildschirm, um die Quick Memo-Funktion zu starten.

## Bewegungen lernen

Die integrierte Bewegungserkennung ermöglicht eine verbesserte Steuerung. Sie können Aktionen durch Bewegen Ihres Geräts oder durch Gesten mit den Händen ausführen.

Zur Verwendung einiger dieser Funktionen muss erst die Bewegungserkennungsfunktion aktiviert werden. Öffnen Sie im Standby-Modus die Anwendungsliste, und wählen Sie **Einstellungen** → **Bewegung** → **Bewegungsaktivierung** aus.

#### Schütteln

Schütteln Sie Ihr Gerät, um nach Geräten mit aktiviertem Bluetooth oder nach Kies Air-Geräten zu suchen.

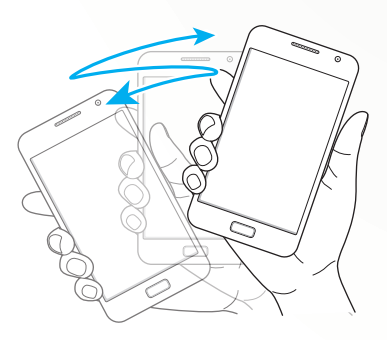

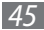

#### **Zweimal tippen**

Starten Sie beim Verwenden der Sprachsteuerung die Spracherkennung, indem Sie zweimal schnell auf das Gerät tippen.

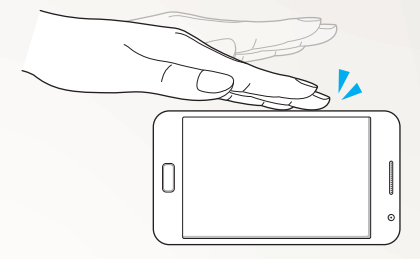

#### Kippen

Halten Sie das Gerät mit beiden Händen fest, berühren und halten Sie zwei Punkte auf dem Bildschirm, und kippen Sie das Gerät dann nach hinten und vorne, um heran- oder herauszuzoomen.

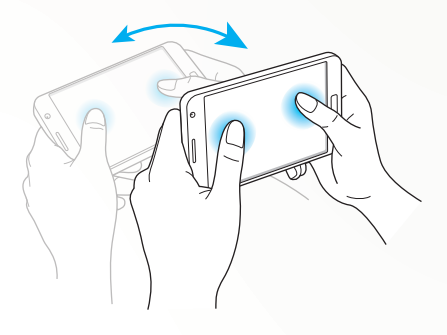

#### Hand swipe

Wischen Sie mit der Hand über den Bildschirm, um einen Screenshot zu erstellen. Das Bild wird in der Zwischenablage und unter **Eigene Dateien**  $\rightarrow$  **Pictures**  $\rightarrow$  **Screenshots** gespeichert.

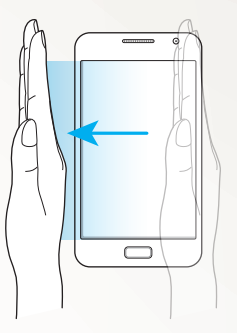

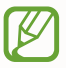

Während der Verwendung einiger Funktionen können Sie keine Screenshots erstellen.

#### Mit der Hand berühren

Berühren Sie den Bildschirm mit Ihrer Handfläche, um die Medienwiedergabe anzuhalten oder das Radio stumm zu schalten.

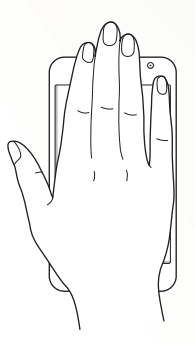

#### Berühren und drehen

Tippen und halten Sie einen Punkt auf dem Bildschirm, und drehen Sie den Finger dann, um das Bild zu rotieren.

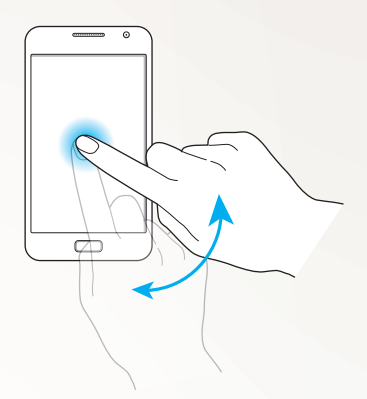

#### Schwenken

Tippen und halten Sie ein Element auf dem Bildschirm, und schwenken Sie das Gerät nach links oder rechts, um das Element auf eine andere Seite des Standby-Bildschirms oder der Anwendungsliste zu verschieben.

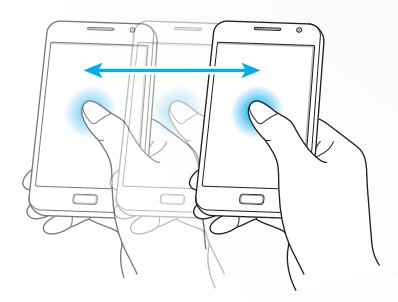

#### Umdrehen

Legen Sie das Gerät mit dem Bildschirm nach unten ab, um Klingeltöne stumm zu schalten, die Medienwiedergabe anzuhalten oder das UKW-Radio auszuschalten (bei Verwendung des Lautsprechers).

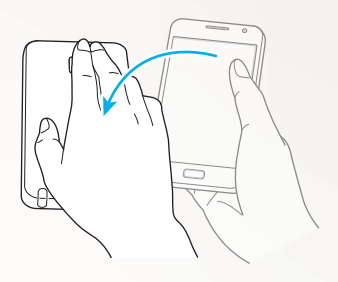

## Den Handschriftmodus verwenden

Sie können von der Samsung-Tastatur in den Handschriftmodus wechseln, um Text einfacher einzugeben. Wählen Sie Te aus, um zum Handschriftmodus zu wechseln.

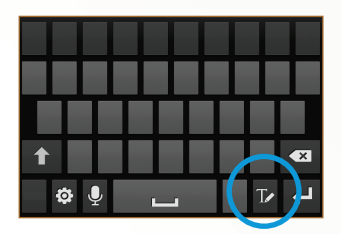

Schreiben Sie Ihren Text im Handschriftfeld. Wenn das Gerät das Wort richtig erkennt, wählen Sie aus, um es in das Texteingabefeld einzugeben. Wählen Sie anderenfalls ein Wort aus der Liste der alternativen Wörter aus.

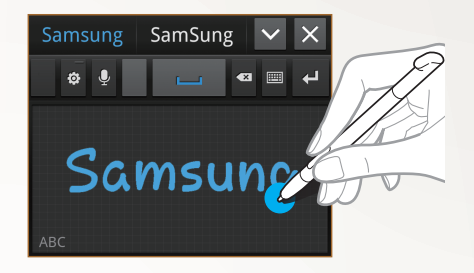

Sie können im Handschriftmodus verschiedene Gesten verwenden, um Text zu bearbeiten. Wählen Sie  $\textcircled{O} \rightarrow$ **Handschrifteinstellungen**  $\rightarrow$  **Gesten-Guide** aus, um weitere Informationen zu Gesten zu erhalten.

Wählen Sie 🔳 aus, um zur Samsung-Tastatur zu wechseln.

#### Stifterkennung

Ihr Gerät kann Eingaben vom S-Pen erkennen. Wenn Sie mit dem S-Pen auf das Feld tippen, wird das Handschriftfeld geöffnet. Wählen Sie  $\textcircled{O} \rightarrow \textbf{Stifterkennung}$  aus, um diese Funktion zu verwenden.

#### > Anleitung für die Handschriftfunktion

- Schreiben Sie die Buchstaben nacheinander. Schreiben Sie den nächsten Buchstaben jeweils rechts vom vorherigen Buchstaben. Wenn Sie oberhalb eines vorherigen Buchstabens einen Strich zeichnen, wird dieser als neuer Buchstabe erkannt.
  - Beispiel: Nicht erkannt

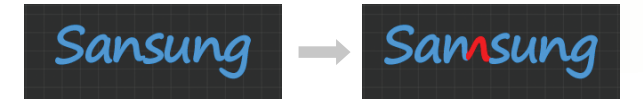

- Schreiben Sie Buchstaben gerade (nicht gekippt).
  - Beispiel: Erkannt

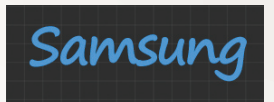

- Beispiel: Nicht erkannt

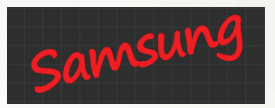

- Achten Sie darauf, dass die Buchstaben sich nicht überlappen.
  - Beispiel: Erkannt

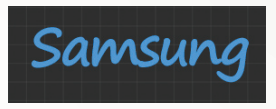

- Beispiel: Nicht erkannt

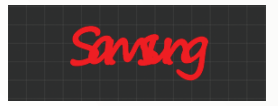

• Die meisten Sprachen erkennen nicht nur einzelne Buchstaben, sondern auch zusammengeschriebene Buchstaben, die zusammen ein Wort ergeben. (Dies wird als unterstützende Wörter und Wendungen bezeichnet.) Welche Sprachen Wörter und Wendungen unterstützen, ist in diesem Handbuch aufgeführt. (Alle Sprachen, die Handschrift-SIP unterstützen, sollten Wörter und Wendungen unterstützen.)

- Sprachen, die Wörter und Wendungen unterstützen: English UK, English US, Čeština, Български, Dansk, Deutsch, Ελληνικά, Español, Eesti, Suomi, Français, Hrvatski, Magyar, íslenska, Italiano, Қазақ, 한국어, Lietuvių, Latviešu, Norsk, Nederlands, Polski, Português, Română, Русский, Slovenčina, Slovenščina, Srpski, Svenska, Türkçe, Українська
- Unterstützung der Erkennung einzelner Buchstaben

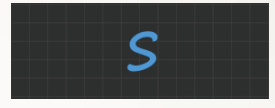

- Unterstützung der Erkennung von Wörtern und Wendungen

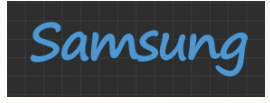

- In einigen Sprachen wird auch Schreibschrift erkannt. (Schreibschrifterkennung)
  - Bei Sprachen, in denen Schreibschrift erkannt wird, sollten auch verbundene Buchstaben erkannt werden.
  - Bei Sprachen, in denen Schreibschrift nicht erkannt wird, müssen Buchstaben getrennt geschrieben werden.
  - Welche Sprachen Schreibschrift unterstützen, ist in diesem Handbuch aufgeführt.
  - Sprachen, die Schreibschrift unterstützen: English UK, English US, Deutsch, Español, Français, Italiano, Nederlands, Português
  - Sprachen, die Schreibschrift nicht unterstützen: Čeština, Български, Еλληνικά, Eesti, Hrvatski, Magyar, íslenska, Қазақ, 한국어, Lietuvių, Latviešu, Polski, Română, Русский, Slovenčina, Slovenščina, Srpski, Türkçe, Українська, Dansk, Suomi, Norsk, Svenska

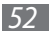

- Beispiel: Eine Sprache, in der Schreibschrift unterstützt wird: English

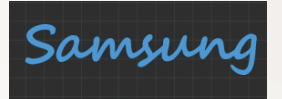

- Beispiel: Eine Sprache, in der Schreibschrift nicht unterstützt wird: 한국어

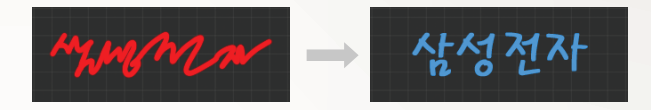

- Wenn Sie mehr als eine Zeile schreiben, achten Sie darauf, ausreichend Abstand zu halten.
  - Beispiel: Erkannt

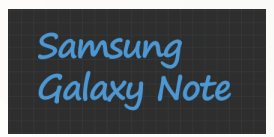

- Beispiel: Nicht erkannt

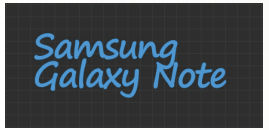

## S-Memo verwenden

Mit S-Memo können Sie Memos mit erweiterten Inhalten erstellen. Zeichnen Sie z. B. Skizzen, fügen Sie Fotos oder Soundclips hinzu.

- 1 Öffnen Sie im Home-Modus die Anwendungsliste und wählen Sie S Memo aus.
- Wenn Sie die Anwendung zum ersten Mal starten, aktivieren Sie das Kontrollkästchen neben Nicht mehr anzeigen, und wählen Sie OK aus.
- 3 Wählen Sie + ∠ aus. Wählen Sie zum Eingeben von Text über die Tastatur + T.
- 4 Geben Sie Text ein, oder zeichnen Sie eine Skizze.

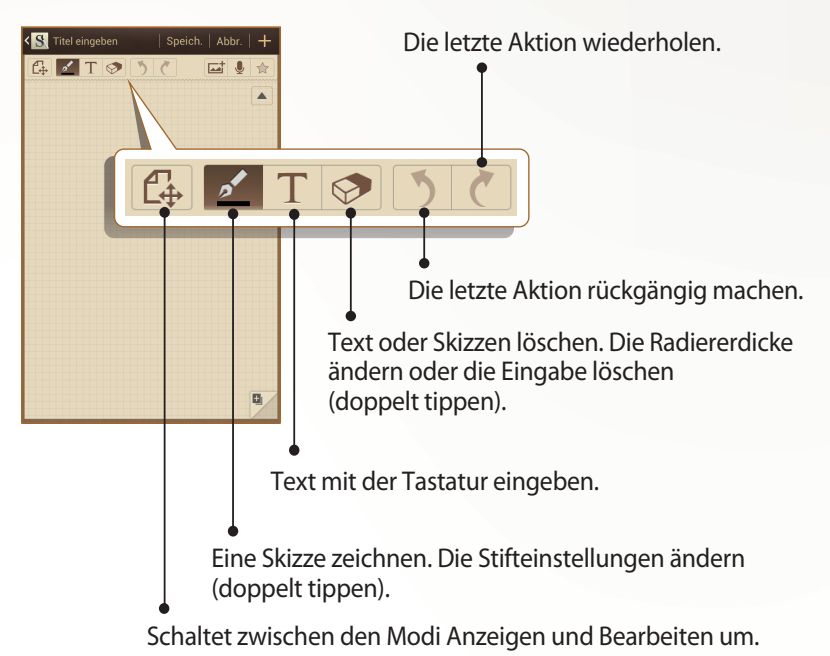

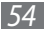

Tippen Sie zweimal auf Z, um den Stifttyp, die Linienstärke oder die Stiftfarbe zu ändern.

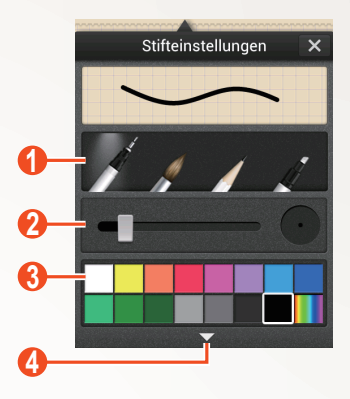

| Nummer | Funktion                                                                                                    |  |
|--------|----------------------------------------------------------------------------------------------------|--|
| 1      | Stifttyp ändern.                                                                                                    |  |
| 2      | Linienstärke ändern.                                                                                                    |  |
| 3      | Stiftfarbe ändern.                                                                                                    |  |
| 4      | Zum Öffnen einer Ansicht mit weiteren Farben<br>oder zum Ändern der Farbnuance. Das Ändern<br>der Farbnuance ist durch die Auswahl des Markers<br>möglich. |  |

5 Fügen Sie ein Foto oder einen Soundclip hinzu.

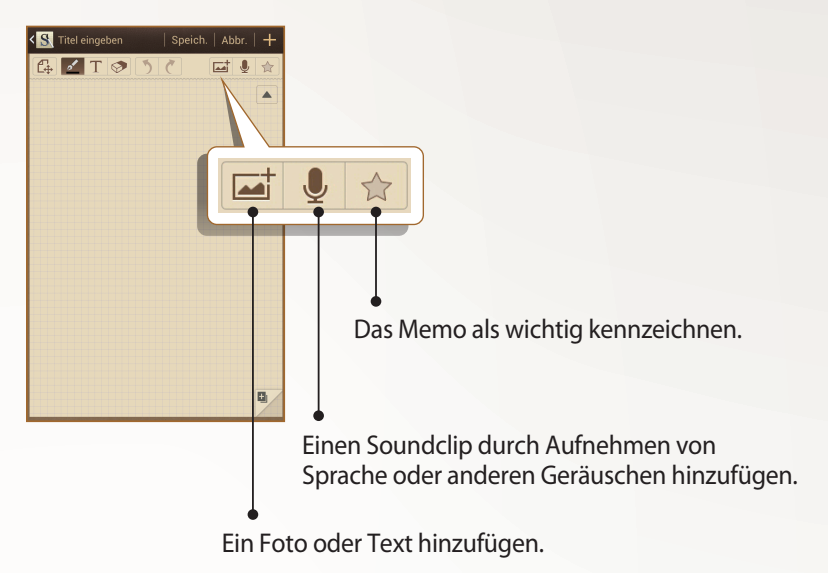

- Wählen Sie zum Hinzufügen einer Seite 🗳 aus. 🕨 S. 116
- Sie können auch das Hintergrundbild des Memos ändern. Drücken Sie [I=] → Hintergrund ändern → und wählen Sie ein Bild aus.
- Setzen Sie zum Hereinzoomen zwei Finger auf den Bildschirm und spreizen Sie sie. Drücken Sie die Finger zum Verkleinern zusammen. Wenn Sie herangezoomt haben, können Sie mit zwei Fingern durch den Bildschirm blättern.

6 Wählen Sie Speich., sobald Sie fertig sind. Weitere Informationen zum Anzeigen oder Bearbeiten von Memos sowie zur Verwendung weiterer Memofunktionen finden Sie auf Seite 116.

Die Sonderfunktionen verwenden

## S-Note verwenden

Mit S-Note können Sie verschiedene Multimediainhalte in Notizen einfügen und einen Schnellzugriff auf die Notiz auf dem Standby-Bildschirm hinzufügen.

- 1 Öffnen Sie im Home-Modus die Anwendungsliste und wählen Sie S Note aus.
- 2 Wählen Sie über  $\blacksquare \rightarrow$  eine Vorlage aus.
- *3* Geben Sie Text ein, oder zeichnen Sie eine Skizze.

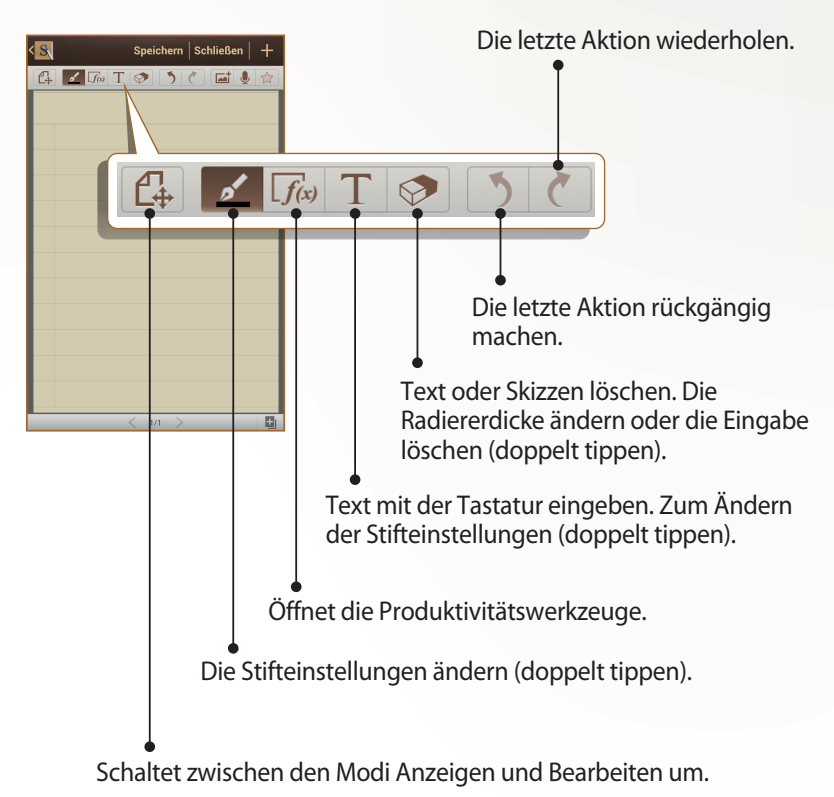

Die Sonderfunktionen verwenden

4 Fügen Sie ein Foto oder einen Soundclip hinzu.

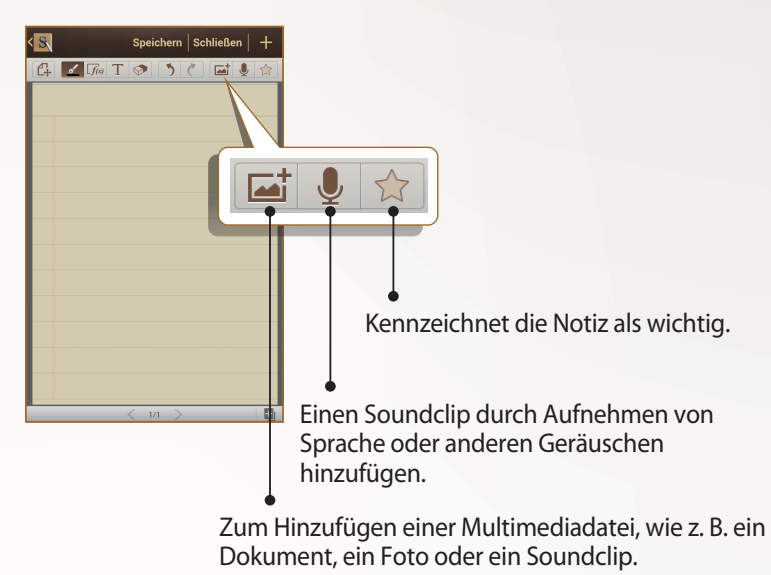

- Wählen Sie zum Hinzufügen einer Seite 🗾 aus.
- Setzen Sie zum Hereinzoomen zwei Finger auf den Bildschirm und spreizen Sie sie. Drücken Sie die Finger zum Verkleinern zusammen. Wenn Sie herangezoomt haben, können Sie mit zwei Fingern durch den Bildschirm blättern.
- 5 Wählen Sie Speichern, sobald Sie fertig sind. Weitere Informationen zum Anzeigen oder Bearbeiten von Notizen sowie zur Verwendung weiterer Notizfunktionen finden Sie auf Seite 119.

Die Sonderfunktionen verwenden

## > Ändern der Stift- oder Texteigenschaften

Beim Erstellen einer Notiz können Sie die folgenden Eigenschaften ändern:

 Tippen Sie zweimal auf *k*, um den Stifttyp, die Linienstärke oder die Stiftfarbe zu ändern.

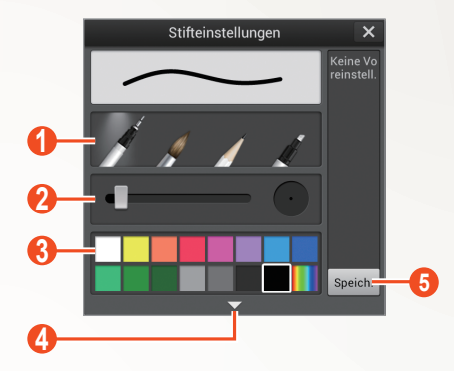

| Nummer | Funktion                                                                                                    |  |
|--------|----------------------------------------------------------------------------------------------------|--|
| 1      | Stifttyp ändern.                                                                                                    |  |
| 2      | Linienstärke ändern.                                                                                                    |  |
| 3      | Stiftfarbe ändern.                                                                                                    |  |
| 4      | Zum Öffnen einer Ansicht mit weiteren Farben<br>oder zum Ändern der Farbnuance. Das Ändern<br>der Farbnuance ist durch die Auswahl des Markers<br>möglich. |  |
| 6      | Speichert die aktuelle Einstellung als Stiftprofil.                                                                                                    |  |

Tippen Sie zum Ändern der Texteigenschaften doppelt auf T.

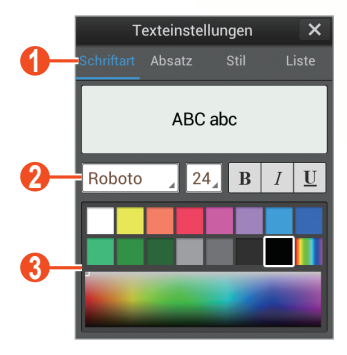

| Nummer | Funktion                                                  |
|--------|-----------------------------------------------------------|
| 0      | Wählen Sie eine Option aus.                               |
| 2      | Zur Anzeige oder Änderung der aktuellen<br>Eigenschaften. |
| 3      | Zum Ändern der Textfarbe.                                 |

#### Lehrgang f ür handgeschriebene Formeln und Zahlen

• Schreiben Sie eine Formel in einer einzelnen Zeile. Wenn Sie eine lange Formel oder eine Formel in mehr als einer Zeile schreiben, wandelt das Gerät die Formel nicht richtig um.

$$y = t + e^{t} - \int_{0}^{t} y(\tau) \cosh(t - \tau) d\tau$$

$$y = t + e^{t} - \int_{0}^{t} y(\tau) \cosh(t - \tau) d\tau$$

$$2x + 3y = 1$$

$$5x + y = 0$$

$$\frac{2x + 3y = 1}{sx + y = 0}$$

- Nicht abgeschlossene Klammerpaare oder eine fehlende Zahl in der Quadratwurzel verursachen zunächst einen Fehler bei der Umwandlung. Die Formel ist aber vollständig, nachdem Sie alles geschrieben haben.
  - Falsch

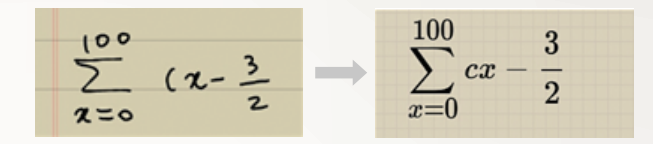

- Richtig

$$\sum_{\boldsymbol{x}=0}^{(00)} (\boldsymbol{x}-\frac{3}{2}) \longrightarrow \sum_{x=0}^{100} \left(x-\frac{3}{2}\right)$$

- Falsch

$$\sqrt{\phantom{a}} \rightarrow r$$

- Richtig

$$\sqrt{\chi} \rightarrow \sqrt{x}$$

- Wenn Sie einen Pfeil zeichnen, zeichnen Sie zunächst die lange Linie.
  - Falsch

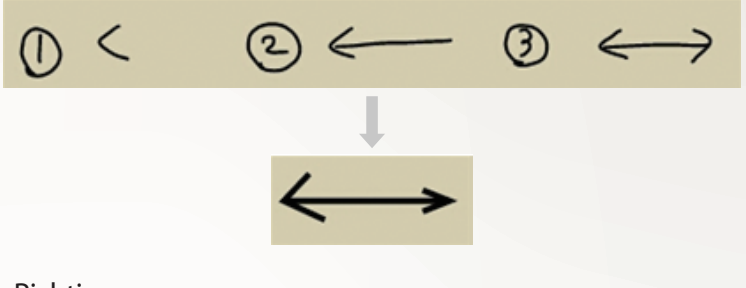

- Richtig

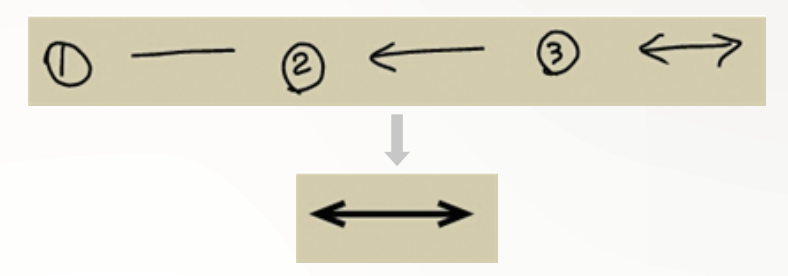

- Wenn Sie die Spitze eines Pfeils zeichnen, zeichnen Sie sie an einem Stück.
  - Falsch

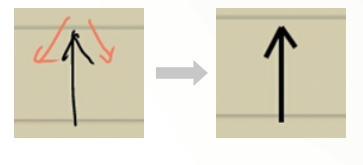

- Richtig

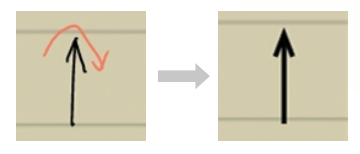

## Das Quick-Memo-Feld verwenden

Sie können von jedem Bildschirm aus Quick-Memos aus Texten und Skizzen erstellen.

- 1 Halten Sie die Taste des S-Pens gedrückt, und tippen Sie zweimal auf den Bildschirm, um das Quick-Memo-Feld zu öffnen.
- 2 Geben Sie Text ein, oder zeichnen Sie eine Skizze.

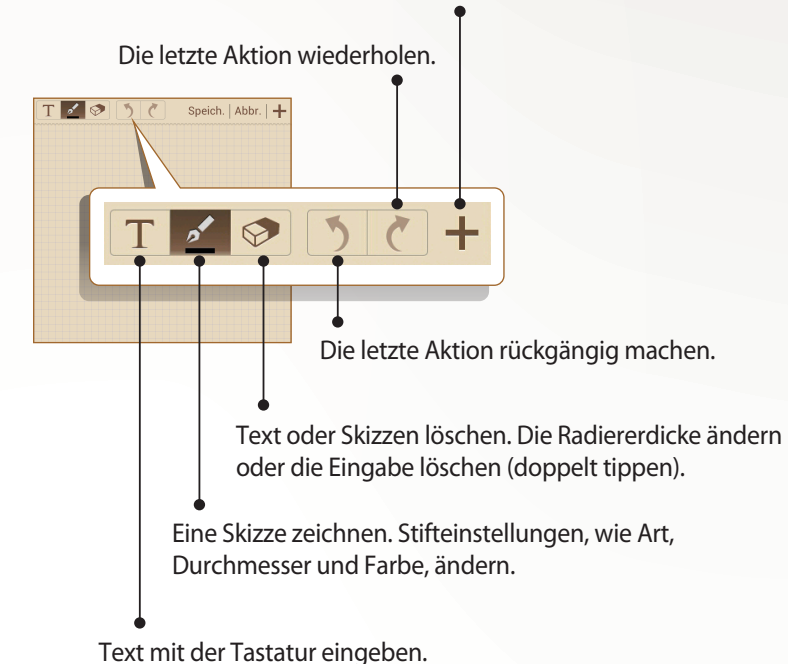

Neues Dokument erstellen.

*3* Wählen Sie **Speich.**, sobald Sie fertig sind.

Die Sonderfunktionen verwenden

## S-Planner verwenden

Dieses Gerät bietet Ihnen einen leistungsfähigen Planer, mit dem Sie Ihre Termine und Aufgaben noch einfacher und effizienter organisieren können. Sie können Ereignisse erstellen und anzeigen, Elemente hinzufügen und zwischen den Anzeigemodi wechseln.

Öffnen Sie im Standby-Modus die Anwendungsliste, und wählen Sie **S Planner** aus, um den S-Planner zu starten.

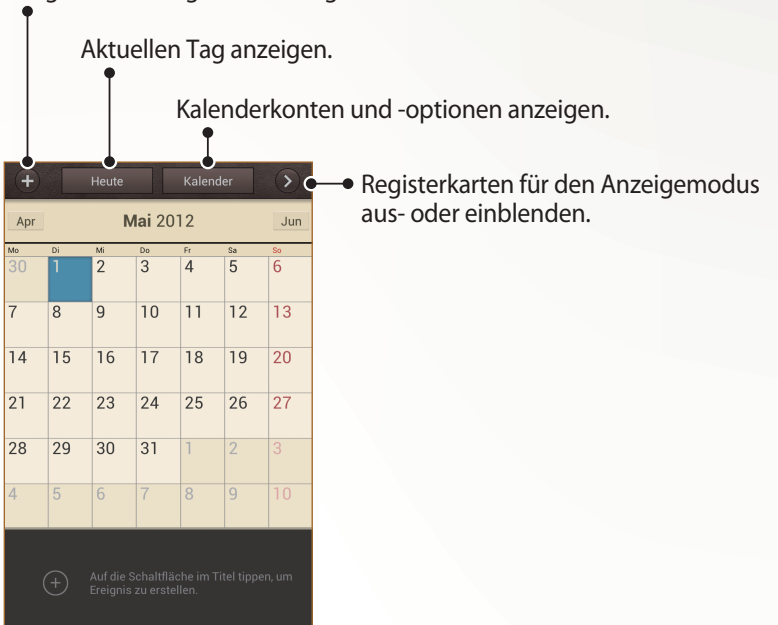

Ereignis oder Aufgabe hinzufügen.

Die Sonderfunktionen verwenden

## > Ein Ereignis oder eine Aufgabe erstellen

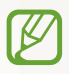

Die von Ihnen erstellten Aufgaben und Notizen können nicht mit Google Kalender<sup>™</sup> synchronisiert werden.

Ereignis erstellen,

- 1 Öffnen Sie im Home-Modus die Anwendungsliste und wählen Sie **S Planner**  $\rightarrow$  **+** aus.
- 2 Falls eine Warnmeldung zur Kalendersynchronisierung erscheint, wählen Sie **Fertig** aus.
- *3* Wählen Sie **Ereignis hinzufügen** aus, und geben Sie die Details ein.
  - Wählen Sie 🖪 aus, um eine Standortansicht zu suchen und hinzuzufügen.
  - Wählen Sie Memos → S Memo erstellen oder Mit S Memo verknüpfen aus, um ein Memo hinzuzufügen.
  - Wählen Sie **Bilder** → **Foto aufnehmen** oder **Bilder** aus, um ein Foto hinzuzufügen.
- 4 Wählen Sie **Speichern**, sobald Sie fertig sind.

So erstellen Sie eine Aufgabe:

- *1* Öffnen Sie im Home-Modus die Anwendungsliste und wählen Sie **S Planner**  $\rightarrow$  **+** aus.
- 2 Wählen Sie **Aufgaben hinzufügen** aus, und geben Sie die Details ein.
  - Wählen Sie Memos → S Memo erstellen oder Mit S Memo verknüpfen aus, um ein Memo hinzuzufügen.
  - Wählen Sie **Bilder** → **Foto aufnehmen** oder **Bilder** aus, um ein Foto hinzuzufügen.
- *3* Wählen Sie **Speichern**, sobald Sie fertig sind.

So erstellen Sie ein Ereignis oder eine Aufgabe aus einem Memo:

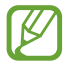

Diese Funktion ist nur für Englisch und Koreanisch verfügbar.

1 Öffnen Sie im Home-Modus die Anwendungsliste und wählen Sie S Planner → aus.

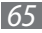

- 2 Wählen Sie **Quick add** aus, und geben Sie die Details ein.
- 3 Wählen Sie **Speichern**, sobald Sie fertig sind. Das Gerät ordnet die Details im Text automatisch zu und gibt sie in die entsprechenden Felder ein.

Weitere Informationen zum Wechsel zwischen dem Anzeigemodus und der Ansicht von Ereignissen und Aufgaben finden Sie auf Seite 113.

## > Memo hinzufügen

- 1 Öffnen Sie im Home-Modus die Anwendungsliste und wählen Sie S Planner aus.
- 2 Wechseln Sie vom Anzeigemodus in die Monatsansicht (falls erforderlich).
- *3* Berühren und halten Sie einen Tag, um ein Skizzenmemo zu erstellen.
- 4 Geben Sie Details ein und wählen Sie **Speich.**

## Die Sprachsteuerung starten

Mit der integrierten Spracherkennung können Sie schnell und einfach Anwendungen und Funktionen starten. Wenn Ihre Hände mit anderen Aufgaben beschäftigt sind oder Sie den Bildschirm nicht sehen können, weil Sie z. B. Auto fahren, können Sie einfach einen Befehl sprechen, um eine Aktion auszuführen.

Drücken Sie zweimal die Starttaste, um die Sprachbefehlsfunktion zu starten. Wenn Sie die Anwendung zum ersten Mal starten, wird ein Lehrgang mit Hilfeinformationen angezeigt. Danach sehen Sie den Hauptbildschirm der Sprachsteuerung.

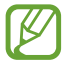

- Diese Funktion ist in einigen Sprachen möglicherweise nicht verfügbar.
- Diese Funktion ist je nach Region oder Netzbetreiber u. U. nicht verfügbar.

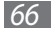

Zugriff auf Hilfeinformationen.

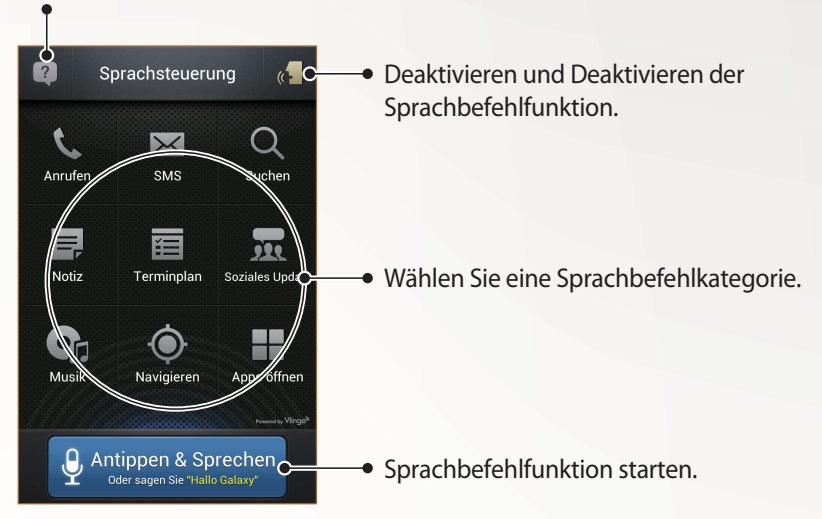

#### > Sprachbefehle kennen lernen

Um die verfügbaren Sprachbefehle anzuzeigen, wählen Sie 🖾 und eine Kategorie unter **Was kann ich sagen?** 

## > Sprachbefehle verwenden

- *1* Sie haben im Bildschirm für die Sprachsteuerung folgende Optionen:
  - Wählen Sie eine Kategorie aus, um die verfügbaren Befehle anzuzeigen.
  - Wählen Sie **Antippen & Sprechen** aus, um die Sprachbefehlsfunktion zu starten. Sie können für alle Funktionen Sprachbefehle verwenden.
- 2 Sprechen Sie einen Befehl in das Mikrofon, und wählen Sie Ausführen aus.
- *3* Sprechen Sie weitere Befehle, um auf die Sprachführung für die ausgewählte Funktion zu reagieren.

Die Sonderfunktionen verwenden

# Kommunikation

## Anrufen

In diesem Abschnitt werden die Verwendung von Anruffunktionen wie das Tätigen und Entgegennehmen von Anrufen, die Verwendung von Optionen, die während eines Anrufs verfügbar sind, sowie die Konfiguration und Verwendung anrufbezogener Funktionen beschrieben.

## > Anruf tätigen oder beantworten

Zum Tätigen, Entgegennehmen, Beenden oder Abweisen von Anrufen können Sie die Tasten oder den Touchscreen verwenden.

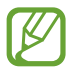

- Bei Aktivierung des Umgebungssensors schaltet sich das Gerät automatisch aus. Zudem wird der Touchscreen gesperrt, um versehentliche Eingaben zu verhindern, wenn Sie das Gerät nahe an Ihrem Gesicht halten. ► S. 165
- Statische Ladung von Ihrem Körper oder Ihrer Kleidung, die sich entlädt, kann den Annäherungssensor während eines Telefonats stören.

#### Anruf tätigen

- 1 Öffnen Sie im Standby-Modus die Anwendungsliste, wählen Sie **Telefon** → III und geben Sie die Vorwahl und die Rufnummer ein.
- Wählen Sie Saus, um einen Sprachanruf zu tätigen. Für einen Videoanruf wählen Sie Saus.
- *3* Um den Anruf zu beenden, wählen Sie **Beenden** aus.
  - Im Telefonbuch können Sie Nummern speichern, die Sie häufig wählen. ► S. 109
    - Wählen Sie Telefon → Massimal aus, um die Anrufliste zu öffnen und kürzlich gewählte Nummern erneut zu wählen.

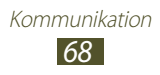

#### Anruf entgegennehmen

Wenn ein Anruf eingeht, ziehen Sie 💽 aus dem großen Kreis.

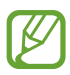

Drücken Sie die Lautstärketaste, während das Gerät klingelt, um den Klingelton stumm zu schalten.

2~ Um den Anruf zu beenden, wählen Sie **Beenden** aus.

#### Anruf abweisen

Wenn ein Anruf eingeht, ziehen Sie 👩 aus dem großen Kreis.

Um beim Abweisen eingehender Anrufe eine Nachricht zu senden, wählen Sie **Reject call with message** aus.

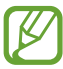

Geben Sie zunächst eine Textnachricht an, die an Anrufer zu senden ist. Öffnen Sie im Home-Bildschirm die Anwendungsliste und wählen Sie **Einstellungen**  $\rightarrow$  **Anruf**  $\rightarrow$  **Ablehnungsnachrichten**.

#### Internationale Nummer anrufen

- 1 Öffnen Sie im Standby-Modus die Anwendungsliste und wählen Sie **Telefon** → i und halten Sie **0** gedrückt, um das Zeichen + einzugeben.
- 2 Geben Sie die vollständige Nummer ein, die Sie wählen möchten (Landesvorwahl, Ortsvorwahl und Telefonnummer), und wählen Sie anschließend Caus, um die Nummer zu wählen.

## > Headset verwenden

Wenn Sie ein Headset an das Gerät anschließen, können Sie dieses zum Entgegennehmen und Steuern von Anrufen verwenden:

- Um einen Anruf entgegenzunehmen, drücken Sie die Headset-Taste.
- Um einen Anruf abzuweisen, drücken und halten Sie die Headset-Taste.
- Um einen Anruf zu halten oder einen gehaltenen Anruf fortzusetzen, halten Sie die Headset-Taste gedrückt.
- Um einen Anruf zu beenden, drücken Sie die Headset-Taste.

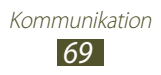

# > Optionen während eines Sprachanrufs verwenden

Während eines Sprachanrufs können Sie folgende Optionen nutzen:

- Drücken Sie die Lautstärketaste nach oben oder unten, um die Anruflautstärke anzupassen.
- Wählen Sie III aus, um ein Gespräch zu halten. Wählen Sie Daus, um einen gehaltenen Anruf fortzusetzen.
- Wählen Sie **Anruf hinzufügen** aus und wählen Sie dann eine neue Nummer, um einen zweiten Anruf zu tätigen.
- Um einen zweiten Anruf entgegenzunehmen, ziehen Sie 📞 aus dem großen Kreis, wenn ein Anklopfton erklingt. Sie werden gefragt, ob der erste Anruf beendet oder gehalten werden soll. Um diese Funktion nutzen zu können, müssen Sie den Anklopfdienst abonnieren.
- Wählen Sie zum Öffnen der Wählanzeige Tastenfeld aus.
- Wählen Sie zum Aktivieren der Freisprechfunktion Lautsprecher aus.

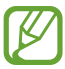

In lauten Umgebungen kann es manchmal schwierig sein, Anrufer über die Lautsprecher-/Freisprechfunktion zu hören. Verwenden Sie in diesem Fall den normalen Telefonmodus.

- Wählen Sie **Mute** aus, um das Mikrofon auszuschalten, sodass der andere Teilnehmer Sie nicht hören kann.
- Wählen Sie **Headset** aus, um den anderen Teilnehmer über ein Bluetooth-Headset zu hören und mit ihm zu sprechen.
- Drücken Sie zum Öffnen des Telefonbuchs [□] → Kontakte.
- Drücken Sie zum Hinzufügen eines Memos [ $\square$ ]  $\rightarrow$  **Memo**.
- Wählen Sie **Tauschen** aus, um zwischen den beiden Anrufen zu wechseln.
- Tätigen Sie zum Einrichten einer Konferenzschaltung einen zweiten Anruf oder nehmen Sie einen zweiten Anruf entgegen und wählen Sie **Kombinieren**, wenn die Verbindung zum zweiten Teilnehmer hergestellt ist. Wiederholen Sie diesen Vorgang, um weitere Teilnehmer hinzuzufügen. Sie müssen einen Konferenzschaltungsdienst abonnieren, um diese Funktion verwenden zu können.

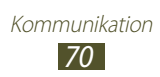

## > Optionen während eines Videoanrufs verwenden

Sie können während eines laufenden Videoanrufs folgende Optionen verwenden:

- Zum Umschalten zwischen dem vorderen und dem hinteren Kameraobjektiv wählen Sie **Kamera wechseln**.
- Wählen Sie **Mute** aus, um das Mikrofon auszuschalten, sodass der andere Teilnehmer Sie nicht hören kann.
- Um Ihr Bild vor dem anderen Teilnehmer zu verbergen, drücken Sie [I=] → Verbergen.
- Drücken Sie [I=] → **Ausgehendes Bild**, um ein alternatives Bild auszuwählen, das dem anderen Teilnehmer gezeigt wird.
- Drücken Sie zum Öffnen des Wählfelds [□] → Wählfeld.
- Drücken Sie [□] → Switch to headset, um den anderen Teilnehmer über ein Bluetooth-Headset zu hören und mit ihm zu sprechen.
- Drücken Sie zum Aktivieren der Freisprechfunktion [I=] → Lautsprecher ein.
- Um das Bild des anderen Teilnehmers zu verwenden, halten Sie das Bild gedrückt. Sie können ein Bild des Bildschirms oder den Videoanruf aufnehmen.

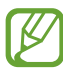

In vielen Ländern ist es gesetzlich verboten, Anrufe ohne Erlaubnis mitzuschneiden. Bitten Sie Ihren Gesprächspartner vor dem Aufzeichnen von Anrufen immer um Erlaubnis.

#### > Unbeantwortete Anrufe anzeigen und zugehörige Nummern wählen

Das Gerät zeigt entgangene Anrufe auf dem Display an. Öffnen Sie den Benachrichtigungsbereich, und wählen Sie einen entgangenen Anruf aus, um einen Rückruf zu tätigen.

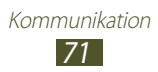

## > Zusätzliche Funktionen verwenden

Sie können andere anrufbezogene Funktionen wie automatisches Abweisen, den FDN-Modus (feste Rufnummern) oder Anrufumleitung oder -sperre verwenden.

#### Automatische Abweisfunktion einrichten

Mit der Funktion zum automatischen Abweisen können Sie Anrufe von bestimmten Telefonnummern automatisch abweisen. So aktivieren Sie automatisches Abweisen und erstellen Listen für automatisches Abweisen:

*1* Öffnen Sie im Standby-Betrieb die Anwendungsliste und wählen Sie **Einstellungen**  $\rightarrow$  **Anruf**  $\rightarrow$  **Anruf** ablehnen.

| Option                       | Funktion                                                                                                 |
|------------------------------|----------------------------------------------------------------------------------------------------|
| Alle Einträge                | Lehnt alle Anrufe ab.                                                                                    |
| Eintr. f. autom.<br>Ablehnen | Anrufe von Telefonnummern abweisen,<br>die in der Liste für das automatische<br>Ablehnen enthalten sind. |

2 Wählen Sie **Automatisch ablehnen**  $\rightarrow$  eine Option.

- *3* Wählen Sie Liste für autom. Abweisung aus.
- 4 Wählen Sie **Hinzufügen** aus und geben Sie eine Telefonnummer ein.
- 5 Wählen Sie **Passende Kriterien**  $\rightarrow$  eine Option (falls erforderlich).
- 6 Wählen Sie **Speichern** aus.
- 7 Wiederholen Sie die Schritte 4 bis 6, um weitere Nummern hinzuzufügen.

#### FDN-Modus mit festen Rufnummern verwenden

Im FDN-Modus beschränkt das Gerät ausgehende Anrufe auf Nummern, die in der FDN-Liste gespeichert sind. So aktivieren Sie den FDN-Modus:

1 Öffnen Sie im Standby-Betrieb die Anwendungsliste und wählen Sie **Einstellungen**  $\rightarrow$  **Anruf**  $\rightarrow$  **Zusätzliche Einstellungen**  $\rightarrow$  **Feste Rufnummern**  $\rightarrow$  **FDN aktivieren**.

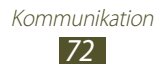
- 2 Geben Sie die mit der SIM- oder USIM-Karte gelieferte PIN2 ein und wählen Sie **OK**.
- *3* Wählen Sie **FDN-Liste** und fügen Sie Kontakte hinzu, die im FDN-Modus verwendet werden sollen.

#### **Rufumleitung einstellen**

Mit der Anrufumleitungsfunktion können Sie eingehende Anrufe an eine von Ihnen angegebene andere Rufnummer umleiten. Sie können diese Funktion separat für verschiedene Bedingungen einstellen, unter denen Sie Anrufe nicht entgegennehmen können, z. B. wenn Sie bereits telefonieren oder sich außerhalb des Netzempfangsbereichs befinden.

- 1 Öffnen Sie im Home-Bildschirm die Anwendungsliste und wählen Sie Einstellungen → Anruf → Rufumleitung → einen Anruftyp.
- 2 Wählen Sie eine Bedingung aus.
- 3 Geben Sie die Nummer ein, an die Anrufe weitergeleitet werden sollen, und wählen Sie **Aktivieren** aus. Die Einstellungen werden an das Netzwerk übertragen.

#### Anrufsperre einstellen

Mit der Netzfunktion "Anrufsperre" können Sie bestimmte Anrufarten einschränken oder andere daran hindern, mit Ihrem Gerät Anrufe zu tätigen.

- Øiffnen Sie im Standby-Betrieb die Anwendungsliste und wählen Sie Einstellungen → Anruf → Zusätzliche Einstellungen → Anrufsperre → einen Anruftyp.
- 2 Wählen Sie eine Anrufsperroption aus.
- *3* Geben Sie ein Passwort für die Anrufsperre ein und wählen Sie **OK** aus.

Die Einstellungen werden an das Netzwerk übertragen.

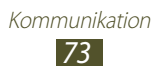

#### Anklopfen einstellen

Anklopfen ist eine Netzfunktion, durch die Sie auf einen eingehenden Anruf während eines Gesprächs hingewiesen werden. Diese Funktion ist nur für Sprachanrufe verfügbar.

Öffnen Sie im Standby-Modus die Anwendungsliste und wählen Sie **Einstellungen**  $\rightarrow$  **Anruf**  $\rightarrow$  **Zusätzliche Einstellungen**  $\rightarrow$  **Anklopfen** aus. Die Einstellungen werden an das Netzwerk übertragen.

#### > Anruflisten anzeigen

Sie können nach Typ gefilterte Protokolle Ihrer Anrufe anzeigen.

- 1 Öffnen Sie im Standby-Betrieb die Anwendungsliste und wählen Sie **Telefon** → **W** aus.
- 2 Drücken Sie [ $I \equiv I$ ]  $\rightarrow$  **Anzeigen**  $\rightarrow$  eine Option, um die Anruflisten zu sortieren.

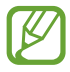

Über die Anruflisten können Sie einen Anruf tätigen oder eine Nachricht direkt an einen Kontakt senden, indem Sie schnell nach links oder rechts über den Kontakt streichen.

*3* Wählen Sie ein Protokoll aus, um die zugehörigen Details anzuzeigen.

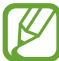

In der Detailansicht können Sie die Nummer wählen, eine Nachricht an die Nummer senden oder die Nummer zum Telefonbuch oder zur Liste für automatische Abweisung hinzufügen.

# Nachrichten

Erfahren Sie, wie Sie Textnachrichten (SMS) oder Multimedia-Nachrichten (MMS) erstellen und versenden und wie Sie gesendete oder empfangene Nachrichten anzeigen und verwalten.

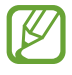

Wenn Sie sich außerhalb Ihres Heimatnetzes befinden, können durch das Senden und Empfangen von Nachrichten zusätzliche Gebühren anfallen. Einzelheiten teilt Ihnen Ihr Netzbetreiber auf Anfrage mit.

# > Textnachricht (SMS) senden

- *1* Öffnen Sie im Standby-Modus die Anwendungsliste und wählen Sie **Nachrichten** aus.
- 2 Wählen Sie 🔤 aus.
- *3* Empfänger hinzufügen:
  - Geben Sie die Telefonnummern durch Semikolon oder Komma getrennt manuell ein.
  - Wählen Sie 🖪 aus, um Telefonnummern aus der Anruf- oder Kontaktliste auszuwählen.
- 4 Wählen Sie **Tippen, um Nachricht einzugeben** und geben Sie den Nachrichtentext ein.

Drücken Sie zum Einfügen von Emoticons [r=1]  $\rightarrow$  Smiley einfügen.

5 Wählen Sie **Senden** aus, um die Nachricht zu senden.

#### > Multimedia-Nachricht (MMS) senden

- *1* Öffnen Sie im Standby-Modus die Anwendungsliste und wählen Sie **Nachrichten** aus.
- 2 Wählen Sie 🔤 aus.
- *3* Empfänger hinzufügen:
  - Geben Sie Telefonnummern oder E-Mail-Adressen ein, und trennen Sie sie dabei mit einem Semikolon oder einem Komma.
  - Wählen Sie 🖪 aus, um Telefonnummern oder E-Mail-Adressen aus der Anruf-, Nachrichten- oder Kontaktliste auszuwählen.

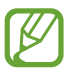

Wenn Sie eine E-Mail-Adresse eingeben, wandelt das Gerät die Nachricht in eine MMS um.

4 Drücken Sie [I=I] → Betreff hinzufügen und geben Sie einen Betreff für die Nachricht ein.

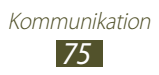

- 5 Wählen Sie Tippen, um Nachricht einzugeben und geben Sie den Nachrichtentext ein. Drücken Sie zum Einfügen von Emoticons [I=] → Smiley einfügen.
- 6 Wählen Sie Ø und fügen Sie ein Element hinzu. Sie können Dateien, Skizzenmemos, Ereignisse, Orte oder Kontakte aus der Dateiliste auswählen oder neue Fotos, Videos, Töne oder Skizzenmemos erstellen.

7 Wählen Sie **Senden** aus, um die Nachricht zu senden.

# > SMS oder MMS anzeigen

*1* Öffnen Sie im Standby-Modus die Anwendungsliste und wählen Sie **Nachrichten** aus.

Die Nachrichten sind nach Kontakten in Nachrichten-Threads gruppiert.

- 2 Wählen Sie einen Kontakt aus.
- *3* Wählen Sie eine Multimedia-Nachricht aus, um weitere Details anzuzeigen.

#### > Mailbox abhören

Wenn Sie das Gerät so eingerichtet haben, dass unbeantwortete Anrufe an die Mailbox weitergeleitet werden, können Ihnen Anrufer eine Sprachnachricht hinterlassen, wenn Sie eingehende Anrufe nicht entgegennehmen. So rufen Sie Ihre Mailbox auf und hören Sprachnachrichten ab:

- *l* Öffnen Sie im Standby-Modus die Anwendungsliste, wählen Sie **Telefon**  $\rightarrow$  **E** aus und halten Sie dann **1** gedrückt.
- $2\,$  Befolgen Sie die Anweisungen des Mailbox-Servers.

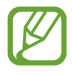

Sie müssen die Nummer des Mailbox-Servers speichern, bevor Sie auf den Server zugreifen. Die Nummer teilt Ihnen Ihr Netzbetreiber mit.

Kommunikation

# **Google Mail**

Sie können neue E-Mail-Nachrichten über den Webmail-Dienst von Google Mail<sup>™</sup> in Ihren Posteingang abrufen. Wenn Sie diese Anwendung aufrufen, wird der Posteingang angezeigt. In der Titelleiste wird die Gesamtanzahl der ungelesenen Nachrichten fett formatiert angezeigt.

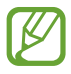

- Diese Funktion ist je nach Region oder Netzbetreiber u. U. nicht verfügbar.
- Die Bezeichnung des Menüs kann je nach Netzbetreiber anders lauten.

#### > E-Mail-Nachricht senden

- *1* Öffnen Sie im Standby-Modus die Anwendungsliste und wählen Sie **Google Mail** aus.
- 2 Wenn Sie diese Anwendung zum ersten Mal starten, müssen Sie zum Bestätigen **OK** auswählen.
- 3 Wählen Sie ➡ aus.
- 4 Geben Sie im Empfängerfeld einen Namen oder eine Adresse ein.

Drücken Sie [ $I \equiv I$ ]  $\rightarrow$  **Cc/Bcc hinzufügen**, um weitere Empfänger hinzuzufügen.

- 5 Geben Sie einen Betreff und eine Nachricht ein.
- 6 Drücken Sie zum Anhängen einer Bilddatei [ $\square$ ]  $\rightarrow$  **Datei anhängen**  $\rightarrow$  eine Datei.
- 7 Wählen Sie ➤ aus, um die Nachricht zu senden.

#### > E-Mail-Nachricht anzeigen

- *1* Öffnen Sie im Standby-Modus die Anwendungsliste und wählen Sie **Google Mail** aus.
- 2 Wählen Sie eine E-Mail-Nachricht aus.

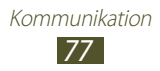

In der Nachrichtenansicht stehen Ihnen folgende Optionen zur Verfügung:

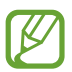

Die verfügbaren Optionen können abhängig vom Konto variieren.

- Wählen Sie 🍆 aus, um die Nachricht zu beantworten.
- Wählen Sie → **Allen antw.** aus, um die Nachricht zu beantworten und die Antwort an alle Empfänger zu senden.
- Wählen Sie → Weiterleiten aus, um die Nachricht an andere Personen weiterzuleiten.
- Wählen Sie 🞓 aus, um die Nachricht als wichtig zu kennzeichnen.
- Wählen Sie **ANZEIGEN** aus, um einen Anhang anzuzeigen. Um den Anhang auf dem Gerät zu speichern, wählen Sie **SPEICHERN**.
- Wählen Sie 📱 aus, um die Nachricht zu archivieren.
- Wählen Sie zum Löschen einer Nachricht 💼.
- Wählen Sie was, um die Nachricht als ungelesen zu kennzeichnen.
- Blättern Sie nach links oder rechts, um zur vorherigen oder nächsten Nachricht zu wechseln.

#### > E-Mails mit Kennzeichnungen verwalten

Sie können E-Mails organisieren, indem Sie diese kennzeichnen. Sie können Nachrichten mit dem Kennzeichnungsfilter sortieren.

#### Nachricht mit einer Kennzeichnung markieren

- *l* Wählen Sie im Posteingang eine Nachricht aus.
- 2 Wählen Sie 🖉 aus.
- 3 Wählen Sie eine Kennzeichnung und dann **OK** aus.

#### Nachrichten filtern

- 1 Wählen Sie im Posteingang 🖉 aus.
- 2 Wählen Sie die Kennzeichnung der Nachrichten aus, die Sie anzeigen möchten.

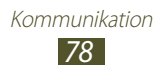

# E-Mail

In diesem Abschnitt erfahren Sie, wie Sie E-Mail-Nachrichten über Ihr privates oder geschäftliches E-Mail-Konto senden und anzeigen.

#### > E-Mail-Konto einrichten

- 1 Öffnen Sie im Standby-Modus die Anwendungsliste und wählen Sie **E-Mail** aus.
- 2 Geben Sie Ihre E-Mail-Adresse und Ihr Passwort ein.
- *3* Wählen Sie **Weiter** (für gängige E-Mail-Konten wie Google Mail oder Yahoo) oder **Manuelles Einr.** (für E-Mail-Konten anderer Anbieter).
- 4 Befolgen Sie die Anweisungen auf dem Bildschirm.

Sobald Sie mit dem Einrichten des E-Mail-Kontos fertig sind, werden E-Mail-Nachrichten auf das Gerät heruntergeladen. Wenn Sie mehr als zwei Konten erstellt haben, können Sie zwischen E-Mail-Konten wechseln. Wählen Sie am oberen Bildschirmrand den Namen des Kontos aus, von dem Sie Nachrichten abrufen möchten.

#### > E-Mail-Nachricht senden

- 1 Öffnen Sie im Standby-Modus die Anwendungsliste und wählen Sie **E-Mail** aus.
- 🤰 Wählen Sie 💌 aus.
- *3* Empfänger hinzufügen:
  - Geben Sie die E-Mail-Adressen durch Semikolon oder Komma getrennt manuell ein.
  - Wählen Sie 🗈 aus, um E-Mail-Adressen aus der Anruf-, Nachrichten- oder Kontaktliste auszuwählen.
  - Fügen Sie durch Drücken auf [I=1] → Cc/Bcc hinzufügen weitere Empfänger hinzu.
- 4 Wählen Sie das Feld "Betreff" aus, um einen Betreff einzugeben.

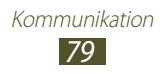

- 5 Wählen Sie das Texteingabefeld aus, um den E-Mail-Text einzugeben.
- 6 Wählen Sie ☑, und fügen Sie eine Datei hinzu. Sie können Dateien, Skizzenmemos oder Ereignisse aus der Dateiliste auswählen oder neue Fotos, Videos, Töne oder Skizzenmemos erstellen.

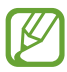

Sie können keine durch Digital Rights Management (DRM) geschützten Dateien anhängen.

7 Wählen Sie 🖂 aus, um die Nachricht zu senden.

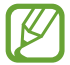

Wenn Sie offline oder außerhalb Ihres Netzempfangsbereichs sind, bleibt die Nachricht in der Nachrichten-Threadliste, bis Sie wieder online und in Ihrem Netzempfangsbereich sind.

# > E-Mail-Nachricht anzeigen

Wenn Sie ein E-Mail-Konto öffnen, können Sie bereits abgerufene E-Mails offline lesen oder eine Verbindung mit dem E-Mail-Server herstellen, um neue Nachrichten anzuzeigen. Nach dem Abrufen der E-Mail-Nachrichten können Sie diese offline lesen.

- 1 Öffnen Sie im Standby-Modus die Anwendungsliste und wählen Sie **E-Mail** →ein E-Mail-Konto.
- 2 Drücken Sie [I=] → Aktualisieren, um die Nachrichtenliste zu aktualisieren.
- *3* Wählen Sie eine E-Mail-Nachricht aus.

In der Nachrichtenansicht stehen Ihnen folgende Optionen zur Verfügung:

- Wählen Sie oder vorherigen Nachricht zu wechseln.
- Wählen Sie 🛃 aus, um die Nachricht zu beantworten.
- Wählen Sie aus, um die Nachricht an andere Personen weiterzuleiten.
- Wählen Sie zum Löschen einer Nachricht 💼.

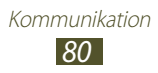

• Wählen Sie die Registerkarte "Anhang" aus → 🖺, um einen Anhang auf dem Gerät zu speichern.

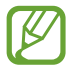

Die verfügbaren Optionen variieren möglicherweise je nach E-Mail-Konto oder Geräteausrichtung.

# Talk

In diesem Abschnitt erfahren Sie, wie Sie mit Freunden und Familie über den Sofortnachrichtendienst von Google Talk<sup>™</sup> chatten.

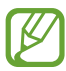

Diese Funktion ist je nach Region oder Netzbetreiber u. U. nicht verfügbar.

#### > Freunde zur Freundesliste hinzufügen

*1* Öffnen Sie im Standby-Modus die Anwendungsliste und wählen Sie **Talk** aus.

In der Freundesliste sehen Sie alle Nachrichten-Kontakte auf einen Blick.

- 2 Wählen Sie 🕰 aus.
- *3* Geben Sie die E-Mail-Adresse eines Freundes ein, und wählen Sie **FERTIG** aus.

Wenn der Freund die Einladung annimmt, wird er der Freundesliste hinzugefügt.

#### > Chat beginnen

- *1* Öffnen Sie im Standby-Modus die Anwendungsliste und wählen Sie **Talk** aus.
- 2 Wählen Sie einen Freund in der Freundesliste aus. Das Chat-Fenster wird geöffnet.
- 3 Geben Sie Ihre Nachricht ein und wählen Sie ≥ aus.
- 4 Drücken Sie [ $\square$ ]  $\rightarrow$  Chat beenden, um den Chat zu beenden.

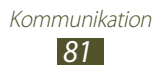

# Messenger

In diesem Abschnitt erfahren Sie, wie Sie mit dem Google+ Messenger-IM-Dienst Sofortnachrichten an Freunde und Familienangehörige senden und empfangen.

*1* Öffnen Sie im Standby-Betrieb die Anwendungsliste und wählen Sie **Messenger** aus.

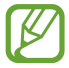

Falls Sie diese Anwendung zum ersten Mal starten, befolgen Sie die Bildschirmanweisungen, um die Einrichtung des Kontos abzuschließen.

2 Geben Sie Ihre Nachricht ein, und senden Sie sie.

# Google+

In diesem Abschnitt erfahren Sie, wie Sie den sozialen Netzwerkdienst von Google verwenden. Sie können Gruppen anlegen, um gemeinsame Interessen oder Meinungen zu teilen, Sofortnachrichten senden und empfangen oder Fotos hochladen.

*1* Öffnen Sie im Standby-Modus die Anwendungsliste und wählen Sie **Google+**.

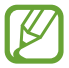

Falls Sie diese Anwendung zum ersten Mal starten, befolgen Sie die Bildschirmanweisungen, um die Einrichtung des Kontos abzuschließen.

2~ Wählen Sie eine soziale Netzwerkfunktion aus.

# Social Hub

Sie erfahren, wie Sie Social Hub<sup>™</sup> aufrufen, die integrierte Kommunikationsanwendung für SNS (Social Network Service), E-Mails und Nachrichten. Rufen Sie die Website "socialhub.samsungapps.com" auf, um weitere Details zu erfahren.

- *1* Öffnen Sie im Standby-Modus die Anwendungsliste und wählen Sie **Social Hub** aus.
- 2 Nun können Sie die von Social Hub bereitgestellten Inhalte lesen und verwenden.

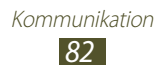

# Unterhaltung

# Kamera

In diesem Abschnitt erfahren Sie, wie Sie Fotos und Videos aufnehmen und anzeigen. Sie können Fotos mit einer Auflösung von max. 3264 x 2448 Pixeln (8 Megapixel) und Videos mit einer Auflösung von max. 1920 x 1080 Pixeln aufnehmen.

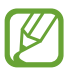

• Die Kamera schaltet sich automatisch aus, wenn sie für einen bestimmten Zeitraum nicht verwendet wird.

• Je nach Motiv und Aufnahmebedingungen kann die Speicherkapazität unterschiedlich sein.

#### > Fotografieren

- *1* Öffnen Sie im Standby-Modus die Anwendungsliste und wählen Sie **Kamera** aus, um die Kamera einzuschalten.
- 2 Richten Sie das Objektiv auf das gewünschte Motiv und nehmen Sie ggf. Einstellungen vor.

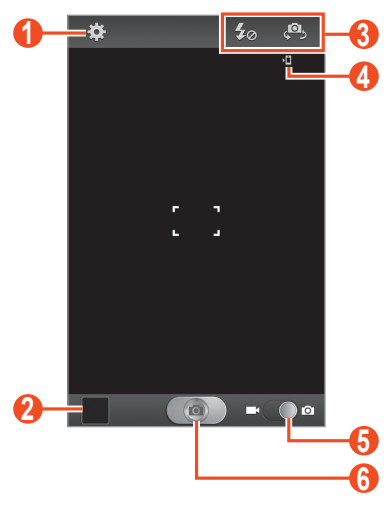

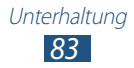

| Nummer | Funktion                                                                                                    |
|--------|----------------------------------------------------------------------------------------------------|
| 0      | Kameraeinstellungen ändern.                                                                                                    |
| 2      | Bildanzeigeprogramm öffnen, um<br>aufgenommene Fotos anzuzeigen.                                                                                                    |
| 3      | <ul> <li>Kamera-Schnellzugriffe verwenden.</li> <li>Kamera-Schnellzugriffe verwenden.</li> <li>Blitzeinstellung ändern.</li> <li>Zwischen dem vorderen und dem<br/>hinteren Kameraobjektiv umschalten.</li> <li>Sie können Schnellzugriffe für häufig<br/>verwendete Optionen hinzufügen oder<br/>entfernen. ► S. 94</li> </ul> |
| 4      | Standardspeicherort anzeigen.                                                                                                    |
| 5      | Zur Videokamera umschalten.                                                                                                    |
| 6      | Fotografieren.                                                                                                    |

*3* Drücken Sie die Lautstärketaste, um die Anzeige zu vergrößern oder zu verkleinern.

Sie können auch mit zwei Fingern auf das Display tippen und die Finger spreizen, um heranzuzoomen (bewegen Sie zum Verkleinern die Finger näher zusammen).

4 Tippen Sie auf die Stelle der Vorschauansicht, die Sie scharf stellen möchten.

Der Fokusrahmen wird an die gewählte Stelle verschoben und wird grün, wenn sich das Motiv im Fokus befindet.

5 Wählen Sie aus, um ein Foto aufzunehmen. Das Foto wird automatisch gespeichert.

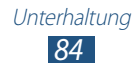

Wählen Sie nach dem Fotografieren das Bildanzeigeprogramm-Symbol aus, um die aufgenommenen Fotos anzuzeigen.

- Blättern Sie nach links oder rechts, um weitere Fotos anzuzeigen.
- Setzen Sie zum Hereinzoomen zwei Finger auf den Bildschirm und spreizen Sie sie. Drücken Sie die Finger zum Verkleinern zusammen.
- Wählen Sie Senden via aus, um ein Foto zu verschicken.
- Wählen Sie **Löschen** aus, um ein Foto zu löschen.
- Wählen Sie zum Verwenden weiterer Funktionen mit einem Foto **Mehr** aus, und verwenden Sie die folgenden Optionen:
  - **Einstellen als**: Foto als Hintergrund oder Anrufer-ID-Bild für einen Kontakt festlegen.
  - Umbenennen: Fotodatei umbenennen.

#### > Foto mit voreingestellten Optionen aufnehmen

Die Kamera verfügt über vordefinierte Einstellungen für verschiedene Szenen. Dadurch können Sie einfach den passenden Modus für die jeweiligen Aufnahmebedingungen und Motive wählen.

Wählen Sie z. B. zum Fotografieren in der Nacht den Nachtmodus aus, in dem längere Belichtungszeiten verwendet werden.

- *1* Öffnen Sie im Standby-Modus die Anwendungsliste und wählen Sie **Kamera** aus, um die Kamera einzuschalten.
- 2 Wählen Sie  $\bigstar \rightarrow$  Szenen-Modus  $\rightarrow$  eine Szene  $\rightarrow$  [ $\checkmark$ ].
- *3* Nehmen Sie die gewünschten Einstellungen vor.
- 4 Wählen Sie 💽 aus, um ein Foto aufzunehmen.

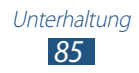

#### > Fotos im Eigenaufnahme-Modus aufnehmen

Mit dem vorderen Kameraobjektiv können Sie sich auf einfache Weise selbst fotografieren.

- *1* Öffnen Sie im Standby-Modus die Anwendungsliste und wählen Sie **Kamera** aus, um die Kamera einzuschalten.
- 2 Wählen Sie  $\Rightarrow$  -> Selbstporträt.
- *3* Nehmen Sie die gewünschten Einstellungen vor.
- 4 Wählen Sie 💽 aus, um ein Foto aufzunehmen.

#### > Fotos im Smile-Modus aufnehmen

Die Kamera kann die Gesichter von Personen erkennen und Sie dabei unterstützen, sie zu fotografieren.

- *1* Öffnen Sie im Standby-Modus die Anwendungsliste und wählen Sie **Kamera** aus, um die Kamera einzuschalten.
- 2 Wählen Sie  $\bowtie \rightarrow$  Aufnahmemodus  $\rightarrow$  Lächeln.
- *3* Nehmen Sie die gewünschten Einstellungen vor.
- 4 Richten Sie das Kameraobjektiv auf das Motiv und wählen Sie

Das Gerät erkennt Personen auf einem Bild und erkennt, ob sie lächeln. Wenn eine Person lächelt, wird automatisch fotografiert.

#### > Beauty Shot aufnehmen

Mithilfe des Beauty Shot-Modus können Sie z. B. Hautunreinheiten kaschieren.

- *1* Öffnen Sie im Standby-Modus die Anwendungsliste und wählen Sie **Kamera** aus, um die Kamera einzuschalten.
- 2 Wählen Sie  $\bowtie \rightarrow$  Aufnahmemodus  $\rightarrow$  Beauty.
- *3* Nehmen Sie die gewünschten Einstellungen vor.
- 4 Wählen Sie 💽 aus, um ein Foto aufzunehmen.

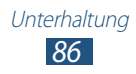

#### > Panoramafoto aufnehmen

Im Panorama-Aufnahmemodus können Sie breite Panoramafotos aufnehmen. Dieser Modus eignet sich ideal für Landschaftsaufnahmen.

- *1* Öffnen Sie im Standby-Modus die Anwendungsliste und wählen Sie **Kamera** aus, um die Kamera einzuschalten.
- 2 Wählen Sie 🏽  $\rightarrow$  Aufnahmemodus  $\rightarrow$  Panorama.
- $\beta$  Nehmen Sie die gewünschten Einstellungen vor.
- 4 Wählen Sie 💽 aus, um das erste Foto aufzunehmen.
- 5 Bewegen Sie das Gerät langsam in eine Richtung und richten Sie den grünen Rahmen mit dem Sucher aus.
   Wenn Sie den grünen Rahmen mit dem Sucher ausgerichtet haben, nimmt die Kamera automatisch das nächste Foto auf.
- 6 Wiederholen Sie Schritt 5, um die Panoramafoto-Aufnahme abzuschließen.

#### > Foto im Shareshot-Modus aufnehmen

Sie können ein Foto aufnehmen und es mit der Shareshot-Funktion automatisch gleichzeitig an Ihre Freunde schicken. Dieser Modus ist nur verfügbar, wenn das Gerät über Wi-Fi-Direct mit einem anderen Gerät verbunden ist.

- *1* Öffnen Sie im Standby-Modus die Anwendungsliste und wählen Sie **Kamera** aus, um die Kamera einzuschalten.
- 2 Wählen Sie  $\bigstar \rightarrow$  Aufnahmemodus  $\rightarrow$  Aufnahme senden.
- *3* Wählen Sie **OK** aus, um ggf. über Wi-Fi-Direct eine Verbindung zu einem anderen Gerät herzustellen.
- Wählen Sie aus, um ein Foto aufzunehmen.
   Ihr Foto wird an die verbundenen Benutzer gesendet.

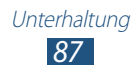

# > Aktionsfoto aufnehmen

Sie können mehrere Bilder von einem bewegten Motiv aufnehmen und diese dann zu einem Einzelbild zusammenfassen, das den Bewegungsverlauf als Aktionsfoto darstellt.

- *1* Öffnen Sie im Standby-Modus die Anwendungsliste und wählen Sie **Kamera** aus, um die Kamera einzuschalten.
- 2 Wählen Sie  $\textcircled{*} \rightarrow$  Aufnahmemodus  $\rightarrow$  Actionaufnahme.
- $\beta$  Nehmen Sie die gewünschten Einstellungen vor.
- 4 Wählen Sie 💽 aus, um das erste Foto aufzunehmen.
- 5 Bewegen Sie das Gerät so, dass es dem bewegten Motiv folgt. Das Gerät nimmt automatisch die nächsten Fotos auf.
- 6 Folgen Sie dem Motiv so lange, bis das Gerät alle für das Aktionsfoto erforderlichen Bilder aufgenommen hat.

#### > Foto im Cartoon-Modus aufnehmen

Sie können Fotos mit Cartoon-Effekten aufnehmen.

- *1* Öffnen Sie im Standby-Modus die Anwendungsliste und wählen Sie **Kamera** aus, um die Kamera einzuschalten.
- 2 Wählen Sie  $\textcircled{\bullet} \rightarrow$  Aufnahmemodus  $\rightarrow$  Cartoon.
- $\beta$  Nehmen Sie die gewünschten Einstellungen vor.
- 4 Wählen Sie 💽 aus, um ein Foto aufzunehmen.

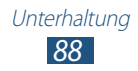

#### > Kameraeinstellungen anpassen

Wählen Sie vor dem Fotografieren 🐼, um die folgenden Optionen aufzurufen:

| Option                        | Funktion                                                                                                    |
|-------------------------------|----------------------------------------------------------------------------------------------------|
| Schnellzugriffe<br>bearbeiten | Zur Änderung von Tastenkombinationen für häufig verwendete Optionen.                                                                                    |
| Selbstporträt                 | Zwischen dem vorderen und dem hinteren<br>Kameraobjektiv umschalten.                                                                                    |
| Fotolicht                     | Blitzeinstellung ändern. Blitz manuell<br>ein- und ausschalten und die Kamera so<br>einstellen, dass sie den Blitz bei Bedarf<br>automatisch verwendet. |
| Aufnahmemodus                 | Aufnahmemodus ändern.                                                                                                    |
| Szenen-Modus                  | Szenenmodus ändern.                                                                                                    |
| Belichtungswert               | Belichtungswert anpassen.                                                                                                    |
| Fokus-Modus                   | Nahaufnahmen machen und die Kamera so<br>einstellen, dass sie Motive oder Gesichter<br>automatisch scharf stellt.                                       |
| Selbstauslöser                | Zeitraum auswählen, nach dem die Kamera<br>ein Foto aufnimmt.                                                                                           |
| Effekte                       | Spezialeffekte wie Sepia oder Schwarz/Weiß anwenden.                                                                                                    |
| Auflösung                     | Auflösungsoption ändern.                                                                                                    |
| Weißabgleich                  | Farbausgleich an die Lichtbedingungen anpassen.                                                                                                    |
| ISO                           | Empfindlichkeit des Kamerabildsensors anpassen.                                                                                                    |
| Messung                       | Belichtungsmesser-Typ auswählen.                                                                                                    |

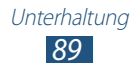

| Option                    | Funktion                                                                                                    |
|---------------------------|----------------------------------------------------------------------------------------------------|
| Sichtbarkeit im<br>Freien | Sichtbarkeit im Freien aktivieren, um<br>angemessene Lichtbedingungen<br>auszuwählen.                                                                                                    |
| Bildstabilisator          | Durch Vibrieren oder Bewegen des Geräts verursachte Unschärfe reduzieren.                                                                                                    |
| Automatischer<br>Kontrast | Kontrast zwischen Motiv und Hintergrund automatisch anpassen.                                                                                                    |
| Blinzelerkennung          | Warnmeldung der Kamera aktivieren, wenn<br>Personen die Augen geschlossen haben.                                                                                                    |
| Hilfslinien               | Gitternetzlinien in der Vorschauansicht anzeigen.                                                                                                    |
| Bildqualität              | Qualität der Fotos einstellen.                                                                                                    |
| GPS-Tag                   | <ul> <li>Kamera einstellen, um den Fotos<br/>Standortinformationen hinzuzufügen.</li> <li>Um die GPS-Signale zu verbessern,<br/>vermeiden Sie das Fotografieren<br/>an Plätzen, an denen das Signal<br/>behindert werden kann, wie<br/>zwischen Gebäuden oder in<br/>tiefliegenden Gebieten oder bei<br/>schlechten Wetterbedingungen.</li> <li>Ihr Standort ist möglicherweise<br/>auf Fotos vermerkt, wenn Sie<br/>diese in das Internet hochladen.<br/>Deaktivieren Sie die GPS-Tag-<br/>Einstellung, um dies zu verhindern.</li> </ul> |
| Gedreht sichern           | Stellt die Kamera so ein, dass das Bild<br>automatisch gekippt wird, wenn Sie mit der<br>vorderen Kameralinse ein Foto aufnehmen.                                                                                                    |
| Speicher                  | Speicherort zum Speichern von<br>aufgenommenen Fotos auswählen.                                                                                                    |
| Zurücksetzen              | Menüs und Aufnahmeoptionen zurücksetzen.                                                                                                    |

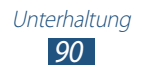

# > Video aufnehmen

- *1* Öffnen Sie im Standby-Modus die Anwendungsliste und wählen Sie **Kamera** aus, um die Kamera einzuschalten.
- 2 Schieben Sie den Schieberegler zur Videokamera, um zur Videokamera zu wechseln.
- *3* Richten Sie das Objektiv auf das gewünschte Motiv und nehmen Sie ggf. Einstellungen vor.

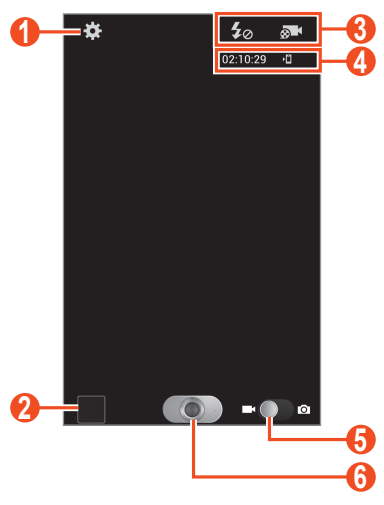

| Nummer | Funktion                                                                                                    |
|--------|----------------------------------------------------------------------------------------------------|
| 1      | Videokameraeinstellungen ändern.                                                                                                    |
| 2      | Bildanzeigeprogramm öffnen, um<br>aufgenommene Videos anzuzeigen.                                                                                                    |
| 3      | <ul> <li>Video-Schnellzugriffe verwenden.</li> <li>✓ i Blitzeinstellung ändern.</li> <li>✓ i Aufzeichnungsmodus ändern oder zwischen dem vorderen und hinteren Kameraobjektiv umschalten.</li> <li>Sie können Schnellzugriffe für häufig verwendete Optionen hinzufügen oder entfernen.</li> <li>S. 94</li> </ul> |

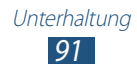

| Nummer | Funktion                                                                                                    |
|--------|----------------------------------------------------------------------------------------------------|
| 4      | <ul> <li>Status der Videokamera prüfen.</li> <li>02:10:29 : Länge des Videos, das<br/>aufgenommen werden kann (je nach<br/>verfügbarem Speicher)</li> <li>10 : Standardspeicherort</li> </ul> |
| 5      | Zur Kamera wechseln.                                                                                                    |
| 6      | Video aufnehmen.                                                                                                    |

4 Drücken Sie die Lautstärketaste, um die Anzeige zu vergrößern oder zu verkleinern.

Sie können auch mit zwei Fingern auf das Display tippen und die Finger spreizen, um heranzuzoomen (bewegen Sie zum Verkleinern die Finger näher zusammen).

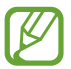

Die Zoomfunktion ist bei Aufnahmen mit der höchsten Auflösung möglicherweise nicht verfügbar.

- 5 Wählen Sie 💽 aus, um die Aufnahme zu starten.
- 6 Wählen Sie 💽 aus, um die Aufnahme anzuhalten. Das Video wird automatisch gespeichert.

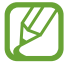

Unter Umständen kann die Videokamera bei niedriger Übertragungsgeschwindigkeit keine Videos auf eine Speicherkarte aufnehmen.

Wählen Sie nach der Videoaufnahme das Bildanzeigeprogramm-Symbol aus, um die aufgenommenen Videos anzuzeigen.

- Blättern Sie nach links oder rechts, um weitere Videos anzuzeigen.
- Wählen Sie 🖸 aus, um ein Video wiederzugeben.
- Wählen Sie Senden via aus, um ein Video zu verschicken.
- Wählen Sie Löschen aus, um ein Video zu löschen.
- Wählen Sie zur Verwendung weiterer Funktionen mit einem Video **Mehr** aus und verwenden Sie folgende Optionen:
  - Starten: Ein Video wiedergeben.
  - Umbenennen: Eine Videodatei umbenennen.

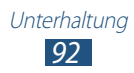

➤ Videokameraeinstellungen anpassen
Wählen Sie अvor der Videoaufnahme, um die folgenden Optionen aufzurufen:

| Option                        | Funktion                                                                                                    |
|-------------------------------|----------------------------------------------------------------------------------------------------|
| Schnellzugriffe<br>bearbeiten | Zur Änderung von Tastenkombinationen für<br>häufig verwendete Optionen.                                                                 |
| Fotolicht                     | Blitzeinstellung ändern. Der Blitz kann<br>manuell ein- bzw. ausgeschaltet werden.                                                      |
| AufnModus                     | Aufnahmemodus ändern.                                                                                                    |
| Belichtungswert               | Belichtungswert anpassen.                                                                                                    |
| Selbstauslöser                | Zeitraum auswählen, nach dem die Kamera<br>die Videoaufnahme startet.                                                                   |
| Effekte                       | Spezialeffekte wie Sepia oder Schwarz/Weiß anwenden.                                                                                    |
| Auflösung                     | Auflösungsoption ändern.                                                                                                    |
| Weißabgleich                  | Farbausgleich an die Lichtbedingungen anpassen.                                                                                         |
| Sichtbarkeit im<br>Freien     | Zum Festlegen passender<br>Lichtbedingungen.                                                                                            |
| Videoqualität                 | Videoqualität einstellen.                                                                                                    |
| Hilfslinien                   | Gitternetzlinien in der Vorschauansicht anzeigen.                                                                                       |
| Gedreht sichern               | Stellt die Kamera so ein, dass das Bild<br>automatisch gekippt wird, wenn Sie<br>mit der vorderen Kameralinse ein Video<br>aufzeichnen. |
| Speicher                      | Auswählen eines Speicherorts zum<br>Speichern von aufgezeichneten Videos.                                                               |
| Zurücksetzen                  | Menüs und Aufnahmeoptionen zurücksetzen.                                                                                                |

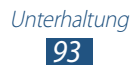

#### > Schnellzugriff-Symbole bearbeiten

Sie können Schnellzugriffe für häufig verwendete Optionen hinzufügen oder entfernen.

- 1 Wählen Sie auf dem Vorschaudisplay Schnellzugriffe bearbeiten aus oder drücken Sie [I=I] → Schnellzugriffe bearbeiten.
- Berühren und halten Sie ein Symbol der Optionsliste und ziehen Sie es in den Schnellzugriffsbereich.
   Zum Berühren von Schnellzugriffen berühren und halten Sie ein Symbol und ziehen es in die Optionsliste.
- *3* Drücken Sie [➡], um zum Vorschaubildschirm zurückzukehren.

# **Video-Player**

Erfahren Sie, wie Sie mit dem Video-Player verschiedene Arten von Videos wiedergeben. Der Video-Player unterstützt die folgenden Dateiformate: 3gp, mp4, avi, wmv, flv, webm, and mkv.

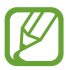

- Sie sollten den Bildschirm des Geräts während der Wiedergabe eines DivX-Video-On-Demand nicht sperren. Bei jedem Sperren des Bildschirms während der Wiedergabe eines DivX-Video-On-Demand wird Ihre verfügbare Vermietungszählung um eins vermindert.
- Einige Dateiformate werden abhängig von der auf dem Gerät installierten Software nicht unterstützt.
- Wenn die Dateigröße den verfügbaren Speicherplatz überschreitet, kann bei der Wiedergabe ein Fehler auftreten.
- Die Wiedergabequalität kann je nach Inhaltstyp variieren.
- Einige Dateien werden u. U. nicht ordnungsgemäß wiedergegeben. Dies hängt von der jeweiligen Codierung ab.

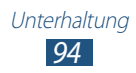

- *1* Öffnen Sie im Standby-Modus die Anwendungsliste und wählen Sie **Video-Player** aus.
- 2 Wählen Sie ein Video zur Wiedergabe aus.
- *3* Steuern Sie die Wiedergabe mithilfe der folgenden Symbole:

| Symbol         | Funktion                                                                                                    |
|----------------|----------------------------------------------------------------------------------------------------|
| 53             | Seitenverhältnis des Videobildschirms ändern.                                                                                                    |
| Ţ.             | Gibt das Video auf anderen DLNA-Geräten wieder.                                                                                                    |
| M              | Wiedergabe erneut starten; zum vorherigen<br>Titel wechseln (innerhalb von 2 Sekunden<br>tippen); in einer Datei rückwärts spulen<br>(angetippt lassen). |
| Ш              | Wiedergabe unterbrechen; wählen Sie zum<br>Fortsetzen der Wiedergabe 🔼                                                                                   |
| M              | Zum Anfang des nächsten oder eines anderen<br>folgenden Titels springen, in einer Datei<br>vorwärts spulen (angetippt halten).                           |
| 5.1ch<br>((●)) | 5.1-Kanal-Surroundsystem aktivieren, wenn ein<br>Headset angeschlossen ist.                                                                              |
| <b>\</b> >     | Lautstärke einstellen.                                                                                                    |

#### Galerie

Erfahren Sie, wie Sie Fotos anzeigen und Videos wiedergeben, die im Gerätespeicher oder auf der Speicherkarte gespeichert sind.

#### > Unterstützte Dateiformate

| Тур   | Format                             |
|-------|------------------------------------|
| Bild  | bmp, gif, jpg, png                 |
| Video | 3gp, mp4, avi, wmv, flv, mkv, webm |

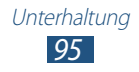

- Sie sollten den Bildschirm des Geräts während der Wiedergabe eines DivX-Video-On-Demand nicht sperren. Bei jedem Sperren des Bildschirms während der Wiedergabe eines DivX-Video-On-Demand wird Ihre verfügbare Vermietungszählung um eins vermindert.
- Einige Dateiformate werden abhängig von der auf dem Gerät installierten Software nicht unterstützt.
- Wenn die Dateigröße den verfügbaren Speicherplatz überschreitet, kann bei der Wiedergabe ein Fehler auftreten.
- Die Wiedergabequalität kann je nach Inhaltstyp variieren.
- Einige Dateien werden u. U. nicht ordnungsgemäß wiedergegeben. Dies hängt von der jeweiligen Codierung ab.

#### > Foto anzeigen

- *1* Öffnen Sie im Standby-Modus die Anwendungsliste und wählen Sie **Galerie** aus.
- 2 Wählen Sie einen Ordner aus.
- 3 Wählen Sie oben rechts auf dem Bildschirm 💷 oder 📼 aus, um den Anzeigemodus zu ändern.
- 4 Wählen Sie ein Foto (ohne Symbol) aus, das angezeigt werden soll.

Beim Anzeigen eines Fotos stehen Ihnen folgende Optionen zur Verfügung:

- Blättern Sie nach links oder rechts, um weitere Fotos anzuzeigen.
- Setzen Sie zum Hereinzoomen zwei Finger auf den Bildschirm und spreizen Sie sie. Drücken Sie die Finger zum Verkleinern zusammen.

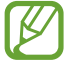

Falls Kippbewegungen aktiviert sind, können Sie den Bildausschnitt vergrößern und verkleinern, indem Sie die Finger auf zwei Punkte setzen und das Gerät hin- und herkippen. Wenn Sie den Ausschnitt länger als eine Sekunde bis zur äußersten Stufe verkleinern, kehrt der Bildschirm automatisch zur Liste zurück.

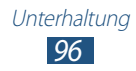

- Wählen Sie **Senden per** aus, um ein Foto zu senden.
- Wählen Sie **Löschen** → **Löschen bestätigen** aus, um ein Foto zu löschen.
- Drücken Sie [I=I] → Senden via, um ein Foto an andere weiterzugeben.
- Drücken Sie [I=] → Einstellen als, um ein Foto als Hintergrundbild oder als ID-Bild für einen Kontakt festzulegen.
- Drücken Sie zur Verwendung weiterer Funktionen mit einem Foto [I=] → Optionen und verwenden Sie die folgenden Optionen:
  - Kopieren: Kopiert eine Fotodatei.
  - **Drucken**: Ein Foto mithilfe einer USB- oder WLAN-Verbindung drucken. Dieses Gerät ist nur mit einigen Samsung-Druckern kompatibel.
  - Bearbeiten: Ein Foto bearbeiten.
  - Zuschneid.: Ausschnitt von einem Foto erstellen.
  - **Bewegung**: Öffnet die Einstellungen für die Bewegungserkennung Ihres Geräts.
  - Nach links drehen: Foto entgegen dem Uhrzeigersinn drehen.
  - Nach rechts drehen: Foto im Uhrzeigersinn drehen.
  - Diashow: Diashow im ausgewählten Ordner starten.
  - Umbenennen: Fotodatei umbenennen.
  - Details: Fotodetails anzeigen.

#### > Video wiedergeben

- *1* Öffnen Sie im Standby-Modus die Anwendungsliste und wählen Sie **Galerie** aus.
- 2 Wählen Sie ein Video (mit dem Symbol 🕥 aus, das wiedergegeben werden soll.
- 3 Steuern Sie die Wiedergabe mit den virtuellen Tasten. ► S. 94

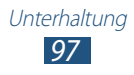

# Foto-Editor

Sie können Fotos bearbeiten und verschiedene Effekte anwenden.

- *1* Öffnen Sie im Home-Bildschirm die Anwendungsliste und wählen Sie **Foto-Editor** aus.
- 2 Wählen Sie Bild auswählen → ein Bild.
   Wählen Sie Bilder aufnehmen aus, um ein neues Foto aufzunehmen.
- *3* Wählen Sie  $\bigcirc \rightarrow$  Neue Auswahl  $\rightarrow$  OK.
  - Wählen Sie → Zur Auswahl hinzufügen oder Aus Auswahl entfernen, um Elemente mittels Auswahlrand hinzuzufügen oder zu entfernen.
  - Wählen Sie □ → Auswahl umkehren aus, um die Auswahl umzukehren.
  - Wählen Sie 💴, um die Auswahlgröße zu ändern.
  - Wählen Sie 🔊, um ein Bild zu drehen oder zu kippen.
  - Wählen Sie 🛯 aus, um das Bild zu beschneiden.
  - Wählen Sie 📓 oder 🛃, um die letzte Aktion rückgängig zu machen oder zu wiederholen.
- 4 Ziehen Sie Ihren Finger über den gewünschten Bereich.
- 5 Wählen Sie , um einen Farbeffekt anzuwenden. Wählen Sie alternativ , um einen Filtereffekt anzuwenden. Wählen Sie aus, um das Foto zu kopieren, zu verzerren oder darauf zu zeichnen.
- 6~ Wählen Sie verschiedene anzuwendende Effekte aus.
- 7 Passen Sie das Bild wie gewünscht an (falls erforderlich) und wählen Sie OK.
- $\delta$  Drücken Sie [r=1]  $\rightarrow$  **Speichern**, wenn Sie fertig sind.
- 9 Geben Sie einen Namen ein und wählen Sie OK.

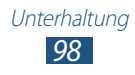

# Videomacher

Sie können Videos bearbeiten und verschiedene Effekte anwenden. Der Video-Editor unterstützt die folgenden Videoauflösungen: 176 x 144, 320 x 240, 640 x 480, 720 x 480, 1280 x 720.

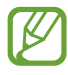

- Sie sollten den Bildschirm des Geräts während der Wiedergabe eines DivX-Video-On-Demand nicht sperren. Bei jedem Sperren des Bildschirms während der Wiedergabe eines DivX-Video-On-Demand wird Ihre verfügbare Vermietungszählung um eins vermindert.
- Einige Videodateien in der Galerie können möglicherweise je nach Videoauflösung und Codecs nicht angezeigt werden.
- Die Wiedergabequalität kann je nach Inhaltstyp variieren.
- Einige Dateien werden u. U. nicht ordnungsgemäß wiedergegeben. Dies hängt von der jeweiligen Codierung ab.

#### > Video erstellen

1 Öffnen Sie im Standby-Modus die Anwendungsliste und wählen Sie Video-Editor aus.

2 Drehen Sie das Gerät in die Querformatansicht.

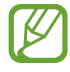

Wenn Sie diese Anwendung zum ersten Mal starten, können Sie wählen, ob Sie die Übung anzeigen möchten.

- *3* Wählen Sie **Neues Projekt** aus.
- 4 Wählen Sie ein Rahmenmotiv und anschließend **Anwenden** aus.
- 5 Wählen Sie ein passendes Symbol im linken Bereich des Bildschirms aus, um Mediendateien hinzuzufügen.

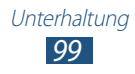

- 6 Tippen Sie auf eine Datei, und halten Sie die Auswahl. Ziehen Sie sie in den unteren Bildschirmbereich.
  - Wiederholen Sie den Schritt 7, um weitere Dateien hinzuzufügen.
  - Tippen Sie zum Löschen von Bildern oder Videos auf ein Objekt, und halten Sie die Auswahl. Ziehen Sie das Objekt anschließend in den Papierkorb.
  - Tippen Sie zum Neuanordnen von Bildern oder Videos auf ein Objekt und halten Sie die Auswahl. Ziehen Sie das Objekt anschließend an den neuen Speicherplatz.
- 7 Wählen Sie **OK** aus.
- 8 Wählen Sie ➡ und fügen Sie einen Übergangseffekt zwischen Bildern oder Videos hinzu.
- 9 Drücken Sie [ $\blacksquare$ ]  $\rightarrow$  **Film export.**, wenn Sie fertig sind.
- 10 Wählen Sie eine Auflösung  $\rightarrow$  **Ja** aus.

#### > Eine Zeichnung in ein Video einfügen

- 1 Starten Sie den Video Editor und fügen Sie Mediendateien hinzu.
- 2 Ziehen Sie ein Bild oder Video zur roten Linie.
- 3 Wählen Sie Zaus, und zeichnen Sie dann mit den folgenden Tools auf dem Bildschirm:

| Symbol     | Funktion                                                                                             |
|------------|----------------------------------------------------------------------------------------------------|
|            | Eine Skizze zeichnen. Die Stifteinstellungen<br>ändern (doppelt tippen).                             |
| <b>2</b> / | Text oder Skizzen löschen. Die Radiererdicke<br>ändern oder die Eingabe löschen (doppelt<br>tippen). |
| •          | Die letzte Aktion rückgängig machen.                                                                 |
| *          | Die letzte Aktion wiederholen.                                                                       |

- 4 Drücken Sie  $[\texttt{T}] \rightarrow \mathbf{Ja}$ , wenn Sie fertig sind.
- 5 Speichern Sie das bearbeitete Video.

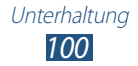

#### > Videosegment zuschneiden

- 1 Starten Sie den Video Editor und fügen Sie Mediendateien hinzu.
- 2 Wählen Sie 📖 aus.
- *3* Ziehen Sie ein Bild oder Video zur roten Linie.
- 4 Bewegen Sie die Startklammer an den Punkt, an dem die Datei starten soll.
- 5 Bewegen Sie die Endklammer an den Punkt, an dem die Datei enden soll.
- 6 Speichern Sie das bearbeitete Video.

#### > Video aufteilen

- 1 Starten Sie den Video Editor und fügen Sie Mediendateien hinzu.
- 2 Wählen Sie 🌇 aus.
- *3* Ziehen Sie ein Bild oder Video zur roten Linie.
- 4 Legen Sie den Punkt fest, an dem die Datei in zwei Clips aufgeteilt werden soll, und wählen Sie <sup>™</sup>.
- 5 Speichern Sie das bearbeitete Video.

#### > Effekt auf ein Video anwenden

- 1 Starten Sie den Video Editor und fügen Sie Mediendateien hinzu.
- 2 Wählen Sie <sup>™</sup> aus.
- *3* Ziehen Sie ein Bild oder Video zur roten Linie.
- 4 Wählen Sie eine Effektoption aus.
- 5 Speichern Sie das bearbeitete Video.

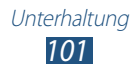

# MP3-Player

In diesem Abschnitt erfahren Sie, wie Sie Ihre Lieblingsmusik unterwegs mit dem MP3-Player wiedergeben. Der MP3-Player unterstützt die folgenden Dateiformate: mp3, m4a, mp4, 3gp, 3ga, wma, ogg, oga, aac, und flac.

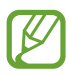

- Einige Dateiformate werden abhängig von der auf dem Gerät installierten Softwareversion nicht unterstützt.
- Wenn die Dateigröße den verfügbaren Speicherplatz überschreitet, kann bei der Wiedergabe ein Fehler auftreten.
- Die Wiedergabequalität kann je nach Inhaltstyp variieren.
- Einige Dateien werden u. U. nicht ordnungsgemäß wiedergegeben. Dies hängt von der jeweiligen Codierung ab.

#### > Musikdateien zum Gerät hinzufügen

Beginnen Sie, indem Sie Dateien auf das Gerät oder die Speicherkarte übertragen:

- Aus dem mobilen Web herunterladen. ► S. 125
- Herunterladen von einem PC mit der Anwendung "Samsung Kies". ► S. 146
- Empfang über Bluetooth. ► S. 137
- Auf die Speicherkarte kopieren. ► S. 147
- Synchronisieren mit Windows Media Player 11. ► S. 147

#### > Musik wiedergeben

Nach der Übertragung von Musikdateien auf das Gerät oder die Speicherkarte:

- 1 Öffnen Sie im Standby-Modus die Anwendungsliste und wählen Sie MP3-Player aus.
- 2 Wählen Sie eine Musikkategorie aus.
- *3* Wählen Sie eine Musikdatei aus.

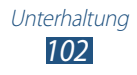

4 Steuern Sie die Wiedergabe mithilfe der folgenden Symbole:

| Symbol     | Funktion                                                                                                    |
|------------|----------------------------------------------------------------------------------------------------|
| 5.1ch      | 5.1-Kanal-Surroundsystem aktivieren, wenn ein Headset angeschlossen ist.                                                                                 |
| <b>4</b> > | Lautstärke einstellen.                                                                                                    |
| 24         | Zufallswiedergabemodus aktivieren.                                                                                                    |
| <u> </u>   | Wiederholmodus ändern (aus, einen Titel wiederholen oder alle Titel wiederholen).                                                                        |
| H          | Wiedergabe erneut starten; zum vorherigen<br>Titel wechseln (innerhalb von 2 Sekunden<br>tippen); in einer Datei rückwärts spulen<br>(angetippt lassen). |
| Ш          | Wiedergabe unterbrechen; wählen Sie zum<br>Fortsetzen der Wiedergabe ▶.                                                                                  |
| ¥          | Zum Anfang des nächsten oder eines anderen folgenden Titels springen, in einer Datei vorwärts spulen (angetippt halten).                                 |

Ø

Sie können den MP3-Player mit einem Headset steuern. Halten Sie im Standby-Modus die Headset-Taste gedrückt, um den MP3-Player zu starten. Drücken Sie die Headset-Taste, um die Wiedergabe zu starten oder anzuhalten.

#### > Wiedergabeliste erstellen

- 1 Öffnen Sie im Standby-Modus die Anwendungsliste und wählen Sie MP3-Player aus.
- *2* Wählen Sie **Wiedergabelisten** aus.
- 3 Drücken Sie [ $\square$ ]  $\rightarrow$  Erstellen.
- 4 Geben Sie einen Titel für die neue Wiedergabeliste ein und wählen Sie **Speichern** aus.

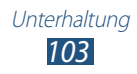

- 5 Wählen Sie **Musik hinzufügen** aus.
- 6 Wählen Sie die Dateien, die Sie einbeziehen möchten, und wählen Sie **Hinzufügen** aus.

Während der Wiedergabe können Sie Dateien durch Drücken von  $[\Box] \rightarrow Zu$  Wiederg.liste hzfg. zu einer Wiedergabeliste hinzufügen.

#### > MP3-Player-Einstellungen anpassen

- 1 Öffnen Sie im Standby-Modus die Anwendungsliste und wählen Sie MP3-Player aus.
- 2 Drücken Sie [ $\blacksquare$ ]  $\rightarrow$  **Einstellungen**.
- *3* Ändern Sie die folgenden Einstellungen, um den MP3-Player individuell anzupassen:

| Option         | Funktion                                                                                                    |
|----------------|----------------------------------------------------------------------------------------------------|
| Equalizer      | Standardequalizertyp auswählen.                                                                                         |
| Sound-Effekte  | Klangeffekt auswählen.                                                                                                  |
| Musik-Menü     | Musikkategorien auswählen, die auf dem<br>Musikbibliothek-Bildschirm erscheinen<br>sollen.                              |
| Visualisierung | Während der Wiedergabe eine animierte<br>Visualisierung anzeigen.                                                       |
| Liedtexte      | Dient zum Anzeigen des Liedtexts<br>während der Wiedergabe. Der MP3-Player<br>unterstützt nur Liedtexte mit ID3v2-Tags. |
| Musik-Auto aus | Der MP3-Player wird nach einer<br>vorgegebenen Zeitdauer automatisch<br>ausgeschaltet.                                  |

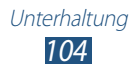

# **Music Hub**

Sie können im Online-Musikshop Ihre Lieblingslieder suchen und kaufen.

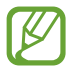

Diese Funktion ist je nach Region oder Netzbetreiber u. U. nicht verfügbar.

- *1* Öffnen Sie im Standby-Modus die Anwendungsliste und wählen Sie **Music Hub** aus.
- Wenn Sie die Anwendung zum ersten Mal starten, aktivieren Sie das Kontrollkästchen neben Für 90 Tage nicht mehr anzeigen, und wählen Sie dann Bestätigen aus.
- *3* Suchen Sie Musiktitel, und zeigen Sie Ihre Lieblingstitel in der Vorschau an, oder kaufen Sie sie.

# UKW-Radio

In diesem Abschnitt erfahren Sie, wie Sie mit dem UKW-Radio Musik und Nachrichten hören. Um UKW-Radio zu hören, müssen Sie ein Headset anschließen, das als Radioantenne dient.

#### > UKW-Radio hören

- 1 Schließen Sie ein Headset am Gerät an.
- 2 Öffnen Sie im Standby-Modus die Anwendungsliste und wählen Sie UKW-Radio aus.

Das UKW-Radio sucht und speichert verfügbare Sender automatisch.

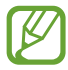

Wenn Sie das UKW-Radio zum ersten Mal einschalten, wird der automatische Sendersuchlauf gestartet.

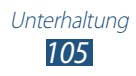

- 3 Wählen Sie den gewünschten Sender aus der Liste aller Sender und drücken Sie [♣], um zum UKW-Radio-Bildschirm zurückzukehren.
- 4 Bedienen Sie das UKW-Radio mithilfe der folgenden Tasten:

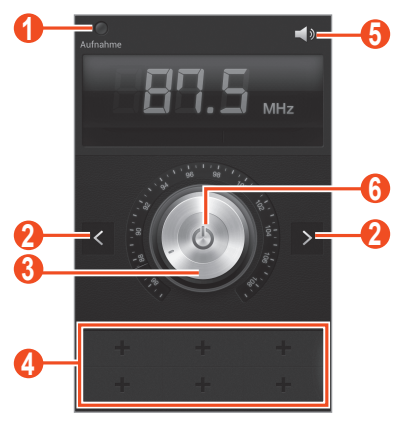

| Nummer | Funktion                                             |
|--------|------------------------------------------------------|
| 0      | Musiktitel vom UKW-Radio aufzeichnen.                |
| 2      | Nach einem verfügbaren Radiosender suchen.           |
| 3      | Frequenz anpassen.                                   |
| 4      | Aktuellen Radiosender zur Favoritenliste hinzufügen. |
| 6      | Lautstärke einstellen.                               |
| 6      | UKW-Radio ein- oder ausschalten.                     |

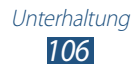

#### > Radiosender automatisch speichern

- 1 Schließen Sie ein Headset am Gerät an.
- 2 Öffnen Sie im Standby-Modus die Anwendungsliste und wählen Sie **UKW-Radio** aus.
- 3 Drücken Sie [I=] → Scannen → eine Scanoption. Das UKW-Radio sucht und speichert verfügbare Sender automatisch.
- 4 Wählen Sie den gewünschten Sender aus der Liste aller Sender aus, und drücken Sie [<sup>s</sup>], um zum UKW-Radio-Bildschirm zurückzukehren.

#### > Radiosender zur Favoritenliste hinzufügen

- *I* Schließen Sie ein Headset am Gerät an.
- 2 Öffnen Sie im Standby-Modus die Anwendungsliste und wählen Sie **UKW-Radio** aus.
- 3 Wählen Sie 🙆 aus, um das UKW-Radio einzuschalten.
- 4 Blättern Sie zu einem Sender.
- 5 Wählen Sie 🛨 aus, um den Sender der Favoritenliste hinzuzufügen.

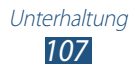

#### > UKW-Radio-Einstellungen anpassen

- *1* Öffnen Sie im Standby-Modus die Anwendungsliste und wählen Sie **UKW-Radio** aus.
- 2 Drücken Sie [ $\blacksquare$ ]  $\rightarrow$  **Einstellungen**.
- *3* Ändern Sie die folgenden Einstellungen, um das UKW-Radio individuell anzupassen:

| Option                  | Funktion                                                                                                    |
|-------------------------|----------------------------------------------------------------------------------------------------|
| Hintergrundmusik        | Legen Sie fest, ob das UKW-Radio<br>während der Verwendung anderer<br>Anwendungen im Hintergrund laufen<br>soll. Wenn diese Funktion aktiviert ist,<br>können Sie das UKW-Radio über den<br>Benachrichtigungsbereich bedienen. |
| Sender-ID<br>anzeigen   | Legen Sie fest, ob die Sender-ID<br>auf dem UKW-Radio-Bildschirm<br>angezeigt wird. Sender-IDs sind nur<br>für Radiosender verfügbar, die diese<br>Information bereitstellen.                                                  |
| Alternative<br>Frequenz | Legen Sie fest, ob das UKW-Radio bei<br>schwachem Signal versuchen soll, einen<br>anderen Radiosender zu finden.                                                                                                    |
| UKW-Auto aus            | Das UKW-Radio wird nach einer<br>vorgegebenen Zeitdauer automatisch<br>ausgeschaltet.                                                                                                    |

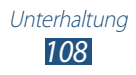
# Persönliches

# Kontakte

In diesem Abschnitt erfahren Sie, wie Sie eine Liste Ihrer persönlichen oder geschäftlichen Kontakte erstellen und verwalten. Sie können u. a. Namen, Mobiltelefonnummern, Festnetznummern, E-Mail-Adressen und Geburtstage für Ihre Kontakte speichern.

## > Kontakt erstellen

- 1 Öffnen Sie im Standby-Modus die Anwendungsliste und wählen Sie Kontakte aus.
- Wählen Sie o aus.
- Wählen Sie einen Speicherort aus.
   Wenn Sie über mehrere Konten verfügen, wählen Sie das Konto aus, dem Sie den Kontakt hinzufügen möchten.
- 4 Geben Sie die Kontaktinformationen ein.
- 5 Wählen Sie **Speichern** aus, um den Kontakt zu speichern.

Sie können auch in der Wählanzeige einen Kontakt erstellen.

- 1 Öffnen Sie im Standby-Betrieb die Anwendungsliste und wählen Sie **Telefon** → III aus.
- 2 Geben Sie eine Telefonnummer ein.
- $\mathcal{J}$  Wählen Sie **Zu Kontakten hzfg.**  $\rightarrow$  **Kontakt erstellen** aus.
- 4 Wählen Sie einen Speicherort aus.Wenn Sie mehr als ein Konto haben, wählen Sie ein Konto aus.
- 5 Geben Sie die Kontaktinformationen ein.
- 6 Wählen Sie **Speichern** aus, um den Kontakt zu speichern.

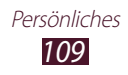

## > Kontakte suchen

- *1* Öffnen Sie im Standby-Modus die Anwendungsliste und wählen Sie **Kontakte** aus.
- 2 Blättern Sie in der Kontaktliste nach oben oder unten.
   Sie können auch den Finger entlang dem Index rechts ziehen, um schnell durch die Liste zu blättern.
- *3* Wählen Sie den Namen eines Kontakts aus.

Sobald Sie einen Kontakt gefunden haben, stehen folgende Optionen zur Verfügung:

- Wählen Sie zum Anrufen des Kontakts 🕻 oder 🖽
- Wählen Sie zum Senden einer E-Mail-Nachricht 🔀.
- Wählen Sie zum Bearbeiten der Kontaktinformationen 💋.
- Wählen Sie 🚖, um den Kontakt als Favoriten festzulegen.

## > Kurzwahlnummer festlegen

- *1* Öffnen Sie im Standby-Modus die Anwendungsliste und wählen Sie **Kontakte** aus.
- 2 Drücken Sie [ $\blacksquare$ ]  $\rightarrow$  Kurzwahleinstellungen.
- 3 Wählen Sie eine Speicherplatznummer  $\rightarrow$  einen Kontakt aus.
- 4 Wählen Sie eine Telefonnummer aus (falls erforderlich).

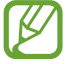

Sie können diese Nummer einfach wählen, indem Sie die Speicherplatznummer auf der Wählanzeige angetippt halten.

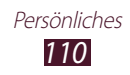

## > Eigene Visitenkarte erstellen

- *1* Öffnen Sie im Standby-Modus die Anwendungsliste und wählen Sie **Kontakte** aus.
- 2 Wählen Sie Ihren Namen am Anfang der Kontaktliste aus.
- 3 Wählen Sie ≱ aus.
- 4 Geben Sie Ihre persönlichen Daten ein.
- 5 Wählen Sie **Speichern** aus.

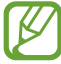

Sie können Ihre Visitenkarte versenden, indem Sie sie an eine Nachricht oder E-Mail anhängen oder sie über die drahtlose Bluetooth-Funktion übertragen.

## > Gruppe von Kontakten erstellen

Indem Sie Kontaktgruppen erstellen, können Sie mehrere Kontakte verwalten und Nachrichten oder E-Mails an eine ganze Gruppe senden. Erstellen Sie zunächst eine Gruppe.

- 1 Öffnen Sie im Standby-Modus die Anwendungsliste und wählen Sie Kontakte → I aus.
- 2 Drücken Sie [ $\square$ ]  $\rightarrow$  **Neu**.
- *3* Geben Sie einen Namen für die Gruppe ein und wählen Sie einen Klingelton für die Gruppe aus.
- 4 Wählen Sie Mitglied hzfg., legen Sie die zur Gruppe hinzuzufügenden Kontakte fest und wählen Sie Fertig.
- 5 Wählen Sie **Speichern** aus.

## Kontakte kopieren

So kopieren Sie Kontakte von der SIM- oder USIM-Karte auf Ihr Gerät:

- *1* Öffnen Sie im Standby-Modus die Anwendungsliste und wählen Sie **Kontakte** aus.
- 2 Drücken Sie [I≡I] → Import/Export → Von SIM-Karte importieren.

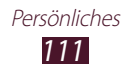

- 3 Wählen Sie einen Speicherort aus.Wenn Sie mehr als ein Konto haben, wählen Sie ein Konto aus.
- 4 Wählen Sie Kontakte und anschließend **Fertig** aus.

So kopieren Sie Kontakte von Ihrem Gerät auf die SIM- oder USIM-Karte:

- *1* Öffnen Sie im Standby-Modus die Anwendungsliste und wählen Sie **Kontakte** aus.
- 2 Drücken Sie [I=] → Import/Export → Auf SIM-Karte exportieren.
- 3 Wählen Sie Kontakte und anschließend **Fertig**  $\rightarrow$  **OK** aus.

#### > Kontakte importieren oder exportieren

So importieren Sie Kontaktdateien (im vcf-Format) von einer Speicherkarte auf das Gerät:

- *1* Öffnen Sie im Standby-Modus die Anwendungsliste und wählen Sie **Kontakte** aus.
- 2 Drücken Sie [I≡I] → Import/Export → Von SD-Karte importieren.
- 3 Wählen Sie einen Speicherort aus.Wenn Sie mehr als ein Konto haben, wählen Sie ein Konto aus.
- 4 Wählen Sie eine Option zum Importieren einer einzelnen Kontaktdatei, mehrerer oder sämtlicher Kontaktdateien und anschließend **OK** aus.
- 5 Wählen Sie die zu importierenden Kontaktdateien und dann **OK** aus.

So exportieren Sie Kontakte vom Gerät auf eine Speicherkarte:

- *1* Öffnen Sie im Standby-Modus die Anwendungsliste und wählen Sie **Kontakte** aus.
- 2 Drücken Sie [I=] → Import/Export → Auf SD-Karte exportieren.
- *3* Wählen Sie zur Bestätigung **OK** aus.

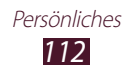

# S-Planner

In diesem Abschnitt erfahren Sie, wie Sie Ihre Zeitpläne und Aufgaben mit S-Planner effektiver anzeigen und verwalten.

## > Ein Ereignis oder eine Aufgabe erstellen

- 1 Öffnen Sie im Home-Modus die Anwendungsliste und wählen Sie S Planner → ➡ aus.
- 2 Falls eine Warnmeldung zur Kalendersynchronisierung erscheint, wählen Sie **Fertig** aus.
- *3* Wählen Sie eine Option aus.
  - In der 3-Tage-Ansicht oder der Tagesansicht können Sie ein Ereignis mit vereinfachten Details erstellen, indem Sie einen leeren Zeitabschnitt auswählen.
  - In der Monats- oder Wochenansicht können Sie durch getippt Halten eines Datums ein Memo erstellen.
- Geben Sie Details ein und wählen Sie Speichern.
   Weitere Informationen zum Erstellen von Ereignissen und Aufgaben finden Sie auf Seite 65.

## > Anzeigemodus ändern

Wählen Sie  $\searrow \rightarrow$  und eine Registerkarte für den Anzeigemodus aus, um zwischen den Anzeigemodi des Kalenders zu wechseln. Sie können auch mit zwei Fingern auf den Bildschirm tippen und die Finger auseinander- bzw. zusammenziehen, um den Anzeigemodus zu ändern.

#### Jahresansicht

- Wählen Sie ◀ oder ► aus, um andere Jahre anzuzeigen. Sie können den Bildschirm auch nach links oder rechts blättern.
- Wählen Sie einen Monat aus, um zur Monatsansicht zu wechseln.

#### Monatsansicht

Wählen Sie die Monatssymbole am oberen rechten und linken Bildschirmrand aus, um andere Monate anzuzeigen.

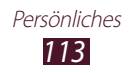

#### Wochenansicht

Wählen Sie ◀ oder ► aus, um andere Wochen anzuzeigen. Sie können den Bildschirm auch nach links oder rechts blättern.

#### **3-Tages-Ansicht**

- Wählen Sie ◀ oder ► aus, um die vorherigen oder die nächsten drei Tage anzuzeigen. Sie können den Bildschirm auch nach links oder rechts blättern.
- Tippen Sie zum Verschieben von Ereignissen oder Aufgaben auf ein Objekt, und halten Sie die Auswahl. Ziehen Sie das Objekt anschließend auf den neuen Zeitabschnitt. Zeit und Datum des Ereignisses oder der Aufgabe werden automatisch angepasst.

#### Tagesansicht

- Wählen Sie ◀ oder ► aus, um andere Tage anzuzeigen. Sie können den Bildschirm auch nach links oder rechts blättern.
- Tippen Sie zum Verschieben von Ereignissen oder Aufgaben auf ein Objekt, und halten Sie die Auswahl. Ziehen Sie das Objekt anschließend auf den neuen Zeitabschnitt. Zeit und Datum des Ereignisses oder der Aufgabe werden automatisch angepasst.

#### Tagesprogrammansicht

- Sie können Termine und Aufgaben anzeigen, die ab oder bis zu einem bestimmten Datum geplant wurden.
- Aktivieren Sie das Kontrollkästchen neben einer Aufgabe, um sie als abgeschlossen zu kennzeichnen.

#### Aufgabenansicht

Aktivieren Sie das Kontrollkästchen neben einer Aufgabe, um sie als abgeschlossen zu kennzeichnen.

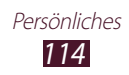

## > Ereignisse oder Aufgaben anzeigen

- *1* Öffnen Sie im Home-Modus die Anwendungsliste und wählen Sie **S Planner** aus.
- Drücken Sie [I=1] → Suche, um ggf. nach einem Ereignis oder einer Aufgabe zu suchen.
   Wählen Sie = → und eine Option aus, um den Suchbereich einzuschränken.
- *3* Wählen Sie ein Datum im Kalender aus.
  - Wählen Sie **Heute** aus, um das heutige Datum auszuwählen.
  - Um durch manuelle Eingabe eines Datums zu einem bestimmten Tag zu wechseln, drücken Sie [I=] → Öffnen, geben Sie das Datum ein, indem Sie + oder - auswählen, und wählen Sie Einstell. aus.

4 Wählen Sie ein Ereignis aus, um die zugehörigen Details anzuzeigen.

- Drücken Sie [I=] → **Bearbeiten**, um die Details zu bearbeiten.
- Drücken Sie [□] → Kopieren, um das Ereignis zu kopieren.
- Drücken Sie [I=] → Löschen, um das Ereignis zu löschen.
- Drücken Sie [I=] → Senden via → und wählen Sie eine Option aus, um das Ereignis an andere Personen zu senden.
- Drücken Sie [I=I] → Memos verkn. oder Bilder verkn. → und wählen Sie eine Option aus, um ein Memo oder ein Foto hinzuzufügen.

### > Ereigniserinnerung ausschalten

Wenn Sie einen Alarm für ein Kalenderereignis einstellen, wird der Alarm zur angegebenen Zeit angezeigt.

- *1* Öffnen Sie den Benachrichtigungsbereich oben auf dem Bildschirm.
- 2~ Wählen Sie die Ereignisbenachrichtigung aus.
- *3* Wählen Sie ein Ereignis aus, um weitere Einzelheiten anzuzeigen.

Wählen Sie **Schlummern** aus, um den Ereignisalarm stumm zu schalten.

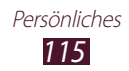

## S-Memo

In diesem Abschnitt erfahren Sie, wie Sie Memos mit Spezialeffekten erstellen, anzeigen und bearbeiten. Sie können verschiedene Multimediainhalte wie Bilder, Karten oder Tags in Memos einfügen.

#### > Memo erstellen

- 1 Öffnen Sie im Home-Modus die Anwendungsliste und wählen Sie S Memo aus.
- Wenn Sie die Anwendung zum ersten Mal starten, aktivieren Sie das Kontrollkästchen neben Nicht mehr anzeigen, und wählen Sie OK aus.
- 3 Wählen Sie + ∠ aus.
   Wählen Sie zum Eingeben von Text über die Tastatur + T.
- Geben Sie Text ein, zeichnen Sie eine Skizze oder fügen Sie ein Foto oder einen Soundclip hinzu.
   Weitere Informationen zum Erstellen von Memos finden Sie auf Seite 54.

So erstellen Sie ein Memo mit mehreren Seiten

- 1 Öffnen Sie im Home-Modus die Anwendungsliste und wählen Sie S Memo aus.
- 2 Wählen Sie + ∠ aus.
   Wählen Sie zum Eingeben von Text über die Tastatur + T.
- *3* Geben Sie Text ein, zeichnen Sie eine Skizze oder fügen Sie ein Foto oder einen Soundclip hinzu.
- 4 Wählen Sie I, um eine neue Seite hinzuzufügen und ein Memo zu erstellen.
- 5 Wiederholen Sie Schritt 4, um weitere Seiten hinzuzufügen.
- 6 Wählen Sie **Speich.**, sobald Sie fertig sind.
- 7 Geben Sie einen Namen ein und wählen Sie **OK**.

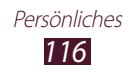

# > Ordner erstellen

- 1 Öffnen Sie im Home-Modus die Anwendungsliste und wählen Sie S Memo aus.
- 2 Drücken Sie [ $\blacksquare$ ]  $\rightarrow$  Ordner erstellen.
- *3* Geben Sie einen Namen ein und wählen Sie **OK**.
- 4 Wählen Sie einen neuen Ordner und anschließend <u>+∠</u>.
   Wählen Sie zum Eingeben von Text über die Tastatur <u>+ ⊤</u>.
- 5 Wählen Sie zum Hinzufügen weiterer Seiten und erstellen Sie ein Memo.

## > Memos anzeigen

- 1 Öffnen Sie im Home-Modus die Anwendungsliste und wählen Sie S Memo aus.
- 2 Drücken Sie [I=] → **Suche**, um ggf. nach einem Memo zu suchen.
- *3* Wählen Sie ein Memo aus, um die zugehörigen Details anzuzeigen.

Wählen Sie bei einem Ordner einen Ordner und ein Memo aus.

Beim Anzeigen des Memos stehen Ihnen folgende Optionen zur Verfügung:

- Tippen Sie auf den Bildschirm, um in den Bearbeitungsmodus zu wechseln.
- Drücken Sie [I=I] → **Speichern unter**, um das Memo unter einem anderen Namen zu speichern.
- Drücken Sie [I=I] → Senden via, um ein Memo an andere Personen zu senden.
- Drücken Sie [I=] → **Schützen**, um ein Memo mit einer PIN zu sperren.
- Drücken Sie [I=1] → Drucken, um ein Memo zu drucken. Dieses Gerät ist nur mit einigen Samsung-Druckern kompatibel.
- Drücken Sie [I=] → Einst. als, um ein Memo als Hintergrundbild, als Widgetbild oder als Anrufer-ID-Bild für einen Kontakt festzulegen.

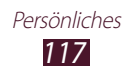

## > Memos bearbeiten

- *1* Öffnen Sie im Standby-Modus die Anwendungsliste, und wählen Sie **S Memo** aus.
- 2 Wählen Sie ein Memo oder einen Ordner  $\rightarrow$  ein Memo.
- *3* Tippen Sie auf den Bildschirm, um in den Bearbeitungsmodus zu wechseln.
- 4 Bearbeiten Sie das Memo mit den Symbolen auf dem Bildschirm. ► S. 54
  - Drücken Sie [I=] → Hintergrund ändern, um die Hintergrundfarbe des Memos zu ändern.
  - Drücken Sie [I=] → **Tag hzfg.**, um ein Tag hinzuzufügen.
  - Drücken Sie [I=1] → Mit S Planner verknüpfen, um ein Memo als Ereignis oder Aufgabe zum Kalender hinzuzufügen.
- 5 Wählen Sie **Speich.** aus.

## > Ein Memo exportieren

- 1 Öffnen Sie im Home-Modus die Anwendungsliste und wählen Sie S Memo aus.
- 2 Erstellen Sie ein Memo oder wählen Sie eines aus.
- 3 Drücken Sie [I=I] → Export → JPG oder PDF. Die exportierte Datei wird unter Eigene Dateien → S Memo gespeichert. Sie können die exportierte Bilddatei auch in der Galerie anzeigen.

### > Memo in Text konvertieren

- 1 Öffnen Sie im Home-Modus die Anwendungsliste und wählen Sie S Memo aus.
- 2 Erstellen Sie ein Memo, indem Sie Zeichen zeichnen oder wählen Sie ein Memo aus.
- *3* Tippen Sie auf den Bildschirm, um ggf. in den Bearbeitungsmodus zu wechseln.

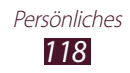

4 Drücken Sie [□] → Handschrift-zu-Text. Das handschriftliche Memo wird in einen Text konvertiert.

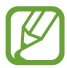

Wenn das Memo in mehreren Sprachen verfasst ist oder sowohl Zahlen als auch Buchstaben enthält, kann die Konvertierung in Text fehlschlagen.

## > Memos synchronisieren

- 1 Öffnen Sie im Standby-Modus die Anwendungsliste, und wählen Sie S Memo aus.
- 2 Drücken Sie [ $\blacksquare$ ]  $\rightarrow$  **Sync**  $\rightarrow$  und eine Option.
- 3 Wählen Sie die zu synchronisierenden Memos und anschließend → Sync aus. Wählen Sie Alle synch. aus, um alle Memos zu synchronisieren.
- 4 Geben Sie Ihren Benutzernamen und Ihr Passwort ein und wählen Sie Anmdlden aus.
- 5 Wählen Sie **Jetzt synchronisieren** aus.

Ø

Beim Synchronisieren von Memos mit Google Text & Tabellen wird die Größe des Memos möglicherweise reduziert und Sie können den Originalinhalt teilweise nicht bearbeiten.

# S-Note

In diesem Abschnitt erfahren Sie, wie Sie Notizen mit Spezialeffekten erstellen und anzeigen. Sie können verschiedene Multimediainhalte in Notizen einfügen und einen Schnellzugriff auf die Notiz auf dem Standby-Bildschirm hinzufügen.

S-Note stellt verschiedene Vorlagen zur Verfügung, damit Sie Notizen im Handumdrehen erstellen können.

- **Beachten/Kostenlose beachten**: Zum Erstellen einer einfachen Notiz auf einer leeren Seite.
- **Besprechungsnotiz**: Zum Erstellen eines Protokolls von Besprechungen, Konferenzen oder Vorträgen.
- **Magazin**: Zum Erstellen einer Multimedianotiz durch Einfügen von Multimediadateien.

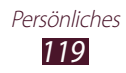

- Tagebuch: Zum Erstellen eines Tagebuchs mit Fotos.
- Rezept: Zum Aufzeichnen Ihrer eigenen Rezepte.
- **Reise**: Zum Erstellen von Reiseberichten.

## > Eine Notiz erstellen

- 1 Öffnen Sie im Home-Modus die Anwendungsliste und wählen Sie S Note aus.
- 2 Wählen Sie über  $\blacksquare \rightarrow$  eine Vorlage aus.
- *3* Geben Sie Text ein, zeichnen Sie eine Skizze oder fügen Sie ein Foto oder einen Soundclip hinzu.

Weitere Informationen zum Erstellen von Notizen finden Sie auf Seite 57.

- 4 Wählen Sie zum Hinzufügen einer Seite ∎ → und einen Seitentyp aus.
- 5 Wählen Sie **Speichern**, sobald Sie fertig sind.

So erstellen Sie eine Notiz durch Importieren einer PDF- oder Grafikdatei:

- 1 Öffnen Sie im Home-Modus die Anwendungsliste und wählen Sie S Note aus.
- 2 Drücken Sie [ $\blacksquare$ ]  $\rightarrow$  **Import**  $\rightarrow$  ein Dateiformat  $\rightarrow$  eine Datei.
- 3 Wenn Sie eine Grafikdatei ausgewählt haben, ändern Sie die Größe der Grafik, und wählen Sie dann Speichern → eine Vorlage aus.
- 4 Wählen Sie 🔂 aus, oder tippen Sie auf den Bildschirm, um in den Bearbeitungsmodus zu wechseln.
- 5 Erstellen Sie eine Notiz mit den Symbolen auf dem Bildschirm.
   ▶ S. 57
- 6 Wählen Sie **Speichern**, sobald Sie fertig sind.

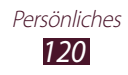

## > Verwenden der Produktivitätswerkzeuge

- 1 Öffnen Sie im Home-Modus die Anwendungsliste und wählen Sie S Note aus.
- 2 Wählen Sie über  $\blacksquare \rightarrow$  eine Vorlage aus.
- 3 Tippen Sie doppelt auf 🖾, und wählen Sie ein Werkzeug aus.
  - Formelübereinstimmung: Wandelt eine handschriftliche Formel in eine korrekt geschriebene Formel um. Wählen Sie Suche aus, um ausführliche Informationen über die Formel zu erhalten.
  - Form zu passen: Wandelt gezeichnete Formen um.
  - Handschrift-zu-Text: Wandelt eine handschriftliche Notiz um.
  - Knowledge-Suche: Wählen Sie ② aus, um nach Informationen über das handschriftliche Stichwort auf einer voreingestellten Webseite zu suchen.

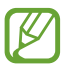

Wenn Sie 🖾 tippen und halten, wird die Werkzeugleiste angezeigt, sodass Sie schnell zwischen Werkzeugen umschalten können.

## > Notizen anzeigen

- 1 Öffnen Sie im Home-Modus die Anwendungsliste und wählen Sie S Note aus.
- 2 Wählen Sie 🕰 aus, um ggf. nach einer Notiz zu suchen.
- *3* Wählen Sie eine Notiz aus.

Beim Anzeigen der Notiz stehen Ihnen folgende Optionen zur Verfügung:

- Setzen Sie zum Hereinzoomen zwei Finger auf den Bildschirm und spreizen Sie sie. Drücken Sie die Finger zum Verkleinern zusammen.
- Um andere Seiten der Notiz anzuzeigen, wählen Sie den Pfeil am unteren Rand des Bildschirms aus, blättern nach links oder rechts und wählen dann eine Seite aus.
- Wählen Sie 🖾 aus, oder tippen Sie auf den Bildschirm, um zum Bearbeitungsmodus zu wechseln.

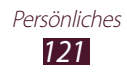

- Drücken Sie [I=1] → Senden via, um die Notiz an andere Personen zu senden.
- Drücken Sie [I=I] → Export, um eine Notiz zu exportieren. Ihre Notiz wird als Bilddatei oder PDF-Datei in Eigene Dateien → S Note Export exportiert.
- Um eine Notiz mit mehreren Seiten zu verwalten, drücken Sie
   [I=] → Seiten bearbeiten.
- Um die Notiz als Termin zu speichern, drücken Sie [I=] → Ereignis erstellen. Je nach ausgewählter Vorlage ist diese Funktion u. U. nicht verfügbar.
- Drücken Sie [I=I] → Als Shortcut festlegen, um einen Schnellzugriff auf die Notiz auf dem Standby-Bildschirm hinzuzufügen.
- Drücken Sie [I=] → Drucken, um die Notiz über eine WLANoder USB-Verbindung zu drucken. Dieses Gerät ist nur mit einigen Samsung-Druckern kompatibel.

### > Bearbeiten von Notizen

- 1 Öffnen Sie im Home-Modus die Anwendungsliste und wählen Sie S Note aus.
- Wählen Sie eine Notiz aus.
   Um ein Deckblatt zur Notiz hinzuzufügen oder zu ändern, tippen und halten Sie eine Notiz, und wählen Sie Deckblatt bearbeiten aus.
- 3 Wählen Sie 🖾 aus, oder tippen Sie auf den Bildschirm, um in den Bearbeitungsmodus zu wechseln.
- 4 Bearbeiten Sie die Notiz mit den Symbolen auf dem Bildschirm.
   ▶ S. 57
  - Drücken Sie [□] → **Hintergrund ändern**, um das Hintergrundbild der Notiz zu ändern.
  - Drücken Sie [□] → Löschen, um die Notiz zu löschen.
  - Drücken Sie [I=] → Tag hinzufügen, um ein Tag hinzuzufügen.
- 5 Wählen Sie **Speichern** aus.

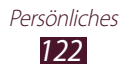

## > Synchronisieren von Notizen

Sie können Ihre Notizen mit dem Webserver synchronisieren.

- 1 Öffnen Sie im Home-Modus die Anwendungsliste und wählen Sie S Note aus.
- 2 Drücken Sie [ $\blacksquare$ ]  $\rightarrow$  **Synchronisierung**  $\rightarrow$  und eine Option.
- *3* Geben Sie Ihre E-Mail-Adresse und Ihr Passwort ein, und wählen Sie **Anmelden** aus.
- 4 Wählen Sie die zu synchronisierenden Notizen und anschließend → Synchronisierung aus.
   Wählen Sie → Alle synch. aus, um alle Notizen zu synchronisieren.
- 5 Wählen Sie Jetzt synchronisieren aus.

## > Verwalten von Notizen mit Ordnern

#### Ordner erstellen

- 1 Öffnen Sie im Home-Modus die Anwendungsliste und wählen Sie S Note aus.
- 2 Drücken Sie [ $\blacksquare$ ]  $\rightarrow$  Ordner erstellen.
- *3* Geben Sie einen Namen ein und wählen Sie **OK**.
- 4 Wählen Sie den neuen Ordner aus.
  - Wählen Sie zum Erstellen einer Notiz  $\mathbb{H} \rightarrow$  eine Vorlage aus.
  - Drücken Sie zum Erstellen eines Unterordners [□=] →
     Ordner erstellen.

#### Kopieren oder Verschieben von Notizen

- 1 Öffnen Sie im Home-Modus die Anwendungsliste und wählen Sie S Note aus.
- 2 Wählen Sie einen Ordner aus (falls erforderlich).
- $\mathcal{J}$  Drücken Sie [ $\blacksquare$ ]  $\rightarrow$  **Kopieren** oder **Verschieben**.
- 4 Wählen Sie Notizen  $\rightarrow$  Kopieren oder Verschieben aus.
- 5 Navigieren Sie zu einem neuen Speicherort.
- 6 Wählen Sie Hierher kopieren bzw. Hierher verschieben aus.

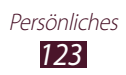

# Sprachmemo

In diesem Abschnitt erhalten Sie Informationen zur Verwendung der Sprachaufzeichnungsfunktion.

## > Sprachmemo aufnehmen

- *1* Öffnen Sie im Standby-Modus die Anwendungsliste und wählen Sie **Sprachmemo** aus.
- 2 Wählen Sie **Aufnahme** aus, um die Aufnahme zu starten.
- *3* Sprechen Sie in das Mikrofon.
- 4 Wenn Sie fertig sind, wählen Sie **Stopp** aus. Das Memo wird automatisch gespeichert.
- 5 Wählen Sie zur Aufnahme mehrerer Sprachmemos erneut **Aufnahme** aus.

## > Sprachmemo wiedergeben

- 1 Öffnen Sie im Standby-Modus die Anwendungsliste und wählen Sie Sprachmemo aus.
- 2 Wählen Sie ein Sprachmemo aus.

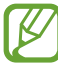

Sie können das Sprachmemo an andere senden, indem Sie  $[r=1] \rightarrow$  Senden via  $\rightarrow$  drücken.

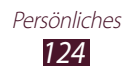

# Internet

Internetdienste erfordern eine Datenverbindung. Informationen zur optimalen Datenverbindung erhalten Sie von Ihrem Netzbetreiber.

## Internet

In diesem Abschnitt erfahren Sie, wie Sie Ihre bevorzugten Webseiten aufrufen und Favoriten erstellen.

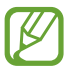

- Beachten Sie, dass bei der Nutzung des Internets und beim Herunterladen von Mediendateien zusätzliche Gebühren anfallen können. Einzelheiten teilt Ihnen Ihr Netzbetreiber auf Anfrage mit.
- Die verfügbaren Symbole variieren abhängig vom Netzbetreiber oder von der Region.

## > Webseiten durchsuchen

- Öffnen Sie im Standby-Modus die Anwendungsliste und wählen Sie Internet aus, um eine Startseite aufzurufen.
   Zum Aufsuchen einer bestimmten Webseite wählen Sie das URL-Eingabefeld, geben Sie die Adresse (URL) der Webseite ein und wählen Sie Öffnen.
- 2 Navigieren Sie in den Webseiten mithilfe der folgenden Tasten:

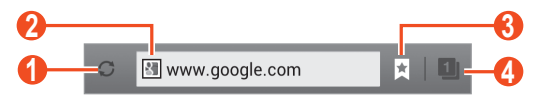

| Nummer | Funktion                                                                                             |
|--------|----------------------------------------------------------------------------------------------------|
| 1      | Aktuelle Webseite erneut laden. Während das Gerät<br>Webseiten lädt, ändert sich dieses Symbol in 💌. |
| 2      | Adresse (URL) der gewünschten Webseite eingeben.                                                     |

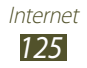

| Nummer | Funktion                                                                                              |
|--------|----------------------------------------------------------------------------------------------------|
| 3      | Öffnet eine Liste mit gespeicherten Favoriten, häufig besuchten Seiten und aktuellem Internetverlauf. |
| 4      | Zeigt Miniaturbilder der aktiven Browserfenster an.                                                   |

Beim Durchsuchen einer Webseite stehen Ihnen folgende Optionen zur Verfügung:

• Setzen Sie zum Hereinzoomen zwei Finger auf den Bildschirm und spreizen Sie sie. Drücken Sie die Finger zum Verkleinern zusammen. Tippen Sie alternativ zweimal auf den Bildschirm.

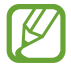

Falls Kippbewegungen aktiviert sind, können Sie den Bildausschnitt vergrößern und verkleinern, indem Sie die Finger auf zwei Punkte setzen und das Gerät hin- und herkippen.

- Um zur nächsten Seite im Verlauf zu gehen, drücken Sie [□] → Vorwärts.
- Zum Speichern der gegenwärtigen Webseite als Favoriten drücken Sie [I=] → Favorit hinzufügen.
- Drücken Sie [I=] → Seite senden, um eine Internetadresse (URL) an andere Personen zu senden.
- Drücken Sie [I=1] → Auf Seite finden, um auf der Webseite nach Text zu suchen.
- Drücken Sie zum Wechseln der Desktop-Ansicht [I=] → Desktop-Ansicht.
- Drücken Sie [□] → Zum Lesen im Offline-Modus speichern, um die aktuelle Webseite zu speichern und später offline zu lesen. Sie können die gespeicherten Seiten anzeigen, indem Sie Gesp. Seiten auswählen.
- Drücken Sie [I=] → **Helligkeit und Farbe**, um Helligkeit und Farbe des Bildschirms zu ändern.
- Drücken Sie [I=] → Downloads, um den Download-Verlauf anzuzeigen.
- Drücken Sie [I=I] → Drucken, um die aktuelle Webseite über einen angeschlossenen Drucker auszudrucken. Dieses Gerät ist nur mit Samsung-Druckern kompatibel.
- Drücken Sie [I=1] → Einstellungen, um die Browsereinstellungen anzupassen.

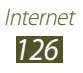

## > Per Spracheingabe nach Informationen suchen

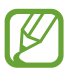

Diese Funktion ist je nach Region oder Netzbetreiber u. U. nicht verfügbar.

- *1* Öffnen Sie im Standby-Modus die Anwendungsliste und wählen Sie **Internet** aus.
- 2 Wählen Sie das URL-Eingabefeld aus.
- 3 Wählen Sie Jaus, und sprechen Sie einen Suchbegriff in das Mikrofon des Geräts.

Das Gerät sucht nach Informationen und Webseiten, die zu dem Suchbegriff in Beziehung stehen.

# Lesezeichen f ür Ihre bevorzugten Webseiten setzen

Wenn Sie die Adresse (URL) der Website kennen, können Sie manuell einen Favoriten hinzufügen. So fügen Sie einen Favoriten hinzu:

- *1* Öffnen Sie im Standby-Modus die Anwendungsliste und wählen Sie **Internet** aus.
- 2 Wählen Sie  $\blacksquare \rightarrow$  **Favoriten** aus.
- 3 Wählen Sie Favorit hinzufügen aus. Zum Speichern der angezeigten Webseite als Favoriten fahren Sie mit Schritt 5 fort.
- 4 Geben Sie einen Seitentitel und eine Webadresse (URL) ein.
- 5 Wählen Sie **Speichern** aus.

Wenn Sie einen Favoriten in der Favoritenliste antippen und den Finger darauf halten, stehen Ihnen folgende Optionen zur Verfügung:

- Wählen Sie **Öffnen** aus, um die Webseite im aktuellen Fenster zu öffnen.
- Wählen Sie **In neu. Fenster öff.** aus, um die Webseite in einem neuen Fenster zu öffnen.
- Wählen Sie **Favorit bearbeiten**, um die Details eines Favoriten zu bearbeiten.

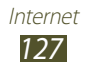

- Wählen Sie **Shortcut auf Home-Bildschirm hzfg.** aus, um den Favoriten-Schnellzugriff dem Standby-Bildschirm hinzuzufügen.
- Wählen Sie **Link senden** aus, um die Adresse (URL) an andere Personen zu senden.
- Wählen Sie Link-URL kop. aus, um die Webadresse (URL) zu kopieren.
- Wählen Sie **Lesezeichen löschen** aus, um den Favoriten zu löschen.
- Wählen Sie **Als Startseite festlegen** aus, um die Webseite als Startseite Ihres Browsers festzulegen.

# > Öffnen des Verlaufs

- *1* Öffnen Sie im Standby-Modus die Anwendungsliste und wählen Sie **Internet** aus.
- 2 Wählen Sie  $\blacksquare \rightarrow$  **Verlauf**  $\rightarrow$  und eine Kategorie aus.
- *3* Wählen Sie eine Webseite aus, die Sie aufrufen möchten.

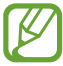

Sie können eine Webseite zur Favoritenliste hinzufügen. Wählen Sie dazu **★**.

# Maps

In diesem Abschnitt erfahren Sie, wie Sie den Kartendienst von Google Maps<sup>™</sup> verwenden, um Ihren Standort zu finden, nach Orten zu suchen und Richtungsangaben zu erhalten.

## Nach einem Ort suchen

- *1* Öffnen Sie im Standby-Modus die Anwendungsliste und wählen Sie **Maps** aus.
- Wenn Sie diese Anwendung zum ersten Mal starten, müssen Sie zum Bestätigen **OK** auswählen.
   Die Karte zeigt Ihre aktuelle Position an.
- 3 Wählen Sie 🔍 aus.

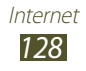

4 Geben Sie ein Stichwort für den Standort ein und wählen Sie

Wählen Sie 🛛 aus, um einen Standort per Spracheingabe zu suchen.

- 5 Wählen Sie den Ort aus, zu dem Sie Details anzeigen möchten.
  - Zur Anzeige einer Liste aller Suchergebnisse wählen Sie **ERGEBNISLISTE**.
  - Wählen Sie 💿 aus, um Ihren aktuellen Standort anzuzeigen.
  - Wählen Sie , um in eine Kompassansicht der Karte zu wechseln, bei der sich die Ausrichtung entsprechend der Bewegung des Geräts ändert.
  - Drücken Sie [I=] → Ebenen, um zusätzliche Informationsschichten zur Karte hinzuzufügen oder den Anzeigemodus zu ändern.
  - Wählen Sie den Ballon mit dem Standortnamen und dann →

     *<sup>†</sup>*, um den Standort zu markieren.

#### > Wegbeschreibung zu einem bestimmten Ziel abrufen

- *1* Öffnen Sie im Standby-Modus die Anwendungsliste und wählen Sie **Maps** aus.
- 3 Geben Sie die Adressen des Start- und des Zielorts ein. Wählen Sie ▲ → Kontakte, Punkt auf der Karte oder Meine Orte aus, um eine Adresse aus der Kontaktliste einzugeben oder den Standort auf der Karte anzuzeigen.
- Wählen Sie eine Fortbewegungsart (Auto, Bus oder zu Fuß) und wählen Sie ROUTE BERECHNEN aus.
   Die Route wird auf der Karte angezeigt. Je nach ausgewählter Fortbewegungsart werden möglicherweise mehrere Routen

angezeigt. Wählen Sie eine Route, zu der Sie Details sehen möchten, und wählen Sie **KARTENANSICHT**, um die Route auf der Karte anzuzeigen.

- 5 Wählen Sie **≤** oder **>**, um nur einen Teil der Route anzuzeigen.
- 6 Drücken Sie [ $\blacksquare$ ]  $\rightarrow$  **Karte leeren**, wenn Sie fertig sind.

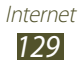

# Latitude

In diesem Abschnitt erfahren Sie, wie Sie über den Standortdienst von Google Latitude<sup>™</sup> Ihren Standort Freunden mitteilen und den Standort von Freunden anzeigen können.

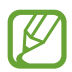

Diese Funktion ist je nach Region oder Netzbetreiber u. U. nicht verfügbar.

1 Öffnen Sie im Standby-Modus die Anwendungsliste und wählen Sie Latitude aus.

Das Gerät verbindet sich automatisch mit Latitude.

- 2 Wählen Sie  $\blacksquare \rightarrow$  Aus Kontakten wählen oder Über E-Mail-Adresse hinzufügen aus.
- *3* Wählen Sie einen Freund aus, oder geben Sie eine E-Mail-Adresse ein, und wählen Sie **Freunde hinzufügen** aus.
- 4 Wählen Sie Ja aus.
   Wenn der Freund die Einladung annimmt, können Sie Standorte übermitteln.
- 5 Wählen Sie KARTENANSICHT aus. Die Standorte Ihrer Freunde werden auf der Karte mit ihren Fotos gekennzeichnet.

# Orte

In diesem Abschnitt erfahren Sie, wie Sie einen Ort in Ihrer Nähe finden.

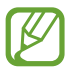

Diese Funktion ist je nach Region oder Netzbetreiber u. U. nicht verfügbar.

- 1 Öffnen Sie im Standby-Modus die Anwendungsliste und wählen Sie Places aus.
- Wählen Sie eine Kategorie aus.
   Das Gerät sucht nach Orten im Umkreis Ihres Standorts, die mit der Kategorie in Beziehung stehen.
- *3* Wählen Sie einen Ortsnamen aus, um die zugehörigen Details anzuzeigen.

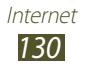

- 4 Beim Anzeigen von Informationen stehen folgende Optionen zur Verfügung:
  - Wählen Sie Karte aus, um den Ort auf der Karte anzuzeigen.
  - Wählen Sie **Route** aus, um die Route zu dem Ort anzuzeigen.
  - Wählen Sie **Anruf**, um die Telefonnummer des Orts anzuzeigen.

# Navigation

In diesem Abschnitt erfahren Sie, wie Sie das GPS-Navigationssystem verwenden, um ein Ziel mithilfe der Sprachführung zu finden und anzuzeigen.

- Navigationskarten, Ihr aktueller Standort und andere Navigationsdaten können von den tatsächlichen Standortinformationen abweichen. Achten Sie stets auf Straßenbedingungen, den Verkehr und andere Faktoren, die sich auf Ihre Fahrstrecke auswirken können. Beachten Sie außerdem sämtliche Sicherheitshinweise und Verkehrsregeln während der Fahrt.
  - Diese Funktion ist je nach Region oder Netzbetreiber u. U. nicht verfügbar.
- *1* Öffnen Sie im Standby-Modus die Anwendungsliste und wählen Sie **Navigation** aus.
- 2 Wenn Sie diese Anwendung zum ersten Mal starten, müssen Sie zum Bestätigen **Annehmen** auswählen.
- *3* Geben Sie das Ziel mit einer der folgenden Methoden ein:
  - Ziel einsprechen: Sagen Sie Ihr Ziel laut an, z. B. "Navigieren zu Ziel".
  - **Ziel eintippen**: Geben Sie das Ziel über die virtuelle Tastatur ein.
  - Kontakte: Wählen Sie das Ziel aus den Adressen Ihrer Kontakte aus.
  - Markierte Orte: Wählen Sie das Ziel in der Liste der markierten Orte aus.
- 4 Befolgen Sie die Anweisungen auf dem Bildschirm, um den Navigationsdienst zu verwenden.

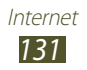

# YouTube

In diesem Abschnitt erfahren Sie, wie Sie Videos über den Videofreigabedienst von YouTube<sup>™</sup> anzeigen und freigeben.

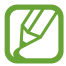

Diese Funktion ist je nach Region oder Netzbetreiber u. U. nicht verfügbar.

## > Videos wiedergeben

- 1 Öffnen Sie im Standby-Modus die Anwendungsliste und wählen Sie YouTube aus.
- 2 Wählen Sie ein Video in der Liste aus.
- *3* Steuern Sie die Wiedergabe mit den Symbolen auf dem Display.

## > Videos freigeben

- 1 Öffnen Sie im Standby-Modus die Anwendungsliste und wählen Sie YouTube aus.
- 2 Wählen Sie ein Video aus.
- 3 Wählen Sie  $\blacksquare \rightarrow$  und anschließend eine Option.

## > Videos hochladen

- 1 Öffnen Sie im Standby-Modus die Anwendungsliste und wählen Sie YouTube aus.
- 2 Wählen Sie **KONTO** aus.
- *3* Wählen Sie Ihr Google-Konto, wenn es mit YouTube verknüpft ist.

Sie können auch **Konto hinzufügen** auswählen und ein Konto zur Anmeldung bei YouTube einrichten.

4 Wählen Sie  $\frown$   $\rightarrow$  und ein Video aus.

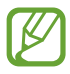

Wenn Sie zum ersten Mal ein Video hochladen, müssen Sie einen Netzwerktyp auswählen.

5 Geben Sie die Einzelheiten für das Hochladen ein und wählen Sie **Hochladen** aus.

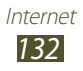

## Samsung Apps

Mit Samsung Apps können Sie einfach eine Vielzahl von Anwendungen direkt auf das Gerät herunterladen. Samsung Apps bietet Ihnen sofortigen Zugang zu einer großen Auswahl von Anwendungen für Mobilgeräte, z. B. Spiele, Nachrichten, Informationen, mobile Vernetzungsdienste, Navigation und gesundheitsbezogene Anwendungen.

Mit den voll optimierten Anwendungen von Samsung Apps können Sie Ihr Gerät "smarter" machen. Entdecken Sie die verblüffenden Anwendungen und bereichern Sie Ihr mobiles Leben.

- Je nach Region oder Netzbetreiber steht diese Funktion u. U. nicht zur Verfügung.
- Weitere Informationen finden Sie auf "www.samsungapps.com"
- *1* Öffnen Sie im Standby-Modus die Anwendungsliste und wählen Sie **Samsung Apps** aus.
- 2 Lesen Sie beim ersten Starten dieser Anwendung die Nutzungsbedingungen und wählen Sie **Annehmen** aus.
- *3* Suchen Sie nach Anwendungen, die Sie nutzen möchten, und laden Sie sie herunter.

# S choice

Sie können auf eine Liste von Notizanwendungen auf Samsung Apps zugreifen. Öffnen Sie im Home-Modus die Anwendungsliste und wählen Sie **S choice** aus.

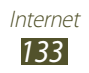

# **Play Store**

Sie können Spiele, Klingeltöne und andere Anwendungen von Play Store herunterladen.

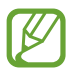

Diese Funktion ist je nach Region oder Netzbetreiber u. U. nicht verfügbar.

- *1* Öffnen Sie im Standby-Modus die Anwendungsliste und wählen Sie **Play Store** aus.
- 2 Suchen Sie nach einer Datei und laden Sie sie auf Ihr Gerät herunter. ► S. 40

# **Readers Hub**

In diesem Abschnitt wird die Verwendung des integrierten Readers Hub für den Zugriff auf verschiedenes Lesematerial beschrieben.

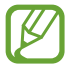

Einige Funktionen sind derzeit u. U. nicht verfügbar.

- *1* Öffnen Sie im Standby-Modus die Anwendungsliste und wählen Sie **Readers Hub** aus.
- Wenn Sie die Anwendung zum ersten Mal starten, aktivieren Sie das Kontrollkästchen neben Für 90 Tage nicht anzeigen., und wählen Sie Bestätigen aus.
- *3* Wählen Sie ein Vorschaubild von Lesematerial aus.
- 4 Im Online-Shop können Sie nach Lesematerial suchen und diese herunterladen.

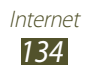

## **News & Wetter**

In diesem Abschnitt erfahren Sie, wie Sie Wetterinformationen anzeigen und aktuelle Nachrichten und andere Nachrichtenartikel lesen.

### > Wetterinformationen anzeigen

- 1 Öffnen Sie im Standby-Modus die Anwendungsliste und wählen Sie News & Wetter aus.
- 2 Wählen Sie oben auf dem Bildschirm GOOGLE WETTER aus. Das Gerät ermittelt den gegenwärtigen Standort und zeigt Wetterinformationen an.

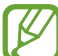

Sie können den Standort ändern, um die Wetterinformationen einer anderen Region anzuzeigen. Drücken Sie [I=] → Einstellungen → Google Wetter-Einstellungen, und deaktivieren Sie das Kontrollkästchen neben Standort verwenden. Wählen Sie dann in Standort manuell festlegen einen Standort aus.

### Nachrichten lesen

- 1 Öffnen Sie im Standby-Modus die Anwendungsliste und wählen Sie News & Wetter aus.
- 2 Blättern Sie oben auf dem Bildschirm nach links zu einem Nachrichtenthema.
- *3* Wählen Sie einen Artikel aus, den Sie aufrufen möchten.

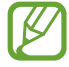

Drücken Sie [ $\square$ ]  $\rightarrow$  Einstellungen  $\rightarrow$  Google News-Einstellungen  $\rightarrow$  Themen auswählen, um Nachrichtenthemen hinzuzufügen.

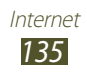

# Verbindungen

# Bluetooth

Bluetooth ist eine drahtlose Kommunikationstechnologie mit kurzer Reichweite, mit der sich über Entfernungen von ca. 10 Metern Daten und Informationen kontaktfrei austauschen lassen.

Sie müssen die Geräte für eine Bluetooth-Übertragung nicht aufeinander ausrichten. Wenn sich die Geräte innerhalb des Nutzungsbereichs befinden, können Informationen zwischen ihnen ausgetauscht werden, auch wenn sie sich in verschiedenen Räumen befinden.

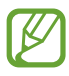

- Samsung ist nicht für den Verlust, das Abhören oder den Missbrauch von Daten verantwortlich, die mit der drahtlosen Bluetooth-Funktion gesendet oder empfangen werden.
- Stellen Sie stets sicher, dass Sie Daten nur mit Geräten weitergeben und empfangen, die vertrauenswürdig und ordnungsgemäß abgesichert sind. Befinden sich Hindernisse zwischen den Geräten, kann sich die maximal mögliche Entfernung reduzieren.
- Einige Geräte, insbesondere solche, die nicht von Bluetooth SIG getestet oder zugelassen wurden, sind möglicherweise nicht mit dem Gerät kompatibel.

## > Drahtlose Bluetooth-Funktion aktivieren

Öffnen Sie im Standby-Betrieb die Anwendungsliste, und wählen Sie **Einstellungen** aus. Wählen Sie dann **Aus** neben **Bluetooth** aus.

#### Andere Bluetooth-fähige Geräte finden und koppeln

- 1 Öffnen Sie im Standby-Modus die Anwendungsliste und wählen Sie Einstellungen → Bluetooth → Scan nach Geräten aus.
- 2 Wählen Sie ein Gerät aus.

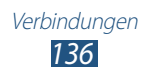

3 Geben Sie eine PIN für die drahtlose Bluetooth-Funktion oder die Bluetooth-PIN des anderen Geräts (falls vorhanden) ein und wählen Sie **OK** aus. Alternativ wählen Sie **Annahme**, um den PIN-Code zwischen Ihrem Gerät und dem Gerät abzugleichen. Wenn der Besitzer des anderen Geräts dieselbe PIN eingibt oder die Verbindung annimmt, ist die Kopplung abgeschlossen. Nach einer erfolgreichen Kopplung sucht das Gerät automatisch nach verfügbaren Diensten.

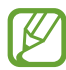

Einige Geräte, insbesondere Headsets oder Kfz-Freisprecheinrichtungen, haben eventuell eine feste Bluetooth-PIN wie 0000. Wenn das andere Gerät eine PIN hat, müssen Sie diese eingeben.

#### > Daten über die drahtlose Bluetooth-Funktion senden

- 1 Wählen Sie eine Datei oder ein Element, z. B. einen Kontakt, ein Kalenderereignis, ein Memo oder eine Mediendatei, von einer zugehörigen Anwendung oder aus **Eigene Dateien** aus.
- 2 Wählen Sie eine Option zum Senden von Daten über Bluetooth.

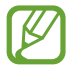

Die Methode zur Auswahl einer Option variiert je nach Datentyp.

*3* Suchen Sie nach einem Bluetooth-fähigen Gerät und koppeln Sie es.

#### > Daten über die drahtlose Bluetooth-Funktion empfangen

1 Öffnen Sie im Standby-Modus die Anwendungsliste, wählen Sie Einstellungen → Bluetooth aus, und aktivieren Sie dann das Kontrollkästchen neben Ihrem Gerät.

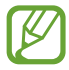

Drücken Sie [ $I \equiv I$ ]  $\rightarrow$  **Timeout für Sichtbarkeit**, um festzulegen, wie lange Ihr Gerät sichtbar bleibt.

2 Wenn Sie dazu aufgefordert werden, geben Sie die PIN für die drahtlose Bluetooth-Funktion ein und wählen Sie OK aus. Alternativ wählen Sie Annahme, um den PIN-Code zwischen Ihrem Gerät und dem Gerät abzugleichen.

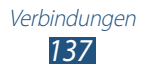

*3* Wählen Sie **Annehmen** aus, um zu bestätigen, dass Sie Daten vom anderen Gerät empfangen möchten.

Empfangene Daten werden im Bluetooth-Ordner gespeichert. Wenn Sie einen Kontakt erhalten, wird dieser automatisch im Telefonbuch gespeichert.

# WLAN

In diesem Abschnitt erfahren Sie, wie Sie die drahtlosen Netzfunktionen des Geräts verwenden, um eine Verbindung mit einem drahtlosen lokalen Netzwerk (WLAN) herzustellen, das mit dem Standard IEEE 802.11 a/b/g/n kompatibel ist.

Sie können eine Verbindung mit dem Internet oder anderen Netzgeräten herstellen, wenn ein Zugangspunkt oder ein drahtloser Hotspot verfügbar ist.

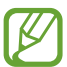

Dieses Gerät verwendet eine nicht harmonisierte Frequenz und ist für den Einsatz in allen europäischen Ländern geeignet. Die WLAN-Funktion darf innerhalb der EU ohne Einschränkung in Gebäuden genutzt werden, jedoch nicht außerhalb von Gebäuden.

## > WLAN-Funktion aktivieren

Öffnen Sie im Standby-Betrieb die Anwendungsliste, und wählen Sie **Einstellungen** aus. Wählen Sie dann **Aus** neben **WLAN** aus.

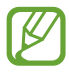

Ein aktives WLAN, das im Hintergrund ausgeführt wird, verbraucht Akkuleistung. Um den Akku zu schonen, sollten Sie das WLAN nur aktivieren, wenn Sie es benötigen.

## > WLAN finden und Verbindung herstellen

- Öffnen Sie im Standby-Modus die Anwendungsliste und wählen Sie **Einstellungen** → WLAN aus.
   Das Gerät sucht automatisch nach verfügbaren WLANs.
- *2* Wählen Sie ein Netzwerk aus.
- *3* Geben Sie ein Passwort für das Netzwerk ein (falls erforderlich).
- 4 Wählen Sie **Verbinden** aus.

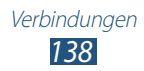

## > WLAN manuell hinzufügen

- 1 Öffnen Sie im Standby-Modus die Anwendungsliste und wählen Sie Einstellungen → WLAN → Netzwerk hinzufügen aus.
- 2 Geben Sie die SSID für das Netzwerk ein und wählen Sie den Sicherheitstyp aus.
- 3 Legen Sie die Sicherheitseinstellungen entsprechend dem ausgewählten Sicherheitstyp fest.
- 4 Wählen Sie **Speichern** aus.

#### > WLAN-Verbindung über einen WPS-Zugangspunkt (Wi-Fi Protected Setup) herstellen

Bei der Verwendung von WPS kann eine Verbindung zu einem geschützten Netzwerk hergestellt werden.

So stellen Sie die Verbindung mit einem WLAN mit einer WPS-Taste her:

- 1 Öffnen Sie im Standby-Modus die Anwendungsliste und wählen Sie Einstellungen → WLAN aus.
- 2 Wählen Sie ein Netzwerk aus, das als geschütztes verfügbares Netzwerk angezeigt wird, und aktivieren Sie das Kontrollkästchen neben **Erweiterte Optionen anzeigen**.
- *3* Wählen Sie das **WPS**-Dropdown-Menü aus.
- 4 Wählen Sie Taste drücken  $\rightarrow$  Verbinden.
- 5 Drücken Sie innerhalb von 2 Minuten eine WPS-Taste am Zugangspunkt.

So stellen Sie die Verbindung zu einem WLAN mit einer WPS-PIN her:

- 1 Öffnen Sie im Standby-Modus die Anwendungsliste und wählen Sie Einstellungen → WLAN aus.
- 2 Wählen Sie ein Netzwerk aus, das als geschütztes verfügbares Netzwerk angezeigt wird, und aktivieren Sie das Kontrollkästchen neben **Erweiterte Optionen anzeigen**.

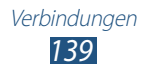

- *3* Wählen Sie das **WPS**-Dropdown-Menü aus.
- 4 Wählen Sie PIN von Zugangspunkt oder PIN von diesem Gerät → Verbinden aus.
- 5 Geben Sie am Zugangspunkt die PIN ein und drücken Sie die Starttaste.

### > Festlegen der statischen IP-Einstellungen

- 1 Öffnen Sie im Standby-Modus die Anwendungsliste und wählen Sie Einstellungen → WLAN aus.
- 2 Wählen Sie ein Netzwerk aus, und aktivieren Sie das Kontrollkästchen neben Erweiterte Optionen anzeigen.
- *3* Wählen Sie das **IP-Einstellungen**-Dropdown-Menü aus.
- 4 Wählen Sie **Statisch** aus.
- 5 Ändern Sie die IP-Einstellungen für den Zugangspunkt wie IP-Adresse, Länge des Netzwerkpräfix, Gateway, DNS.
- 6 Wählen Sie **Verbinden** aus.

# Wi-Fi Direct

Sie lernen die Verwendung der WLAN Direct-Funktion zum Verbinden von zwei Geräten über WLAN ohne Zugriffspunkt.

### > Gerät mit anderem WLAN-Gerät verbinden

- 1 Öffnen Sie im Standby-Modus die Anwendungsliste und wählen Sie Einstellungen → Mehr... → Wi-Fi Direct aus.
- 2~ Wählen Sie **Aus** neben **Wi-Fi Direct** und anschließend **OK** aus.
- *3* Wählen Sie **Scannen** aus.
- Wählen Sie ein Gerät aus.
   Wenn der Besitzer des anderen Geräts die Verbindung akzeptiert, werden die Geräte verbunden.

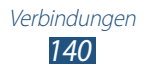

## > Daten über WLAN senden

- 1 Wählen Sie eine Datei oder ein Element, wie z. B. ein Memo, eine Mediendatei oder eine Webadresse, in einer geeigneten Anwendung oder in **Eigene Dateien** aus.
- 2~ Wählen Sie eine Option zum Senden von Daten über WLAN.

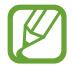

Die Methode zur Auswahl einer Option variiert je nach Datentyp.

 $3\,$  Suchen Sie nach einem WLAN-Gerät und wählen Sie es aus.

#### > Daten über WLAN empfangen

Wenn Sie Daten empfangen, werden diese automatisch auf dem Gerät gespeichert. Empfangene Daten werden im ShareViaWifi-Ordner gespeichert.

# AllShare

In diesem Abschnitt erfahren Sie, wie Sie den DLNA-Dienst (Digital Living Network Alliance) verwenden, mit dem Sie Mediendateien über ein WLAN mit DLNA-fähigen Geräten in Ihrer Wohnung austauschen können.

- Die unterstützten Dateiformate können je nach der Software auf dem Gerät variieren.
- Abhängig von den DLNA-fähigen Geräten ist die Wiedergabe einiger Dateien darauf u. U. nicht möglich.

#### > DLNA-Einstellungen zum Freigeben von Mediendateien anpassen

Damit andere DLNA-fähige Geräte auf Mediendateien auf Ihrem Gerät zugreifen können, müssen Sie die Medienfreigabe aktivieren.

- 1 Öffnen Sie im Standby-Modus die Anwendungsliste und wählen Sie AllShare aus.
- 2 Drücken Sie [ $\blacksquare$ ]  $\rightarrow$  Einstellungen.

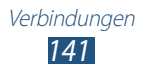

*3* Legen Sie die folgenden Einstellungen fest, um die DLNA-Funktion anzupassen:

| Option                         | Funktion                                                          |
|--------------------------------|-------------------------------------------------------------------|
| Gerätename                     | Namen für das Gerät als Medienserver eingeben.                    |
| Videos freigeben               | Videofreigabe für andere DLNA-fähige<br>Geräte aktivieren.        |
| Fotos freigeben                | Bildfreigabe für andere DLNA-fähige<br>Geräte aktivieren.         |
| Musik freig.                   | Audiofreigabe für andere DLNA-fähige<br>Geräte aktivieren.        |
| Von anderem<br>Gerät hochladen | Hochladen von einem anderen Gerät zulassen/unterbinden.           |
| Standardspeicher               | Standardspeicherort für heruntergeladene Mediendateien auswählen. |
| Untertitel                     | Untertitel aktivieren.                                            |

#### Dateien auf einem anderen DLNA-fähigen Gerät wiedergeben

- *1* Öffnen Sie im Standby-Modus die Anwendungsliste und wählen Sie **AllShare** aus.
- 2 Wählen Sie **Mein Gerät** aus.
- *3* Wählen Sie eine Medienkategorie und eine Datei aus.
- 4 Wählen Sie einen Player aus. Die Wiedergabe auf dem ausgewählten Player wird gestartet.
- 5 Steuern Sie die Wiedergabe mit den Symbolen am Gerät.

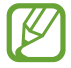

Abhängig von der Netzwerkverbindung und dem verbundenen Server wird die Wiedergabe u. U. gepuffert.

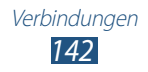

#### > Dateien eines Geräts auf dem anderen Gerät wiedergeben

- *1* Öffnen Sie im Standby-Modus die Anwendungsliste und wählen Sie **AllShare** aus.
- 2 Wählen Sie **Remote-Gerät** aus.Das Gerät sucht automatisch nach DLNA-fähigen Geräten.
- *3* Wählen Sie das Gerät, das die Mediendateien enthält, als Medienserver aus.
- 4 Wählen Sie eine Medienkategorie und eine Datei aus.
- 5 Wählen Sie den Player aus, auf dem die Mediendatei wiedergegeben werden soll.
   Die Wiedergabe auf dem ausgewählten Player wird gestartet.
- 6 Steuern Sie die Wiedergabe mit den Symbolen am Gerät.

# Mobiles Netzwerk freigeben

In diesem Abschnitt erfahren Sie, wie Sie das Gerät als drahtloses Modem oder drahtlosen Zugangspunkt für PCs oder andere Geräte einrichten und die mobile Netzwerkverbindung des Geräts freigeben.

#### Mobile Netzwerkverbindung des Geräts über WLAN freigeben

- 1 Öffnen Sie im Standby-Modus die Anwendungsliste und wählen Sie Einstellungen → Mehr... → Tethering und mobiler Hotspot aus.
- 2 Wählen Sie **Mobiler WLAN-Hotspot** aus, um den WLAN-Hotspot zu aktivieren.
- *3* Wählen Sie **Mobilen WLAN-Hotspot konfigur.** aus, um den WLAN-Hotspot anzupassen:

| Option     | Funktion                                                                         |
|------------|----------------------------------------------------------------------------------|
| Netz-SSID  | Gerätenamen anzeigen und bearbeiten,<br>der bei externen Geräten angezeigt wird. |
| Sicherheit | Sicherheitstyp auswählen.                                                        |

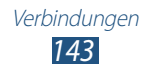

- 4 Wählen Sie **Speichern**, sobald Sie fertig sind.
- 5 Suchen Sie auf einem anderen Gerät in der Liste der verfügbaren Verbindungen nach dem Namen Ihres Geräts und stellen Sie die Verbindung mit dem Netzwerk her. Ihr Gerät nutzt nun die mobile Netzwerkverbindung auf einem anderen Gerät.
- > Mobile Netzwerkverbindung des Geräts über USB freigeben
- *1* Verbinden Sie die Multifunktionsbuchse des Geräts über ein USB-Kabel mit einem PC.
- 2 Öffnen Sie im Standby-Modus die Anwendungsliste und wählen Sie Einstellungen → Mehr... → Tethering und mobiler Hotspot aus.
- *3* Wählen Sie **USB-Tethering** aus, um die USB-Tethering-Funktion zu aktivieren.

Das Gerät gibt die mobile Netzwerkverbindung für den PC frei. Deaktivieren Sie das Kontrollkästchen neben **USB tethering**, um die Freigabe der Netzwerkverbindung zu beenden.

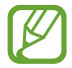

Das Verfahren zum Freigeben der Netzwerkverbindung kann je nach Betriebssystem des PCs unterschiedlich sein.

#### > Freigeben der mobilen Netzwerkverbindung des Geräts über die drahtlose Bluetooth-Funktion

- 1 Öffnen Sie im Standby-Modus die Anwendungsliste und wählen Sie Einstellungen → Mehr... → Tethering und mobiler Hotspot aus.
- 2 Wählen Sie **Bluetooth-Tethering** aus, um die Bluetooth-Tethering-Funktion zu aktivieren.
- *3* Suchen Sie auf dem anderen Gerät nach Ihrem Gerät, und koppeln Sie es.

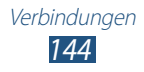
# GPS

Ihr Gerät verfügt über einen Global Positioning System-Empfänger (GPS). In diesem Abschnitt wird erläutert, wie Sie Standortdienste aktivieren.

Unter den folgenden Bedingungen kann der Empfang von GPS-Signalen eingeschränkt sein:

- zwischen Gebäuden, in Tunneln, unterirdischen Passagen oder in Gebäuden
- bei schlechtem Wetter
- in der Nähe von Hochspannungsleitungen oder elektromagnetischen Feldern
- in einem Fahrzeug mit Sonnenschutzschicht

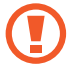

Während der Verwendung der GPS-Funktionen darf die interne Antenne nicht berührt oder mit den Händen oder anderen Gegenständen abgedeckt werden.

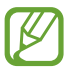

Diese Funktion ist je nach Region oder Netzbetreiber u. U. nicht verfügbar.

#### > Standortdienste aktivieren

Sie müssen Standortdienste aktivieren, um Standortinformationen zu erhalten und die Karte zu durchsuchen.

- 1 Öffnen Sie im Standby-Modus die Anwendungsliste und wählen Sie Einstellungen → Standortdienste aus.
- 2 Passen Sie die folgenden Einstellungen an, um die Standortdienste zu aktivieren:

| Option                    | Funktion                                                                                                    |
|---------------------------|----------------------------------------------------------------------------------------------------|
| Google-<br>Standortdienst | Bei Auswahl dieser Einstellung werden<br>WLAN-Netze und/oder mobile<br>Netzwerke verwendet, um Ihren<br>Standort zu ermitteln. |
| GPS-Satelliten            | Bei Auswahl dieser Einstellung werden<br>GPS-Satelliten verwendet, um Ihren<br>Standort zu ermitteln.                          |

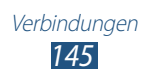

| Option                           | Funktion                                                                                                    |
|----------------------------------|----------------------------------------------------------------------------------------------------|
| Sensorunterstützung<br>verwenden | Verwenden Sie Sensoren, um die<br>Positionsbestimmung als Fußgänger<br>zu verbessern, wenn das GPS-<br>Signal behindert wird. Es können<br>Abweichungen zwischen den<br>Sensorwerten und Ihrem tatsächlichen<br>Standort auftreten. |
| Standort- und<br>Google-Suche    | Stellen Sie das Gerät so ein, dass Ihr<br>aktueller Standort für die Google-<br>Suche und andere Google-Dienste<br>verwendet wird.                                                                                                  |

## **PC-Verbindungen**

Erfahren Sie, wie Sie das Gerät über ein USB-Kabel mit einem PC verbinden. Durch Verbinden des Geräts mit einem PC können Sie Dateien mit dem Windows Media Player synchronisieren, Daten direkt auf das Gerät und vom Gerät übertragen und das Programm "Samsung Kies" verwenden.

Zur Verwendung von PC-Verbindungen müssen Sie den USB-Debuggingmodus deaktivieren. Öffnen Sie im Standby-Modus die Anwendungsliste, wählen Sie **Einstellungen** → **Entwickler-Optionen** aus, und deaktivieren Sie dann das Kontrollkästchen neben **USB-Debugging**.

#### > Mit Samsung Kies verbinden

Stellen Sie sicher, dass Samsung Kies auf dem PC installiert ist. Sie können das Programm von der Samsung-Webseite herunterladen.

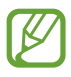

Samsung Kies kann sowohl auf Windows- als auch auf Macintosh-Computern verwendet werden.

*1* Verbinden Sie die Multifunktionsbuchse des Geräts über ein USB-Kabel mit einem PC.

Samsung Kies wird automatisch gestartet.

Falls Samsung Kies nicht gestartet wird, doppelklicken Sie auf dem PC auf das Samsung Kies-Symbol.

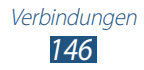

2 Kopieren Sie Dateien vom PC auf das Gerät.In der Hilfe zu Samsung Kies finden Sie weitere Informationen.

#### > Synchronisieren mit Windows Media Player

Stellen Sie sicher, dass Windows Media Player auf dem PC installiert ist.

- Verbinden Sie mithilfe eines USB-Kabels die Multifunktionsbuchse am Gerät mit einem PC, auf dem Windows Media Player installiert ist.
   Sobald die Verbindung hergestellt ist, wird ein Popup-Fenster am PC angezeigt.
- 2 Öffnen Sie Windows Media Player, um Musikdateien zu synchronisieren.
- *3* Bearbeiten oder geben Sie den Namen Ihres Geräts im Popup-Fenster ein (falls erforderlich).
- 4 Wählen Sie die gewünschten Musikdateien aus, und ziehen Sie sie in die Synchronisierungsliste.
- 5 Starten Sie die Synchronisierung.

## > Als Massenspeichergerät verbinden

Sie können Ihr Gerät mit einem PC verbinden und als Wechselspeichermedium verwenden. Wenn Sie eine Speicherkarte einführen, funktioniert das Gerät als Kartenlesegerät und ermöglicht den Zugriff auf das Dateiverzeichnis.

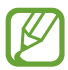

Das Dateiverzeichnis der Speicherkarte wird als Wechseldatenträger separat vom internen Speicher angezeigt.

- 1 Wenn Sie Dateien von einer Speicherkarte oder auf eine Speicherkarte übertragen möchten, setzen Sie eine Speicherkarte in das Gerät ein.
- 2 Öffnen Sie im Home-Bildschirm die Anwendungsliste und wählen Sie Einstellungen → Mehr... → USB-Verbindung → Speicher mit PC verbinden aus.
- *3* Verbinden Sie die Multifunktionsbuchse des Geräts über ein USB-Kabel mit einem PC.

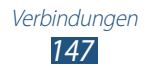

- 4 Wenn die Verbindung hergestellt ist, wählen Sie Speicher mit PC verbinden  $\rightarrow$  OK.
- 5 Öffnen Sie den Ordner, um Dateien anzuzeigen.
- 6 Kopieren Sie Dateien vom PC auf die Speicherkarte.
  - <sup>7</sup> Wählen Sie zum Abschluss **USB-Speicher ausschalten** aus.

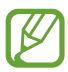

Klicken Sie zum Trennen des Geräts vom PC in der Windows-Taskleiste auf das USB-Gerätesymbol und dann auf die Option zum sicheren Entfernen des Massenspeichergeräts. Trennen Sie dann das USB-Kabel vom PC. Andernfalls können auf der Speicherkarte gespeicherte Dateien verloren gehen oder die Speicherkarte beschädigt werden.

# **VPN-Verbindungen**

Sie können virtuelle private Netzwerke (VPN) erstellen und über ein öffentliches Netzwerk wie das Internet eine sichere Verbindung mit Ihrem privaten Netzwerk herstellen.

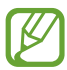

- Ihr Gerät sollte bereits für den Internetzugang konfiguriert sein. Ist der Internetzugang nicht problemlos möglich, müssen Sie die Verbindungen bearbeiten. Wenden Sie sich an Ihren Netzbetreiber, wenn Sie nicht sicher sind, welche Verbindungsinformationen Sie eingeben sollen.
- Zur Verwendung dieser Funktion müssen Sie die Bildschirmsperre aktivieren.

## > VPN-Verbindungen einrichten

- 1 Öffnen Sie im Standby-Modus die Anwendungsliste und wählen Sie Einstellungen → Mehr... → VPN → VPN-Netzwerk hinzufügen aus.
- 2 Passen Sie die Verbindungsinformationen an.

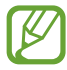

Die verfügbaren Optionen können je nach VPN-Typ variieren.

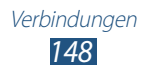

| Option                             | Funktion                                                                                                    |
|------------------------------------|----------------------------------------------------------------------------------------------------|
| Name                               | Geben Sie den Namen des VPN-Servers<br>ein.                                                                                                    |
| Тур                                | Wählen Sie einen VPN-Typ aus.                                                                                                    |
| Server-Adresse                     | Geben Sie die IP-Adresse des VPN-<br>Servers ein.                                                                                                    |
| L2TP-Schlüssel                     | Legen Sie fest, dass das geheime L2TP-<br>Passwort verwendet werden soll.                                                                                                    |
| IPSec Identifier                   | Geben Sie einen Benutzernamen ein.                                                                                                    |
| IPsec Pre-shared<br>Key            | Geben Sie einen vorinstallierten<br>Schlüssel ein.                                                                                                    |
| IPSec-<br>Benutzerzertifikat       | Wählen Sie ein Benutzerzertifikat aus,<br>das vom VPN-Server verwendet wird, um<br>Sie zu identifizieren. Zertifikate können<br>vom VPN-Server importiert oder aus<br>dem Internet heruntergeladen werden.                          |
| IPSec-CA-<br>Zertifikat            | Wählen Sie ein Zertifikat der<br>Zertifikatsautorität (CA) aus, das vom<br>VPN-Server verwendet wird, um Sie zu<br>identifizieren. Zertifikate können vom<br>VPN-Server importiert oder aus dem<br>Internet heruntergeladen werden. |
| IPSec-<br>Serverzertifikat         | Wählen Sie ein Serverzertifikat aus, das<br>vom VPN-Server verwendet wird, um Sie<br>zu identifizieren. Zertifikate können vom<br>VPN-Server importiert oder aus dem<br>Internet heruntergeladen werden.                            |
| PPP-<br>Verschlüsselung<br>(MPPE)  | Legen Sie fest, dass Daten verschlüsselt<br>werden, bevor sie an den VPN-Server<br>gesendet werden.                                                                                                    |
| Erweiterte<br>Optionen<br>anzeigen | Wählen Sie diese Option aus, um<br>erweiterte Netzwerkeinstellungen zu<br>ändern.                                                                                                    |

Wählen Sie **Speichern**, sobald Sie fertig sind.

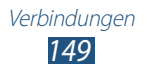

#### > Verbindung mit einem privaten Netzwerk herstellen

- 1 Öffnen Sie im Standby-Modus die Anwendungsliste und wählen Sie Einstellungen → Mehr... → VPN. aus.
- 2 Wählen Sie ein privates Netzwerk aus, mit dem Sie eine Verbindung herstellen möchten.
- *3* Geben Sie den Benutzernamen und das Passwort ein und wählen Sie **Verbinden** aus.

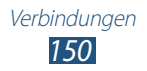

# Tools

# Uhr

In diesem Abschnitt erfahren Sie, wie Sie Alarme und Weltuhren einstellen und kontrollieren. Außerdem können Sie die Stoppuhr und die Tischuhr verwenden.

#### > Neuen Alarm einstellen

- *1* Öffnen Sie im Standby-Modus die Anwendungsliste und wählen Sie **Uhr**  $\rightarrow$  **Alarm** aus.
- 2 Wählen Sie Alarm erstellen aus oder drücken Sie [I=] → Erstellen.
- 3 Stellen Sie die Alarmdetails ein. Aktiveren Sie das Kontrollkästchen neben Intelligenter Alarm, damit auf dem Alarmbildschirm vor dem eigentlichen Alarm simulierte Naturgeräusche aktiviert werden.
- 4 Wählen Sie **Speichern**, sobald Sie fertig sind.

## > Alarm deaktivieren

Wenn der Alarm ertönt:

- Um den Alarm auszuschalten, ziehen Sie 💌 aus dem großen Kreis.
- Zum Wiederholen des Weckers nach einer festgelegten Dauer ziehen Sie 😰 aus dem großen Kreis.

## > Alarm löschen

- 1 Öffnen Sie im Standby-Modus die Anwendungsliste und wählen Sie Uhr → Alarm aus.
- 2 Drücken Sie [ $\blacksquare$ ]  $\rightarrow$  Löschen.
- 3 Wählen Sie die Alarme aus, die Sie löschen möchten.
- 4 Wählen Sie Löschen aus.

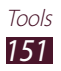

## > Weltuhr erstellen

- l Öffnen Sie im Standby-Modus die Anwendungsliste und wählen Sie **Uhr**  $\rightarrow$  **Weltuhr** aus.
- 2 Wählen Sie Stadt hinzufügen aus oder drücken Sie [r=1] → Hinzufügen.
- Geben Sie einen Städtenamen ein oder wählen Sie einen in der Städteliste aus.
   Wählen Sie zum Auswählen einer Stadt in der

Weltkartenansicht @ aus.

4 Um weitere Weltuhren hinzuzufügen, wiederholen Sie die Schritte 2 und 3.

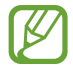

Um die Sommerzeit auf die Uhren anzuwenden, tippen Sie auf eine Uhr, halten Sie sie, und wählen Sie **DST-Einstellungen** aus.

## > Stoppuhr verwenden

- 1 Öffnen Sie im Standby-Modus die Anwendungsliste und wählen Sie **Uhr**  $\rightarrow$  **Stoppuhr** aus.
- 2 Wählen Sie **Start** aus, um die Stoppuhr zu starten.
- *3* Wählen Sie **Runde** aus, um Rundenzeiten aufzuzeichnen.
- 4 Wenn Sie fertig sind, wählen Sie **Stopp** aus.
- 5 Wählen Sie **Reset** aus, um die aufgezeichneten Zeiten zu löschen.

#### > Verwenden des Countdown-Timers

- *l* Öffnen Sie im Standby-Betrieb die Anwendungsliste und wählen Sie **Uhr**  $\rightarrow$  **Timer** aus.
- 2 Stellen Sie die gewünschte Zeitdauer für den Countdown ein.
- 3 Wählen Sie **Start** aus, um den Countdown zu starten.
- 4 Wenn der Timer abläuft und der Alarm ertönt, ziehen Sie 💌 aus dem großen Kreis.

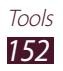

#### > Tischuhr verwenden

Die Tischuhr zeigt die aktuelle Zeit und das Datum sowie das Wetter an.

- l Öffnen Sie im Standby-Modus die Anwendungsliste und wählen Sie **Uhr**  $\rightarrow$  **Tischuhr** aus.
- 2 Wählen Sie 🗟, um eine Home-Uhr einzustellen.
- 3 Drücken Sie [r=1]  $\rightarrow$  **Einstellungen**.
- 4 Ändern Sie die folgenden Optionen:

| Option                     | Funktion                                                                                                    |
|----------------------------|----------------------------------------------------------------------------------------------------|
| Statusleiste<br>ausblenden | Dient Anzeigen/Verbergen der<br>Statusleiste oben auf dem Bildschirm.                                                                                                    |
| Hintergrundbild            | Dient zum Auswählen eines<br>Hintergrundbilds für die Home-Uhr.                                                                                                    |
| Anzeige Zeit/<br>Kalender  | Legen Sie die Anzeige der Uhrzeit/des<br>Kalenders fest.                                                                                                    |
| AccuWeather                | Dient zur Anzeige des Wetters für Ihren<br>aktuellen Standort. Außerdem können<br>Sie die Temperatureinheit auswählen und<br>festlegen, ob die Tischuhr automatisch mit<br>den neuesten Informationen aktualisiert<br>wird. |
| Helligkeit                 | Dient zum Einstellen der Helligkeit des<br>Displays.                                                                                                    |
| Dock                       | Einstellung zur Verwendung des<br>Lautsprechers des Docks, wenn das Gerät<br>mit einem Auto- oder Desktop-Dock<br>verbunden ist.                                                                                            |

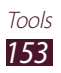

# Rechner

In diesem Abschnitt erfahren Sie, wie Sie mathematische Berechnungen wie mit einem Taschenrechner oder Tischrechner direkt auf dem Gerät ausführen.

#### > Eine Berechnung durchführen

- *1* Öffnen Sie im Standby-Modus die Anwendungsliste und wählen Sie **Rechner** aus.
- 2 Verwenden Sie die Tasten, die dem Rechnerdisplay entsprechen, um grundlegende mathematische Operationen durchzuführen.

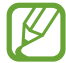

Drehen Sie das Gerät in die Querformatansicht, um den wissenschaftlichen Rechner zu verwenden. Wenn Sie die automatische Drehung deaktiviert haben, drücken Sie [ $\square$ ]  $\rightarrow$  Wissenschaftlicher Taschenrechner.

#### > Berechnungsverlauf anzeigen

- *1* Öffnen Sie im Standby-Modus die Anwendungsliste und wählen Sie **Rechner** aus.
- 2 Führen Sie die Berechnung aus.
- 3 Wählen Sie **▼** aus, um die Rechnertastatur zu schließen. Der Berechnungsverlauf wird angezeigt.
- 4 Drücken Sie [ $\blacksquare$ ]  $\rightarrow$  **Verlauf löschen**, um den Verlauf zu löschen.

# Downloads

Sie erfahren, wie Sie Protokolle von Dateien verwalten, die Sie aus dem Internet heruntergeladen haben.

- *1* Öffnen Sie im Standby-Modus die Anwendungsliste und wählen Sie **Downloads** aus.
- 2 Wählen Sie einen Ordner zum Herunterladen.
- *3* Wählen Sie das Protokoll aus, um eine heruntergeladene Datei zu öffnen.

Um ein Protokoll zu löschen, aktivieren Sie das Kontrollkästchen, und wählen Sie 🗂 aus.

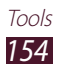

# Suche

Sie können nach Anwendungen und Daten auf dem Gerät und bestimmten Daten im Internet suchen.

- *1* Öffnen Sie im Standby-Modus die Anwendungsliste und wählen Sie **Suche** aus.
- 2 Wenn Sie diese Anwendung erstmalig starten, legen Sie fest, ob der Suchverlauf von Ihrem Google-Konto angezeigt werden soll.
- *3* Geben Sie einen Buchstaben oder ein Wort der gesuchten Daten ein.

Wenn Sie per Spracheingabe nach Daten suchen möchten, wählen Sie **Q** aus und sprechen Sie einen Suchbegriff in das Mikrofon des Geräts.

4 Wählen Sie den Namen des Elements aus, das Sie aufrufen möchten.

## Kies air

Kies Air ermöglicht die Verbindung Ihres Geräts mit einem anderen Gerät über WLAN. Mit einem Browser lassen sich Mediendateien, Kontakte, Nachrichten und andere auf dem Gerät gespeicherte Daten anzeigen und steuern.

#### > Kies Air-Einstellungen anpassen

- *1* Öffnen Sie im Standby-Modus die Anwendungsliste und wählen Sie **Kies air** aus.
- 2 Drücken Sie [ $\blacksquare$ ]  $\rightarrow$  Einstellungen.
- *3* Ändern Sie die folgenden Optionen:

| Option              | Funktion                                                                                                    |
|---------------------|----------------------------------------------------------------------------------------------------|
| Gerätename          | Zur Anzeige oder zum Bearbeiten des<br>Gerätenamens.                                                                             |
| Zugriffsanforderung | Legt fest, dass während der<br>Verwendung von Kies Air<br>Autorisierungsanfragen von anderen<br>Geräten empfangen werden sollen. |

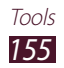

| Option                        | Funktion                                                                                         |
|-------------------------------|--------------------------------------------------------------------------------------------------|
| Sichtbarkeit<br>aktivieren    | Legt fest, dass das Gerät für andere<br>Geräte sichtbar ist.                                     |
| Zeit abgelaufen               | Wählen Sie die Länge der Zeit, in<br>der das Gerät wartet, bevor die<br>Verbindung beendet wird. |
| Inhalte sperren               | Dient zur Auswahl der Datentypen, die<br>auf anderen Geräten nicht angezeigt<br>werden sollen.   |
| Einstellungen<br>zurücksetzen | Setzt die Einstellungen auf ihre<br>Standardwerte zurück.                                        |

#### Verbinden des Geräts mit einem anderen Gerät über WLAN

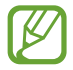

Zur Verwendung von Kies Air müssen alle Geräte mit demselben Zugriffspunkt verbunden sein.

- 1 Öffnen Sie im Standby-Modus die Anwendungsliste und wählen Sie Kies air → Start aus.
- 2 Geben Sie die von Kies Air angezeigte Webadresse in das Adressfeld des Browsers auf dem anderen Gerät ein.
- 3 Wählen Sie Zulassen aus (sofern erforderlich). Nach Herstellung der Verbindung werden die Gerätedaten im Webbrowser des anderen Geräts angezeigt.
- 4 Wählen Sie zum Beenden der Verbindung **Stopp**.

## **Mini Diary**

Erfahren Sie, wie Sie ein Fototagebuch führen.

#### > Einen Mini-Terminkalender erstellen

1 Öffnen Sie im Home-Bildschirm die Anwendungsliste und wählen Sie Mini Diary aus.

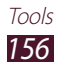

- 2 Wenn Sie diese Anwendung zum ersten Mal starten, müssen Sie zum Bestätigen **Ja** auswählen.
- *3* Ist bereits ein Tagebuch gespeichert, wählen Sie **Tagebuch erstellen**, um einen neuen Eintrag anzulegen.
- 4 Ändern Sie das heutige Datum und geben Sie das Wetter an (falls erforderlich).
- 5 Wählen Sie **Foto hinzufügen** und fügen Sie ein Bild hinzu oder nehmen Sie ein Foto auf.
- 6 Wählen Sie **Tippen, um Text hinzuzufügen** und geben Sie den gewünschten Text ein. Wählen Sie anschließend **OK**.
- 7 Wählen Sie **Speich.** aus.

#### > Einen Mini-Terminkalender anzeigen

- *1* Öffnen Sie im Home-Bildschirm die Anwendungsliste und wählen Sie **Mini Diary** aus.
- 2 Wählen Sie ein Tagebuch aus.

Um einen Mini-Terminkalender auf Ihre soziale Netzwerk-Website hochzuladen, drücken Sie [r=1]  $\rightarrow$  Veröffentlichen.

#### **Eigene Dateien**

Erfahren Sie, wie Sie schnell und einfach auf alle im Gerät oder auf der Speicherkarte abgelegten Bilder, Videos, Musik-/Audiodateien und anderen Dateien zugreifen.

- *1* Öffnen Sie im Standby-Modus die Anwendungsliste und wählen Sie **Eigene Dateien** aus.
- 2 Wählen Sie einen Ordner aus.
  - Wählen Sie **Hoch** aus, um im Dateiverzeichnis um eine Menüebene nach oben zu wechseln.
  - Wählen Sie **Startseite** aus, um zum Startverzeichnis zurückzukehren.
- *3* Wählen Sie die zu öffnende Datei aus.

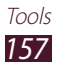

Drücken Sie in einem Ordner [I=], um die folgenden Optionen zu verwenden:

- Wählen Sie Senden via aus, um eine Datei zu senden.
- Wählen Sie **Ordner erstellen** aus, um einen neuen Ordner zu erstellen.
- Wählen Sie Löschen aus, um Dateien oder Ordner zu löschen.
- Wählen Sie **Anzeige** aus, um den Ansichtsmodus zu ändern.
- Wählen Sie **Sortieren nach** aus, um Dateien oder Ordner zu sortieren.
- Um die Dateien in einen anderen Dateiordner zu kopieren oder zu verschieben, wählen Sie **Verschieben** oder **Kopieren** aus.
- Wählen Sie zum Ändern des Namens einer Datei Umbenennen aus.
- Wählen Sie **Einstellungen** aus, um die Einstellungen für den Dateimanager zu ändern.

# **Polaris Office**

Erfahren Sie, wie Sie Polaris Office-Dokumente erstellen und anzeigen.

## > Ein Dokument erstellen

- *1* Öffnen Sie im Standby-Modus die Anwendungsliste und wählen Sie **Polaris Office** aus.
- 2 Lesen Sie die Anmeldeinformationen, und wählen Sie **Später** oder **Anmelden** aus.
- 3 Wählen Sie  $\square \rightarrow$  einen Dokumenttyp.
- 4 Erstellen Sie das Dokument.
- 5 Drücken Sie [ $\blacksquare$ ]  $\rightarrow$  **Speichern**, wenn Sie fertig sind.
- 6 Geben Sie einen Namen für das Dokument ein, und wählen Sie einen Speicherort aus.
- 7 Wählen Sie **Speichern** aus.

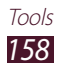

## > Ein Dokument öffnen

- *1* Öffnen Sie im Standby-Modus die Anwendungsliste und wählen Sie **Polaris Office** aus.
- 2 Wählen Sie Meine Dateien oder Kürzliche Dokumente  $\rightarrow$  und ein Dokument aus.
- *3* Zeigen Sie das Dokument an.
  - Setzen Sie zum Hereinzoomen zwei Finger auf den Bildschirm und spreizen Sie sie. Drücken Sie die Finger zum Verkleinern zusammen. Sie können auch [I=I] → Zoom → eine Option auswählen.
  - Drücken Sie [I=] → Modus bearbeiten, um die Bearbeitungssymbolleiste zu öffnen.
  - Drücken Sie [I=I] → Suchen, um das Dokument nach Text zu durchsuchen.
  - Drücken Sie [I=] → **Book-Clip**, um die aktuelle Internetseite zu aktualisieren.
  - Drücken Sie [I=] → Text neu umbrechen, um das Dokument an die Bildschirmgröße anzupassen.
  - Um zu einer bestimmten Seite zu gelangen, drücken Sie
     [□] → Gehe zu.
  - Drücken Sie [I=I] → Datei senden, um eine Datei an andere Personen zu senden.
  - Drücken Sie [I=1] → Drucken, um eine Datei zu drucken. Dieses Gerät ist nur mit einigen Samsung-Druckern kompatibel.
  - Drücken Sie [I=] → Text zu Sprache, um ein Dokument über die Text-in-Sprache-Funktion vorzulesen.
  - Drücken Sie [I=] → Einstellungen, um die Einstellungen zur Anzeige und Verwaltung von Dokumenten anzupassen.

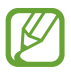

Die verfügbaren Optionen können abhängig vom Dokumenttyp variieren.

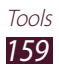

#### > Dokumente online verwalten

- *1* Öffnen Sie im Standby-Modus die Anwendungsliste und wählen Sie **Polaris Office** aus.
- 2 Wählen Sie **Webdateien**  $\rightarrow$  **Box.net** aus.
- *3* Geben Sie Ihren E-Mail-Adresse und Ihr Passwort für den Kontozugang ein und wählen Sie dann **Hinzufügen**.
- 4 Jetzt können Sie Ihre Dokumente auf dem Server anzeigen und verwalten.

# SIM-Toolkit

Nutzen Sie diverse Zusatzdienste, die Ihnen Ihr Netzbetreiber bereitstellt. Die Verfügbarkeit und die Bezeichnung dieses Menüs ist abhängig von der eingesetzten SIM- oder USIM-Karte. Öffnen Sie im Standby-Modus die Anwendungsliste und wählen Sie **SIM-Toolkit** aus.

# Task-Manager

Im Task-Manager werden aktive Anwendungen und Speicherinformationen angezeigt.

- *1* Öffnen Sie im Standby-Betrieb die Anwendungsliste und wählen Sie **Task-Manager** aus.
- *2* Folgende Optionen sind verfügbar:
  - **Aktive Anwendungen**: Zeigt eine Liste aller Anwendungen an, die gegenwärtig auf dem Gerät ausgeführt werden.
  - Heruntergeladen: Zeigt den gesamten Speicherbedarf der auf dem Gerät installierten Anwendungen an.
  - **RAM**: Dient zum Anzeigen und Verwalten des RAM-Speichers für das Gerät.
  - **Speicher**: Zeigt den belegten und verfügbaren Speicherplatz auf dem Gerät und der Speicherkarte an.
  - **Hilfe**: Zeigt Informationen zum Verlängern der Akku-Nutzungsdauer und zum RAM-Manager an.

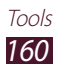

## Sprachsteuerung

In diesem Abschnitt wird die Verwendung der Sprachbefehlfunktion von Voice Talk beschrieben. Sie können eine Nummer wählen, eine Nachricht senden, ein Memo schreiben oder andere Aufgaben ausführen. Dazu reicht ein einfacher Sprachbefehl für das Gerät aus, wenn Sie unterwegs sind.

- *1* Öffnen Sie im Home-Bildschirm die Anwendungsliste und wählen Sie **Sprachsteuerung** aus.
- 2 Führen Sie beim ersten Start dieser Anwendung die Übung durch.
- 3 Wählen Sie Antippen & Sprechen aus. Sie können das Gerät auch doppelt antippen, um die Spracherkennung zu starten, wenn die Bewegungserkennung aktiviert ist. ► S. 175
- 4 Sprechen Sie einen Befehl in das Mikrofon.

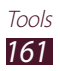

# Einstellungen

# Einstellungsmenü aufrufen

- *1* Öffnen Sie im Standby-Modus die Anwendungsliste und wählen Sie **Einstellungen** aus.
- 2 Wählen Sie eine Einstellungskategorie und eine Option aus.

## WLAN

Schaltet die WLAN-Funktion ein oder aus. ► S. 138

# Bluetooth

Dient zur Aktivierung/Deaktivierung der drahtlosen Bluetooth-Funktion. ► S. 136

## Datennutzung

Behalten Sie Ihre Datennutzung im Auge, und konfigurieren Sie Einstellungen für das maximale Datenvolumen.

- **Mobile Daten**: Legen Sie fest, ob Datenverbindungen zu jedem Mobilnetz verwendet werden sollen.
- **Mobildatenbegrenzung festlegen**: Legen Sie eine Obergrenze für die Nutzung mobiler Daten fest.
- **Datennutzungszyklus**: Konfigurieren Sie die Einstellungen für den Zyklus der Obergrenze.

# Mehr...

Ändern Sie die Einstellungen zur Kontrolle von Verbindungen zu anderen Geräten oder Netzwerken.

## > Offline-Modus

Deaktiviert alle drahtlosen Funktionen des Geräts. Nur netzunabhängige Dienste können verwendet werden.

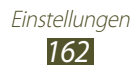

#### > Kies über WLAN

Dient zur Herstellung einer WLAN-Verbindung des Geräts mit Samsung Kies.

#### > USB-Verbindung

Stellt eine Verbindung des Geräts zu einem Computer als Massenspeichergerät her ► S. 147

## > VPN

Dient zum Einrichten und Verwalten von virtuellen privaten Netzen (VPNs). ► S. 148

#### > Tethering und mobiler Hotspot

- **USB-Tethering**: Aktiviert die Funktion für USB-Tethering, durch die die mobile Netzwerkverbindung des Geräts über USB für PCs freigegeben wird. Wenn das Gerät mit einem PC verbunden ist, wird es als drahtloses Modem für den PC verwendet. ► S. 144
- Mobiler WLAN-Hotspot: Aktiviert die Funktion f
  ür den tragbaren WLAN-Hotspot, durch die die mobile Netzwerkverbindung des Ger
  äts 
  über die WLAN-Funktion f
  ür PCs oder andere Ger
  äte freigegeben wird. ► S. 143
- **Mobilen WLAN-Hotspot konfigur.**: Dient zum Konfigurieren von Netzwerkeinstellungen für Ihren WLAN-Hotspot.
- **Bluetooth-Tethering**: Aktiviert die Funktion für Bluetooth-Tethering, durch die die mobile Netzwerkverbindung des Geräts über Bluetooth für PCs freigegeben wird. ► S. 144
- **Hilfe**: Zeigt Informationen über die Verwendung der Tethering-Funktionen an.

## > Wi-Fi Direct

Aktivieren Sie die WLAN Direct-Funktion zum Verbinden von zwei Geräten über WLAN ohne Zugriffspunkt. ► S. 140

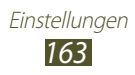

- > Mobile Netzwerke
- **Paketdaten**: Lässt die Verwendung von paketvermittelten Datennetzen für Netzwerkdienste zu.
- **Daten-Roaming**: Bei Auswahl dieser Einstellung stellt das Gerät eine Verbindung mit einem anderen Netz her, wenn Sie sich im Ausland befinden oder Ihr Heimatnetz nicht verfügbar ist.
- **Zugangspunktnamen**: Dient zum Einrichten von Zugangspunktnamen (APN).
- Netzmodus: Wählen Sie einen Netztyp aus.
- **Netzbetreiber**: Dient zum Suchen nach verfügbaren Netzen und Auswählen eines Roaming-Netzes.

# Anruf

Sie können die Einstellungen für die Anruffunktionen anpassen.

- Anruf ablehnen: Legen Sie diese Einstellung fest, um automatisch Anrufe von bestimmten Telefonnummern abzulehnen. Sie können der Liste der abzulehnenden Nummern Telefonnummern hinzufügen. ► S. 72
- **Ablehnungsnachrichten**: Hiermit können Sie die Nachricht hinzufügen oder bearbeiten, die beim Ablehnen eines Anrufs gesendet wird.
- Anrufsignal:
  - Vibration beim Annehmen: Das Gerät vibriert, wenn der andere Teilnehmer einen Anruf annimmt.
  - **Rufstatustöne**: Aktivieren oder deaktivieren Sie einen Anruf-Verbindungston, Minutenton oder Anruf-Trennton.
  - **Signaltöne beim Anruf**: Dient zum Aktivieren von Benachrichtigungen zu Ereignissen während eines Telefonats.
- Anruf beantworten/beenden:
  - **Antworttaste**: Ermöglicht die Annahme von Anrufen über das Gerät durch Drücken der Starttaste.
  - **Automatisches Antworten**: Ermöglicht das automatische Annehmen von Anrufen nach einem bestimmten Zeitraum (nur verfügbar bei Anschluss eines Headsets).
  - **Ein/Aus beendet Anrufe**: Bei Auswahl dieser Einstellung werden Anrufe beendet, wenn Sie die Ein/Aus-Taste drücken.

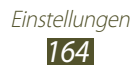

- Annäherungssensor: Bei Auswahl dieser Einstellung wird der Umgebungssensor während eines Anrufs aktiviert.
- **Rufumleitung**: Dient zum Umleiten eingehender Anrufe an eine andere Nummer.
- Zusätzliche Einstellungen:
  - **Anruferkennung**: Bei Auswahl dieser Einstellung wird Ihre Anrufer-ID bei ausgehenden Anrufen für andere Parteien angezeigt.
  - Anrufsperre: Blockiert ein- oder ausgehende Anrufe.
  - **Anklopfen**: Bei Auswahl dieser Einstellung werden Sie während eines Gesprächs über weitere eingehende Anrufe benachrichtigt.
  - **Automatische Wahlwiederholung**: Aktivieren Sie die automatische Wiederwahl für Anrufe, die nicht angenommen oder abgeschnitten wurden.
  - **Feste Rufnummern**: Aktiviert oder deaktiviert den FDN-Modus, in dem ausgehende Anrufe auf die in der FDN-Liste gespeicherten Rufnummern beschränkt werden. Die mit der SIM- oder USIM-Karte bereitgestellte PIN2 muss eingegeben werden.
- **Bild für Videoanruf**: Wählen Sie ein Bild aus, das dem anderen Teilnehmer angezeigt werden soll.
- **Eigenes Video bei eingehendem Anruf**: Legen Sie fest, ob dem anderen Teilnehmer Ihr Live-Bild oder ein voreingestelltes Bild angezeigt werden soll.
- Optionen für fehlgeschlagenen Anruf verwenden: Wählen Sie aus, ob ein Sprachanruf eingeleitet werden soll, wenn ein Videoanruf nicht zustande kommt.
- **Mailboxdienst**: Wählen Sie Ihren Dienstanbieter aus, oder geben Sie Ihren Dienstanbieter ein.
- **Sprachnachrichten**: Geben Sie die Nummer zum Aufrufen der Mailbox ein. Diese Nummer erhalten Sie von Ihrem Netzbetreiber.

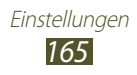

# Ton

Sie können die Einstellungen für verschiedene Töne des Geräts ändern.

- Lautstärke: Dient zum Einstellen der Lautstärke für Anrufklingeltöne, Musik und Videos, Systemtöne und Benachrichtigungen.
- Vibrationsintensität: Ändert die Vibrationsintensität.
- **Stumm-Modus**: Aktiviert den Stumm-Modus, in dem das Gerät entweder vibriert oder mit Ausnahme von Medientönen und Alarmklingeltönen alle Töne deaktiviert sind.
- **Telefonklingelton**: Dient zum Auswählen eines Klingeltons für eingehende Anrufe.
- **Standardbenachrichtigungen**: Dient zum Auswählen eines Klingeltons für Ereignisse wie eingehende Nachrichten und unbeantwortete Anrufe.
- **Vibrieren und klingeln**: Legen Sie fest, ob das Gerät vibrieren oder einen Klingelton wiedergeben soll, um auf eingehende Anrufe oder Benachrichtigungen hinzuweisen.
- **Tastentöne**: Bei Auswahl dieser Einstellung gibt das Gerät einen Ton aus, wenn Sie Tasten auf der Wählanzeige berühren.
- **Berührungstöne**: Legen Sie fest, dass das Gerät einen Ton ausgeben soll, wenn Sie eine Anwendung oder Option auf dem Touchscreen auswählen.
- **Sound für Bildschirmsperre**: Bei Auswahl dieser Einstellung gibt das Gerät einen Ton aus, wenn Sie den Touchscreen sperren oder entsperren.
- Vibration beim Tippen auf den Bildschirm: Stellt das Gerät auf Vibration ein, wenn Sie [□] oder [□] drücken oder die Starttaste oder Ein/Aus-Taste gedrückt halten.

# Anzeige

Sie können die Einstellungen für das Display ändern.

- Home-Hintergrund: Dient zum Auswählen eines Hintergrundbilds für den Standby-Bildschirm.
- **Sperre-Hintergrund**: Wählen Sie ein Bild aus, das bei gesperrtem Bildschirm angezeigt wird.
- **Uhr**: Legt fest, ob die Uhr bei gesperrtem Bildschirm angezeigt wird.

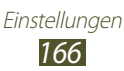

- **Wetter**: Legt fest, ob Wetterinformationen bei gesperrtem Bildschirm angezeigt werden.
- Wettereinstellungen: Ändert die Einstellungen für die Wetteranzeige.
- **Position für Uhr & Wetter**: Legt die Position der Uhr und der Wetterinformationen auf dem gesperrten Bildschirm fest.
- Hilfetext: Hilfetext auf dem Sperrbildschirm ausblenden oder anzeigen lassen.
- Helligkeit: Dient zum Einstellen der Helligkeit des Displays.
- Bildschirmmodus: Wählen Sie einen Anzeigemodus aus.
- **Bildschirm automatisch drehen**: Legt fest, ob die Anzeige automatisch gedreht wird, wenn das Gerät gedreht wird.
- **Bildschirm-Timeout**: Dient zum Einstellen des Zeitraums, nach dem die Beleuchtung des Displays ausgeschaltet wird.
- **Schriftstil**: Ändern Sie die Schriftart für den Displaytext. Sie können Schriftarten von Play Store herunterladen, indem Sie **Schriftarten online abrufen** wählen.
- **Schriftgröße**: Schriftgröße in Planungs-, E-Mail-, Telefonbuchund Nachrichtenanwendungen ändern.
- **Akkustatus in Prozent**: Zeigt die verbleibende Akku-Nutzungsdauer an.
- **Touch-Key-Beleuchtungsdauer**: Legen Sie die Dauer der Hintergrundbeleuchtung für die Touchtasten fest.
- Autom. Bildschirmleistung: Legen Sie die Einstellung fest, um durch Anpassen der Helligkeit der Anzeige Energie zu sparen.
- Horizontale Kalibrierung: Kalibrieren Sie den Beschleunigungsmesser, um die horizontale Achse des Geräts zur besseren Bewegungserkennung anzupassen.
- **Gyroskopkalibrierung**: Kalibrieren Sie das Gyroskop, damit Ihr Gerät Rotation ordnungsgemäß erkennt.
  - Platzieren Sie das Gerät während der Kalibrierung auf einer stabilen Oberfläche. Der Kalibrierungsvorgang schlägt möglicherweise fehl, wenn das Gerät während der Kalibrierung vibriert oder bewegt wird.
    - Kalibrieren Sie das Gyroskop, wenn bei Neige- oder Schwenkbewegungen oder bei Spielen mit Bewegung abweichende oder unbeabsichtigte Bewegungen auftreten.

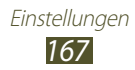

# Energiesparmodus

- **Energiesparen**: Aktivieren Sie den Energiesparmodus, um den Akkuverbrauch zu verringern.
- Benutzerdefiniertes Energiesparen: Ermöglicht benutzerdefinierte Einstellungen für den Energiesparmodus.
- Benutzerdef. Einstell. zum Energiesparen:
  - **Energiesparen bei**: Zur Auswahl einer Energiestufe, ab der das Gerät automatisch in den Energiesparmodus wechselt.
  - **WLAN ausschalten**: Dient zum Deaktivieren der WLAN-Funktion, wenn das Gerät nicht mit einem WLAN-AP verbunden ist.
  - **Bluetooth ausschalten**: Dient zum Deaktivieren der Bluetooth-Funktion, wenn sie nicht verwendet wird.
  - **GPS ausschalten**: Dient zum Deaktivieren der GPS-Funktion, wenn sie nicht verwendet wird.
  - **Synchronisierung ausschalten**: Dient zum Ausschalten der Synchronisierung, wenn das Gerät nicht mit einem Webserver synchronisiert wird.
  - **Helligkeit**: Helligkeitseinstellung für den Energiesparmodus aktivieren.
  - **Helligkeit**: Legt die Helligkeitsstufe für den Energiesparmodus fest.
  - **Bildschirm-Timeout**: Dient zum Einstellen des Zeitraums, nach dem die Beleuchtung des Displays ausgeschaltet wird.
- Erfahren Sie mehr über "Energiesparen": Sie erhalten Tipps zur Senkung des Akkuverbrauchs.

# Speicher

Dient zur Anzeige von Speicherinformationen für das Gerät und die Speicherkarte. Sie können den USB-Speicher und die Speicherkarte auch formatieren.

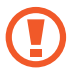

Durch Formatieren einer Speicherkarte werden alle Daten auf der Karte unwiederbringlich gelöscht.

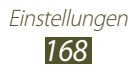

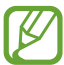

Die tatsächlich verfügbare interne Speicherkapazität ist geringer als die angegebene Kapazität, da das Betriebssystem und die Standardanwendungen einen Teil des Speichers belegen.

# Akku

Zeigt die vom Gerät verbrauchte Energie an.

# Anwendungen

Dient zum Anzeigen und Verwalten der Anwendungen auf dem Gerät.

# Konten und Synchronisierung

Sie können die Einstellungen für die automatische Synchronisierungsfunktion ändern oder Konten für die Synchronisierung verwalten.

# Standortdienste

Ändert die Einstellungen für die GPS-Funktion.

- **Google-Standortdienst**: Bei Auswahl dieser Einstellung werden WLAN-Netze und/oder mobile Netzwerke verwendet, um Ihren Standort zu ermitteln.
- **GPS-Satelliten**: Bei Auswahl dieser Einstellung werden GPS-Satelliten verwendet, um Ihren Standort zu ermitteln.
- Sensorunterstützung verwenden: Verwenden Sie Sensoren zum Verbessern der Positionsbestimmung als Fußgänger, wenn das GPS-Signal behindert wird. Es können Abweichungen zwischen den Sensorwerten und Ihrem tatsächlichen Standort auftreten.
- **Standort- und Google-Suche**: Stellen Sie das Gerät so ein, dass Ihr aktueller Standort für die Google-Suche und andere Google-Dienste verwendet wird.

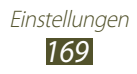

# Sicherheit

Ändert die Einstellungen für die Sicherung des Geräts und der SIModer USIM-Karte.

- Bildschirmsperre: Legt fest, wie der Bildschirm entsperrt wird.
  - Keine: Deaktiviert die Bildschirmsperre.
  - Wischen: Legt fest, dass die Bildschirmsperre ohne PIN, Kennwort, Muster oder Gesichtserkennung verwendet wird.
  - Gesichts-Entsperrung: Legt fest, dass mit Gesichtserkennung entsperrt wird.
  - Muster: Dient zum Festlegen eines Entsperrmusters für das Entsperren des Bildschirms.
  - PIN: Dient zum Festlegen einer PIN (numerisch) für das Entsperren des Bildschirms.
  - Passwort: Dient zum Festlegen eines Passworts (alphanumerisch) für das Entsperren des Bildschirms.
- Info über Besitzer: Zeigt Ihre eigene Meldung auf dem gesperrten Bildschirm an.
- Telefon verschlüsseln: Legen Sie fest, dass die auf dem Gerät gespeicherten Daten und Informationen mit einer PIN oder einem Kennwort verschlüsselt und so geschützt werden. Wenn das Gerät verschlüsselt ist, müssen Sie das Kennwort jedes Mal eingeben, wenn Sie das Gerät einschalten. Sie müssen zunächst den Akku laden, weil die Verschlüsselung des Geräts mehr als 1 Stunde dauert.
- SD-Karte verschlüsseln:
  - SD-Karte verschlüsseln: Schützen Sie Ihre persönlichen Daten, indem Sie die Daten auf der Speicherkarte verschlüsseln.
  - Vollständige Verschlüsselung : Legt fest, dass sämtliche Dateien auf der Speicherkarte verschlüsselt werden.
  - Multimediadateien ausschließen: Legt fest, dass sämtliche Dateien mit Ausnahme von Multimediadateien auf der Speicherkarte verschlüsselt werden.

Nach dem Zurücksetzen auf die Werkseinstellungen können Sie auf die verschlüsselte Speicherkarte nicht mehr zugreifen. Entschlüsseln Sie daher die Speicherkarte vor dem Zurücksetzen auf die Werkseinstellungen.

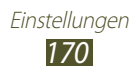

- Info über SIM-Wechsel: Dient zum Aktivieren oder Deaktivieren der Funktion "Find my mobile". Diese Funktion dient zum Wiederfinden Ihres Geräts, wenn Sie es verloren haben oder es gestohlen wurde. ► S. 35
- Empfänger der Alarm-SMS: Dient zum Hinzufügen oder Bearbeiten der Empfänger für die Warnmeldung.
- **Fernzugriff**: Dient zum Steuern eines verlorenen Geräts per Fernzugriff mittels Web. Diese Funktion wird automatisch aktiviert, wenn Sie sich beim Samsung- und beim Google-Konto anmelden.
- **SamsungDive-Webseite**: Die Webseite für Samsung Dive öffnen. Mit Samsung Dive können Sie Ihr Telefon orten, sperren sowie den Speicher löschen, wenn Sie es verloren haben oder das Gerät gestohlen wurde. Um diese Funktion nutzen zu können, benötigen Sie ein Samsung Benutzerkonto.
- SIM-Kartensperre einrichten:
  - **SIM-Karte sperren**: Aktiviert oder deaktiviert die PIN-Sperrfunktion (Eingabe einer PIN vor der Verwendung des Geräts).
  - **SIM-PIN ändern**: Dient zum Ändern der PIN für den Zugriff auf SIM- oder USIM-Daten.
- **Passwörter sichtbar machen**: Bei Auswahl dieser Einstellung wird das Passwort bei der Eingabe angezeigt.
- **Geräteadministratoren**: Zeigt die auf dem Gerät installierten Geräteadministratoren an. Sie können Geräteadministratoren erlauben, neue Richtlinien auf das Gerät anzuwenden.
- **Unbekannte Quellen**: Bei Auswahl dieser Einstellung können Anwendungen aus jeder Quelle heruntergeladen werden. Wenn Sie diese Option nicht auswählen, können Sie nur Anwendungen von Play Store herunterladen.
- Vertrauenswürd. Berechtigungen: Zur Auswahl von Zertifikaten und Berechtigungen zur sicheren Verwendung diverser Anwendungen.
- **V. Gerätespeicher installieren**: Installieren Sie verschlüsselte Zertifikate, die im USB-Speicher gespeichert sind.
- Berechtigungen löschen: Löscht die Berechtigungen vom Gerät und setzt das Passwort zurück.

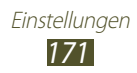

# Sprache und Eingabe

Sie können die Einstellungen für die Texteingabe ändern.

## > Sprache

Dient zum Festlegen einer Anzeigesprache für alle Menüs und Anwendungen.

#### Standard

Wählen Sie einen Standard-Tastaturtyp für Texteingabe aus.

#### Google-Spracheingabe

Aktiviert die Google-Spracheingabefunktion, um Text per Sprache einzugeben. Wählen Sie 🖬 aus, um die Spracheingabeeinstellungen zu ändern.

- Eingabesprachen auswählen: Zur Auswahl von Eingabesprachen für die Google-Spracherkennung.
- **Anstößiges blockieren**: Aktivieren, um zu verhindern, dass das Gerät beleidigende Wörter in Spracheingaben erkennt.

## > Samsung-Tastatur

Wählen Sie 🛃 aus, um die Einstellungen der Samsung-Tastatur zu ändern.

- **Hochformat-Tastaturtypen**: Dient zum Festlegen der Standardeingabemethode, z. B. QWERTZ-Tastatur oder herkömmliche Tastatur.
- **Eingabesprache**: Dient zum Festlegen der Sprachen für die Texteingabe.
- **Stifterkennung**: Legt fest, dass das Handschriftfeld geöffnet wird, wenn Sie mit dem S-Pen auf das Feld tippen.
- **Einhändiger Betrieb**: Legt fest, dass die Tastatur bei der einhändigen Texteingabe auf einer beliebigen Seite des Bildschirms angezeigt wird.
- **XT9**: Aktiviert den XT9-Modus für die Texteingabe im Texterkennungsmodus.

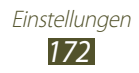

- **XT9 erweiterte Einstellungen**: Dient zum Aktivieren der erweiterten Funktionen des XT9-Modus (z. B. automatische Vervollständigung, automatische Korrektur oder automatische Ersetzung) und Einrichten einer eigenen Wortliste.
- **Tastaturwechsel**: Aktiviert oder deaktiviert die Tastaturwechselfunktion für den Texteingabemodus. Sie können zwischen den Eingabemethoden wechseln, indem Sie auf der Tastatur nach links oder rechts blättern.
- **Automatische Großschreibung**: Bei Auswahl dieser Einstellung wird der erste Buchstabe nach einem Satzzeichen wie Punkt, Frage- oder Ausrufezeichen automatisch großgeschrieben.
- **Spracheingabe**: Aktiviert die Spracheingabefunktion, mit der Sie Text mittels Sprache auf der Samsung-Tastatur eingeben können.
- **Automatischer Punkt**: Bei Auswahl dieser Einstellung fügt das Gerät einen Punkt als Satzendezeichen ein, wenn Sie zweimal auf die Leertaste tippen.
- Zeichen-Vorschau: Gerät so einrichten, dass für jeden eingegebenen Buchstaben ein großes Bild angezeigt wird.
- Handschrifteinstellungen: Passt die Einstellungen für den Handschriftmodus an (z. B. die Erkennungszeit, Stiftdicke oder Stiftfarbe).
- **Übung**: In der Übung lernen Sie, wie Sie Text mit der Samsung-Tastatur eingeben.
- Alle Einstell. zurücksetz.: Das Gerät wird auf seine Werkseinstellungen zurückgesetzt.

## > Swype

Wählen Sie 📑 aus, um die Einstellungen der Swype-Tastatur zu ändern.

- Eingabemethode auswählen: Ändern des Tastaturtyps.
- So swypen Sie: In der Übung lernen Sie, wie Sie Text mit der Swype-Tastatur eingeben.
- **Persönliches Wörterbuch**: Einstellen Ihres eigenen Wörterbuchs. Die Wörter im Wörterbuch erscheinen als Vorschläge für Texteingaben.

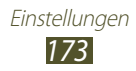

- Voreinstellungen:
  - **Audio-Feedback**: Bei Auswahl dieser Einstellung wird ein Ton ausgegeben, wenn keine alternativen Wörter für Ihre Eingabe verfügbar sind und Sie zweimal auf ein Wort tippen.
  - Bei Tastendruck vib.: Bei Auswahl dieser Einstellung vibriert das Gerät, wenn Sie eine Taste berühren.
  - **Tipps anzeigen**: Einstellung, dass das Gerät automatisch Tipps für Ihre Aktionen anzeigt (wenn verfügbar)
  - Auto. Leerstellen: Bei Auswahl dieser Einstellung wird automatisch ein Leerzeichen zwischen Wörtern eingefügt.
  - **Auto. Großbuchstabe**: Bei Auswahl dieser Einstellung wird der erste Buchstabe nach einem Satzzeichen wie Punkt, Frageoder Ausrufezeichen automatisch großgeschrieben.
  - Komplette Spur anzeigen: Anzeige des Schreibpfads auf der Tastatur.
  - **Wortvorschlag**: Bei Auswahl dieser Einstellung werden entsprechend der Eingabe Wortvorschläge angezeigt.
  - **Geschwindig/Genauig**: Legt das Verhältnis zwischen Geschwindigkeit und Genauigkeit der Swype-Vorschläge fest.
  - **Swype-Wörterbuch zurücksetzen**: Löschen der Wörter, die Sie dem Wörterbuch hinzugefügt haben.
  - Version: Zeigt Versionsinformationen an.
- **Sprachoptionen**: Dient zum Festlegen der Sprachen für die Texteingabe.

#### > Spracherkennung

Wählen Sie eine Engine für die Spracherkennung aus.

# > Sprachsuche

Für die Google-Spracherkennung stehen folgende Optionen zur Verfügung:

- **Sprache**: Dient zum Festlegen einer Sprache für die Spracherkennung.
- **SafeSearch**: Dient zum Herausfiltern von nicht jugendfreiem Text und Bildmaterial aus Ergebnissen der Sprachsuche.
- Anstößiges blockieren: Bei Auswahl dieser Einstellung werden anstößige Wörter aus den Ergebnissen der Sprachsuche ausgeblendet.

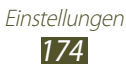

Für die Samsung-Spracherkennung stehen folgende Optionen zur Verfügung:

- **Sprache**: Dient zum Festlegen einer Sprache für die Spracherkennung.
- Internet-Suchmaschine: Dient zur Auswahl einer Web-Suchmaschine.
- **Starten Sie Voice-Diskussion**: Einstellen, dass die Sprachsteuerung durch zweimaliges Drücken der Home-Taste gestartet wird.
- **Zu Bluetooth starten**: Aktiviert die Sprachsteuerung, wenn ein Bluetooth-Kopfhörer angeschlossen ist.
- Über Bluetooth zuhören: Bei Auswahl dieser Einstellung werden bei der Verwendung eines angeschlossenen Bluetooth-Headsets Sprachbefehle erkannt.
- **Standort verwenden**: Bei Auswahl dieser Einstellung werden Ihre Standortinformationen für Ergebnisse der Sprachsuche verwendet.
- **Anstößige Wörter ausblenden**: Bei Auswahl dieser Einstellung werden anstößige Wörter aus den Ergebnissen der Sprachsuche ausgeblendet.
- **Sprachsteuerung Hilfe**: Dient zum Zugreifen auf die Hilfeinformationen für die Verwendung der Sprachsteuerung.
- Voice talk unique ID: Zeigt die eindeutige Geräte-ID für Dienste an, wenn Sie Probleme mit Voice talk haben.
- Info: Zeigt Versionsinformationen an.
- Automatische Anwahl: Legt fest, dass automatisch eine Nummer gewählt wird, wenn das Gerät Ihre Eingabe eindeutig erkannt hat.
- Lautsprecher automatisch anstellen: Legt fest, dass bei Anrufen mit Sprachsteuerung automatisch der Lautsprecher eingeschaltet wird.
- Inhalt der Nachricht zeigen: Legt fest, dass im Fahrzeugmodus Text von neu eingehenden Nachrichten angezeigt wird.
- **Aufweckbefehl**: Legen Sie diese Einstellung fest, um die Spracherkennung zu starten, wenn Sie bei der Verwendung der Sprachsteuerung den Startbefehl sagen.
- Nur während des Ladens aktiviert: Aktiviert die Funktion Startbefehl nur, wenn ein Ladegerät angeschlossen ist.
- Weckbewegung: Legen Sie diese Einstellung fest, um die Spracherkennung zu starten, wenn Sie das Gerät bei der Verwendung der Sprachsteuerung zweimal schnell berühren.

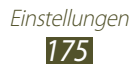

- Verpasste Ereig. überpr.: Legt fest, dass Ihre entgangenen Anrufe, Nachrichten oder Ereignisse überprüft werden, wenn Sie die Sprachsteuerung durch Drücken der Kopfhörertaste starten.
- Eingabeaufforderung anpassen: Ändert den Text der Eingabeaufforderung.
- **Meine Adresse**: Geben Sie Ihre Privatadresse ein, um Ihre Standortinformationen für die Sprachbefehlsfunktion zu verwenden.

#### > Text-zu-Sprache-Ausgabe

- **Bevorzugte TTS-Engine**: Dient zum Anzeigen und Auswählen der Text-zu-Sprache-Engines auf Ihrem Gerät.
- **Sprechrate**: Dient zum Festlegen einer Geschwindigkeit für die Text-zu-Sprache-Funktion.
- **Ein Beispiel anhören**: Dient zum Anhören eines Beispiels des gesprochenen Texts.
- **Fahrzeugmodus**: Aktivieren Sie den Fahrzeugmodus, damit das Gerät Inhalte laut vorliest.
- **Einstellungen für Fahrzeugmodus**: Geben Sie die im Fahrzeugmodus zu verwendenden Anwendungen an.

#### > Zeigergeschwindigkeit

Konfiguriert die Geschwindigkeit des Zeigers der Maus oder des Trackpads, die/das an Ihrem Gerät angeschlossen ist.

## Sichern und zurücksetzen

Sie können die Einstellungen für die Verwaltung Ihrer Einstellungen und Daten ändern.

- **Meine Daten sichern**: Aktivieren Sie diese Option zur Sicherung Ihrer Einstellungen und Anwendungsdaten auf dem Google-Server.
- Konto sichern: Dient zum Hinzufügen und Anzeigen Ihres Google-Kontos zum Sichern Ihrer Daten.
- Automatisch wiederherstellen: Dient zur Wiederherstellung Ihrer Einstellungen und Anwendungsdaten, wenn die Anwendungen auf dem Gerät neu installiert werden.

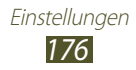

• Auf Werkseinstellungen zurücksetzen: Ihre Einstellungen werden auf die Standardwerte ab Werk zurückgesetzt, und alle Ihre Daten werden gelöscht.

# Dock

**Audio-Output-Modus**: Einstellung zur Verwendung des Lautsprechers des Docks, wenn das Gerät mit einem Auto- oder Desktop-Dock verbunden ist.

# Stifteinstellungen

- Schreibhand: Wählt die Schreibhand aus, um die Reaktion auf die Eingaben des S-Pens zu verbessern.
- Schwebendes Stiftsymbol: Anzeige des Stiftsymbols auf dem Bildschirm, wenn der Stift in Bildschirmnähe ist.
- Stift-Hilfe: Zeigt Hilfeinformationen für den S-Pen an.

# Einhändiger Betrieb

Nutzen Sie diese Einstellung, um Eingabebildschirme auf einer Seite des Bildschirms anzuzeigen oder sie zu verkleinern, um einhändige Eingaben zu erleichtern.

# **Datum und Uhrzeit**

Die folgenden Einstellungen sind für die Anzeige der Uhrzeit und des Datums auf dem Gerät verfügbar:

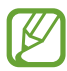

Wenn der Akku komplett entladen ist oder aus dem Gerät entfernt wird, werden Datum und Zeit zurückgesetzt.

- **Datum und Uhrzeit automatisch.**: Aktualisiert automatisch die Uhrzeit, wenn Sie eine Zeitzone festlegen.
- Automatische Zeitzone: Bei Auswahl dieser Einstellung wird die Uhrzeit automatisch aktualisiert, wenn Sie in andere Zeitzonen reisen.
- **Datum einstellen**: Dient zum manuellen Einstellen des aktuellen Datums.

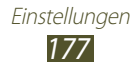

- Uhrzeit einstellen: Dient zum manuellen Einstellen der Uhrzeit.
- Zeitzone auswählen: Dient zum Einstellen der Heimatzeitzone.
- **24-Stundenformat verwenden**: Bei Auswahl dieser Einstellung wird die Uhrzeit im 24-Stunden-Format angezeigt.
- **Datumsformat auswählen**: Dient zum Auswählen eines Datumsformats.

# Eingabehilfe

Eingabehilfedienste sind spezielle Funktionen für Menschen mit körperlichen Behinderungen. Öffnen und ändern Sie die folgenden Einstellungen, um die Eingabehilfe zu verbessern.

- **Dienste**: Aktiviert eine heruntergeladene Eingabehilfe-Anwendung wie Talkback oder Kickback, die Sprach-, Melodieoder Vibrationsfeedback bietet.
- **Schriftgröße**: Schriftgröße in Planungs-, E-Mail-, Telefonbuchund Nachrichtenanwendungen ändern.
- **Bildschirm automatisch drehen**: Legt fest, ob die Anzeige automatisch gedreht wird, wenn das Gerät gedreht wird.
- **Passwörter sagen**: Legt fest, dass Passwörter bei der Eingabe auf Websites mit TalkBack laut vorgelesen werden.
- Verzögerung bei Tippen und Halten: Legt die Erkennungszeit beim Tippen und Halten fest.
- Web-Skripte installieren: Legt fest, dass Anwendungen Webscripts installieren dürfen, um Inhalte besser zu präsentieren.
- **Assistenz-Licht**: Unterstützendes Licht ein- oder ausschalten. Sie können diese Funktion zur besseren Sicht bei Verwendung der Kamera einsetzen.
- **Mono-Audio**: Aktiviert die Monowiedergabe beim Anhören von Audiodateien mit einem Ohrhörer.
- Anruf beantworten/beenden:
  - **Antworttaste**: Stellt das Gerät so ein, dass es einen eingehenden Anruf annimmt, wenn Sie die Home-Taste drücken.
  - **Automatisches Antworten**: Dient zum Festlegen einer Zeitspanne, die das Gerät wartet, bevor es einen eingehenden Anruf annimmt.

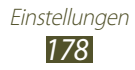

- **Ein/Aus beendet Anrufe**: Bei Auswahl dieser Einstellung werden Anrufe beendet, wenn Sie die Ein/Aus-Taste drücken.
- **Eingabehilfe-Shortcut**: Fügt dem Schnellmenü einen Schnellzugriff zu den Eingabehilfeeinstellungen hinzu, der angezeigt wird, wenn Sie die Ein/Aus-Taste gedrückt halten.

## Bewegung

Ermöglicht das Ändern der Einstellungen für die Bewegungserkennung Ihres Geräts.

- **Bewegungsaktivierung**: Dient zum Verwenden der Bewegungserkennungsfunktion.
- Zum Zoomen kippen: Legen Sie diese Einstellung fest, um während des Anzeigens von Bildern in der Galerie oder während der Navigation auf Webseiten den Bildschirmausschnitt zu vergrößern oder zu verkleinern, indem Sie zwei Punkte mit den Fingern halten und das Gerät anschließend hin und her kippen.
- Zum Bearbeiten schwenken: Legen Sie die Einstellung fest, um ein Objekt auf eine andere Seite zu verschieben, wenn Sie auf das Objekt tippen und es festhalten und anschließend das Gerät nach links oder rechts kippen.
- Zum Aktualis. schütteln: Legt fest, dass das Gerät nach Geräten mit aktiviertem Bluetooth oder nach Kies-Air-Geräten sucht, wenn Sie es schütteln.
- Zum Stummschalten umdr.: Schaltet Klingeltöne stumm, hält die Medienwiedergabe an oder schaltet das UKW-Radio aus, wenn Sie das Gerät auf der Vorderseite ablegen (bei Verwendung des Lautsprechers).

# **Entwickler-Optionen**

Ändert die Einstellungen für die Anwendungsentwicklung.

- **USB-Debugging**: Wählen Sie diese Option aus, um das Gerät über ein USB-Kabel mit einem PC zu verbinden.
- Entwicklungs-ID für das Gerät: Zeigt die Development ID des Geräts an.
- **Pseudostandorte zulassen**: Lässt zu, dass simulierte Standortund Servicedaten zu Testzwecken an einen Location Manager-Dienst gesendet werden.

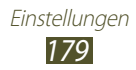

- **Desktop-Backup-Paswort**: Zur Festlegung eines Kennworts zum Schutz Ihrer Sicherungsdaten.
- **Strict-Modus**: Legt fest, dass der Gerätebildschirm blinkt, wenn Anwendungen lange Verarbeitungsschritte durchführen.
- Zeigerposition anzeigen: Legt fest, dass beim Berühren des Bildschirms die Koordinaten und Spuren des Zeigers angezeigt werden.
- Berührungen anzeigen: Legt fest, dass der Zeiger angezeigt wird, wenn Sie den Bildschirm berühren.
- **Bildschirmaktualis. anz.**: Legt fest, dass gerade aktualisierte Bereiche des Bildschirms blinken.
- CPU-Nutzung anzeigen: Listet alle aktiven Prozesse auf.
- **GPU-Rendering erzwingen**: Legt fest, dass 2D-Hardwarebeschleunigung verwendet wird, um die Grafikleistungen zu verbessern.
- Windows-Animationsgröße: Zur Auswahl der Geschwindigkeit beim Öffnen und Schließen von Popup-Fenstern.
- Übergangs-Animationsgröße: Zur Auswahl der Geschwindigkeit beim Wechseln zwischen Bildschirmen.
- Keine Aktivitäten beibeh.: Legt fest, ob eine ausgeführte Anwendung beendet wird, wenn eine neue Anwendung gestartet wird.
- **Hintergrundprozesse beschränken**: Legt die maximale Anzahl der Prozesse fest, die im Hintergrund ausgeführt werden können.
- Alle ANRs anzeigen: Legt fest, dass das Gerät Sie über im Hintergrund ausgeführte nicht reagierende Anwendungen informiert.

# Telefoninfo

Greifen Sie auf die Geräteinformationen zu, und aktualisieren Sie die Gerätesoftware.

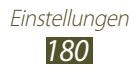
# Rat und Hilfe bei Problemen

## Beim Einschalten oder während der Verwendung des Geräts werden Sie zur Eingabe eines der folgenden Codes aufgefordert:

| Code     | Versuchen Sie Folgendes, um das Problem zu beheben:                                                                                                    |
|----------|----------------------------------------------------------------------------------------------------|
| Passwort | Wenn die Gerätesperrfunktion aktiviert ist, müssen<br>Sie das Passwort eingeben, das Sie für das Gerät<br>eingestellt haben.                                                                                                    |
| PIN      | Wenn Sie das Gerät zum ersten Mal verwenden<br>oder die PIN-Anforderung aktiviert ist, müssen Sie<br>die mit der SIM- oder USIM-Karte gelieferte PIN<br>eingeben. Sie können diese Funktion deaktivieren,<br>indem Sie das Menü <b>SIM-Karte sperren</b><br>verwenden. |
| PUK      | Ihre SIM- oder USIM-Karte ist gesperrt,<br>üblicherweise aufgrund einer mehrmaligen<br>Falscheingabe Ihrer PIN. Sie müssen nun den von<br>Ihrem Netzbetreiber zur Verfügung gestellten PUK-<br>Code eingeben.                                                          |
| PIN2     | Wenn Sie auf ein Menü zugreifen, für das der PIN2-<br>Code erforderlich ist, müssen Sie den zur SIM- oder<br>USIM-Karte gehörenden PIN2-Code eingeben.<br>Einzelheiten teilt Ihnen Ihr Netzbetreiber auf<br>Anfrage mit.                                               |

# Auf dem Gerät wird ein Netzwerk- oder Servicefehler angezeigt

- Wenn Sie sich in Bereichen mit schwachen Signalen oder schlechtem Empfang befinden, können Sie den Empfang verlieren. Begeben Sie sich an einen anderen Ort und versuchen Sie es erneut.
- Einige Optionen können Sie nur aufrufen, wenn Sie sie abonniert haben. Einzelheiten teilt Ihnen Ihr Netzbetreiber mit.

# Der Touchscreen reagiert langsam oder falsch

Wenn das Gerät über einen Touchscreen verfügt und dieser nicht richtig reagiert, versuchen Sie Folgendes:

- Entfernen Sie Schutzabdeckungen vom Touchscreen, falls vorhanden. Schutzabdeckungen können verhindern, dass das Gerät Ihre Eingaben erkennt, und werden nicht für Geräte mit Touchscreen empfohlen.
- Beim Tippen auf den Touchscreen müssen Ihre Hände sauber und trocken sein.
- Starten Sie das Gerät neu, um temporäre Softwarefehler zurückzusetzen.
- Aktualisieren Sie die Gerätesoftware zur neuesten Version.
- Wenn der Touchscreen zerkratzt oder beschädigt ist, wenden Sie sich an ein Samsung-Kundendienstzentrum.

# Gerät stürzt ab oder funktioniert nicht mehr richtig

Wenn das Gerät nicht mehr reagiert oder "hängt", kann es erforderlich sein, Programme zu schließen oder das Gerät zurückzusetzen, damit es wieder funktioniert. Wenn das Gerät nicht mehr reagiert, halten Sie die Ein-/Aus-Taste 10-15 Sekunden gedrückt. Das Gerät startet automatisch neu.

Falls das Problem fortbesteht, führen Sie eine Rückstellung auf die Werkseinstellungen durch. Öffnen Sie im Standby-Modus die Anwendungsliste und wählen Sie **Einstellungen**  $\rightarrow$  **Sichern und zurücksetzen**  $\rightarrow$  **Auf Werkseinstellungen zurücksetzen**  $\rightarrow$  **Gerät zurücks.**  $\rightarrow$  **Alle löschen** aus.

# Anrufe werden unterbrochen

Wenn Sie sich in Bereichen mit schwachen Signalen oder schlechtem Empfang befinden, können Sie die Netzverbindung verlieren. Begeben Sie sich an einen anderen Ort und versuchen Sie es erneut.

# Ausgehende Anrufe werden nicht verbunden

- Vergewissern Sie sich, dass Sie die Wähltaste gedrückt haben.
- Vergewissern Sie sich, dass Sie auf das richtige Mobiltelefonnetz zugegriffen haben.
- Vergewissern Sie sich, dass Sie diese Telefonnummer, die Sie anrufen möchten, nicht mit einer Anrufsperre belegt haben.

# Eingehende Anrufe werden nicht verbunden

- Vergewissern Sie sich, dass das Gerät eingeschaltet ist.
- Vergewissern Sie sich, dass Sie auf das richtige Mobiltelefonnetz zugegriffen haben.
- Vergewissern Sie sich, dass Sie die eingehende Telefonnummer nicht mit einer Anrufsperre belegt haben.

# Der andere Teilnehmer kann Sie während eines Gesprächs nicht hören

- Vergewissern Sie sich, dass das eingebaute Mikrofon nicht abgedeckt ist.
- Vergewissern Sie sich, dass das Mikrofon sich in der Nähe Ihres Mundes befindet.
- Wenn Sie ein Headset verwenden, stellen Sie sicher, dass es richtig angeschlossen ist.

# Schlechte Tonqualität

- Vergewissern Sie sich, dass Sie die interne Antenne des Geräts nicht blockieren.
- Wenn Sie sich in Bereichen mit schwachen Signalen oder schlechtem Empfang befinden, können Sie den Empfang verlieren. Begeben Sie sich an einen anderen Ort und versuchen Sie es erneut.

# Beim Wählen von Kontakten wird der Anruf nicht verbunden

- Vergewissern Sie sich, dass die richtige Rufnummer in der Kontaktliste gespeichert ist.
- Falls erforderlich, geben Sie die Rufnummer erneut ein und speichern Sie sie neu.
- Vergewissern Sie sich, dass Sie die Telefonnummer des Kontakts nicht mit einer Anrufsperre belegt haben.

# Das Gerät piept und das Akkusymbol blinkt

Der Akku ist schwach. Laden Sie den Akku auf oder tauschen Sie ihn aus, um das Gerät weiter zu verwenden.

# Der Akku wird nicht richtig aufgeladen oder das Gerät schaltet sich aus

- Die Akkukontakte können schmutzig sein. Wischen Sie die goldfarbenen Kontakte mit einem sauberen, weichen Tuch ab und versuchen Sie den Akku erneut zu laden.
- Wenn sich der Akku nicht mehr vollständig laden lässt, entsorgen Sie den alten Akku (gemäß den lokalen Anweisungen für ordnungsgemäße Entsorgung) und ersetzen Sie ihn durch einen neuen.

# Das Gerät wird heiß

Wenn Sie Anwendungen verwenden, die mehr Leistung verbrauchen, oder Anwendungen im Gerät für längere Zeit verwenden, kann das Gerät heiß werden. Dies ist normal und hat keine Auswirkung auf die Lebensdauer des Geräts oder seine Leistungsfähigkeit.

# Beim Einschalten der Kamera werden Fehlermeldungen angezeigt

Dieses Samsung-Mobilgerät muss für die Verwendung der Kameraanwendung über eine ausreichende Speicher- und Akkukapazität verfügen. Wenn beim Einschalten der Kamera Fehlermeldungen angezeigt werden, versuchen Sie Folgendes:

- Laden Sie den Akku oder ersetzen Sie ihn durch einen voll aufgeladenen Akku.
- Vergrößern Sie die Speicherkapazität, indem Sie Dateien auf einen PC übertragen oder vom Gerät löschen.
- Starten Sie das Gerät neu. Wenn Sie immer noch Probleme mit der Kamera haben, nachdem Sie diese Ratschläge ausprobiert haben, wenden Sie sich an ein Samsung-Kundendienstzentrum.

# Beim Einschalten des UKW-Radios werden Fehlermeldungen angezeigt

Das UKW-Radio dieses Samsung-Mobilgeräts nutzt das Kabel des Headsets als Antenne. Wenn kein Headset angeschlossen ist, kann das UKW-Radio keine Sender empfangen. Vergewissern Sie sich, dass das Headset richtig angeschlossen ist, wenn Sie das UKW-Radio verwenden möchten. Suchen und speichern Sie anschließend die verfügbaren Radiosender.

Wenn das UKW-Radio nach der Durchführung dieser Schritte immer noch nicht funktioniert, versuchen Sie, den gewünschten Sender mit einem anderen Radioempfänger zu empfangen. Kann der Sender mit einem anderen Empfänger empfangen werden, kann eine Reparatur des Geräts erforderlich sein. Wenden Sie sich an ein Samsung- Kundendienstzentrum.

# Beim Öffnen von Musikdateien werden Fehlermeldungen angezeigt

Einige Musikdateien lassen sich aus verschiedenen Gründen unter Umständen nicht auf dem Samsung-Mobilgerät wiedergeben. Wenn beim Öffnen von Musikdateien auf dem Gerät Fehlermeldungen angezeigt werden, versuchen Sie Folgendes:

- Vergrößern Sie die Speicherkapazität, indem Sie Dateien auf einen PC übertragen oder vom Gerät löschen.
- Vergewissern Sie sich, dass die Musikdatei nicht DRM-geschützt (Digital Rights Management) ist. Ist die Datei DRM-geschützt, besorgen Sie sich die erforderliche Lizenz oder den Schlüssel zur Wiedergabe der Datei.
- Vergewissern Sie sich, dass das Gerät den Dateityp unterstützt.

# Ein Bluetooth-Gerät wird nicht gefunden

- Vergewissern Sie sich, dass die drahtlose Bluetooth-Funktion des Geräts aktiviert ist.
- Vergewissern Sie sich, dass die drahtlose Bluetooth-Funktion des Geräts, mit dem Sie eine Verbindung herstellen möchten, aktiviert ist.
- Das Gerät und das andere Bluetooth-Gerät müssen sich innerhalb des maximalen Bluetooth-Bereichs (10 Meter) befinden.

Wenn das Problem durch die obigen Ratschläge nicht behoben werden kann, wenden Sie sich an ein Samsung-Kundendienstzentrum.

# Wenn das Gerät an einen PC angeschlossen wird, wird die Verbindung nicht hergestellt

- Das verwendete USB-Kabel muss mit Ihrem Gerät kompatibel sein.
- Vergewissern Sie sich, dass die richtigen Treiber im PC installiert sind und aktualisiert wurden.

# Sicherheitshinweise

Lesen Sie die nachstehenden Informationen vollständig durch, bevor Sie das Gerät verwenden, um Verletzungen Ihrer eigenen Person und anderer sowie Schäden am Gerät zu vermeiden.

# Warnung: Vermeidung von elektrischen Schlägen, Feuer und Explosionen

Verwenden Sie keine beschädigten Netzkabel oder Stecker und keine lockeren Netzsteckdosen

Berühren Sie das Netzkabel nicht mit nassen Händen und trennen Sie das Ladegerät nicht durch Ziehen am Kabel ab

Das Netzkabel darf nicht geknickt oder beschädigt werden

Verwenden Sie das Gerät nicht während des Ladevorgangs und berühren Sie das Gerät nicht mit nassen Händen

Schließen Sie das Ladegerät und den Akku nicht kurz

Lassen Sie das Ladegerät und den Akku nicht fallen und schützen Sie diese Teile vor Erschütterungen

Laden Sie den Akku nicht mit Ladegeräten, die nicht vom Hersteller zugelassen sind

#### Verwenden Sie Ihr Gerät nicht während eines Gewitters

Bei dem Gerät können Fehlfunktionen auftreten und Sie setzen sich einem erhöhten Risiko aus, einen Stromschlag zu erleiden.

#### Verwenden Sie keinen beschädigten oder leckenden Lithium-Ionen-Akku (Li-Ion)

Wenden Sie sich für die sichere Entsorgung von Lithium-Ionen-Akkus an das nächste Kundendienstzentrum.

#### Behandeln und entsorgen Sie Akkus und Ladegeräte mit Sorgfalt

- Verwenden Sie nur von Samsung zugelassene Akkus und Ladegeräte, die speziell für das Gerät ausgelegt sind. Inkompatible Akkus und Ladegeräte können schwere Verletzungen oder Schäden am Gerät verursachen.
- Werfen Sie Akkus oder Geräte niemals ins Feuer. Entsorgen Sie verbrauchte Akkus oder Geräte entsprechend den geltenden örtlichen Bestimmungen.
- Legen Sie weder Akkus noch das Gerät auf oder in ein Heizgerät wie z.B. eine Mikrowelle, einen Ofen oder einen Heizkörper. Die Akkus können dadurch überhitzen und explodieren!
- Zerdrücken oder zerstechen Sie den Akku nicht. Vermeiden Sie es, den Akku hohem Druck auszusetzen, der zu einem internen Kurzschluss und einer Überhitzung führen kann.

#### Schutz von Gerät, Akkus und Ladegeräten vor Beschädigung

- Setzen Sie das Gerät und Akkus nicht sehr niedrigen oder sehr hohen Temperaturen aus.
- Extreme Temperaturen können Verformungen des Geräts verursachen und verringern die Ladekapazität und Nutzungsdauer des Geräts und der Akkus.
- Verhindern Sie versehentlichen Kontakt der Anschlussklemmen von Akkus mit Metallteilen, da auf diese Weise eine stromführende Verbindung hergestellt werden kann, die zu kurzfristiger oder dauerhafter Beschädigung des Akkus führen kann.
- Verwenden Sie niemals ein beschädigtes Ladegerät oder einen beschädigten Akku.

### Achtung: Befolgen Sie alle Sicherheitswarnungen und Vorschriften bei der Verwendung des Geräts in Bereichen mit eingeschränkter Nutzung

#### Schalten Sie das Gerät aus, wo seine Verwendung verboten ist

Erfüllen Sie alle Vorschriften, die die Verwendung von Mobilgeräten in bestimmten Bereichen einschränken.

#### Verwenden Sie das Gerät nicht in der Nähe anderer elektronischer Geräte

Die meisten elektronischen Geräte arbeiten mit Hochfrequenzsignalen. Dieses Gerät kann andere elektronische Geräte stören. Wenden Sie sich zum Beheben von auftretenden Störungen an den Hersteller des entsprechenden Elektronikgeräts.

#### Verwenden Sie das Gerät nicht in der Nähe eines Schrittmachers

- Wenn Sie das Gerät verwenden, halten Sie einen Mindestabstand von 15 cm zum Schrittmacher ein, da dieses Gerät einen Schrittmacher stören kann.
- Um mögliche Störungen eines Schrittmachers zu minimieren, verwenden Sie das Gerät an der gegenüberliegenden Körperseite des Schrittmachers.

#### Verwenden Sie das Gerät nicht in einem Krankenhaus oder in der Nähe medizinischer Geräte, die durch Hochfrequenzen gestört werden können

Wenn Sie selbst medizinische Geräte verwenden, wenden Sie sich an den Hersteller dieser Geräte, um die Störfestigkeit dieser Geräte gegenüber Hochfrequenzen zu gewährleisten.

#### Wenn Sie ein Hörgerät verwenden, wenden Sie sich an den Hersteller für Informationen über Funkstörungen

Einige Hörgeräte können durch die Hochfrequenzen dieses Geräts gestört werden. Wenden Sie sich an den Hersteller, um die Sicherheit Ihres Hörgeräts zu gewährleisten.

#### Schalten Sie das Gerät in explosionsgefährdeten Umgebungen aus

- Schalten Sie das Gerät in explosionsgefährdeten Umgebungen aus, anstatt den Akku zu entnehmen.
- Befolgen Sie in explosionsgefährdeten Umgebungen immer sämtliche Vorschriften, Anweisungen und Hinweisschilder.
- Verwenden Sie das Gerät nicht an einer Zapfsäule (Tankstelle), in der Nähe von Treibstoffen, Chemikalien oder in Sprengbereichen.
- Lagern und transportieren Sie entzündliche Flüssigkeiten, Gase oder Sprengstoffe nicht am selben Ort, an dem sich das Gerät mit Zubehör befindet.

#### Schalten Sie das Gerät in einem Flugzeug aus

Die Verwendung des Geräts in Flugzeugen ist verboten. Dieses Gerät kann die elektronischen Navigationsinstrumente von Flugzeugen stören.

#### Elektronische Vorrichtungen in Kraftfahrzeugen können durch die Funkfrequenz des Geräts gestört werden

Die elektronischen Vorrichtungen in Ihrem Fahrzeug können durch die Funkfrequenz des Geräts gestört werden. Wenden Sie sich für weitere Informationen an den Hersteller.

### Befolgen Sie alle Sicherheitswarnungen und Vorschriften hinsichtlich der Nutzung von Mobilgeräten beim Autofahren

Im Verkehr ist das sichere Fahren des Fahrzeugs vorrangig. Verwenden Sie das Mobilgerät niemals beim Fahren, wenn es gesetzlich verboten ist. Verhalten Sie sich zu Ihrer Sicherheit und der Sicherheit anderer verkehrsgerecht und beachten Sie die folgenden Hinweise:

- Machen Sie sich mit dem Gerät und seine Funktionen wie Kurzwahl und Wahlwiederholung vertraut. Diese Funktionen reduzieren die Zeit, die zum Tätigen und Entgegennehmen von Anrufen mit dem Mobilgerät erforderlich ist.
- Ordnen Sie das Gerät in Reichweite an. Sie sollten das drahtlose Gerät erreichen können, ohne Ihren Blick von der Straße zu nehmen. Sollte ein Anruf zu einem unpassenden Zeitpunkt eingehen, lassen Sie ihn von der Mailbox beantworten.
- Führen Sie keine Gespräche bei starkem Verkehr oder gefährlichen Wetterbedingungen. Regen, Graupel, Schnee, Eis und starker Verkehr können gefährlich sein.
- Machen Sie sich keine Notizen und schlagen Sie keine Telefonnummern nach. Aufschreiben von Informationen oder Blättern im Adressbuch beansprucht Ihre Aufmerksamkeit, so dass sicheres Fahren nicht mehr gewährleistet ist.
- Wählen Sie überlegt und beachten Sie den Verkehr. Tätigen Sie Anrufe, während Sie stehen oder bevor Sie sich in den Verkehr einfädeln. Stoppen Sie das Fahrzeug, um Anrufe zu tätigen.
- Führen Sie keine aufreibenden oder emotionalen Gespräche, die Sie ablenken können. Machen Sie Ihren Gesprächspartner darauf aufmerksam, dass Sie ein Fahrzeug lenken, und führen Sie keine Gespräche, die Ihre Aufmerksamkeit von der Straße ablenken können.
- Nutzung des Geräts, um Hilfe zu rufen: Wählen Sie bei Feuer, Verkehrsunfällen oder medizinischen Notfällen die zutreffende Notrufnummer.
- Verwenden Sie das Gerät, um anderen in Notfällen zu helfen. Wenn Sie einen Verkehrsunfall, ein Verbrechen oder einen Notfall, in dem Lebensgefahr besteht, sehen, rufen Sie die zutreffende Notrufnummer an.
- Rufen Sie gegebenenfalls einen Pannendienst oder einen anderen Spezialdienst. Wenn Sie ein liegen gebliebenes Fahrzeug sehen, das keine Gefahr darstellt, ein defektes Verkehrssignal, einen geringfügigen Verkehrsunfall ohne Personenverletzungen oder ein Fahrzeug, von dem Sie wissen, dass es gestohlen wurde, rufen Sie einen Pannendienst oder die zuständige Behörde an.

# Richtige Pflege und Nutzung des Mobilgeräts

#### Halten Sie das Gerät trocken

- Feuchtigkeit und Flüssigkeiten aller Art können Teile des Geräts oder elektronische Schaltkreise beschädigen.
- Schalten Sie das Gerät nicht ein, wenn es feucht ist. Falls das Gerät bereits eingeschaltet ist, schalten Sie es aus und nehmen unverzüglich den Akku heraus (falls das Gerät sich nicht ausschalten lässt oder der Akku nicht entfernt werden kann, lassen Sie das Gerät in diesem Zustand). Trocknen Sie das Gerät mit einem Handtuch ab und bringen Sie es in ein Kundendienstzentrum.
- Durch Flüssigkeit wird die Farbe des Etiketts verändert, das Wasserschäden im Gerät anzeigt. Wasser beschädigt das Gerät und kann zum Erlöschen der Herstellergarantie führen.

#### Bewahren Sie das Gerät nicht an staubigen und schmutzigen Plätzen auf

Durch Staub können Fehlfunktionen des Geräts verursacht werden.

#### Legen Sie das Gerät nicht auf schräge Flächen

Das Gerät kann durch Herunterfallen beschädigt werden.

#### Bewahren Sie das Gerät nicht an heißen oder kalten Plätzen auf. Verwenden Sie das Gerät bei -20 bis 50 °C

- Das Gerät kann explodieren, wenn es in einem geschlossenen Fahrzeug gelassen wird, da die Temperatur in Fahrzeugen bis zu 80 °C erreichen kann.
- Setzen Sie das Gerät nicht über längere Zeit direkter Sonnenbestrahlung aus (wie auf dem Armaturenbrett eines Fahrzeugs).
- Bewahren Sie den Akku bei 0 bis 40 °C auf.

#### Bewahren Sie das Gerät nicht zusammen mit Metallgegenständen wie Münzen, Schlüssel und Schmuck auf

- Das Gerät kann sich verformen oder Schäden davontragen.
- Wenn die Akkukontakte mit Metallgegenständen in Kontakt kommen, kann ein Feuer verursacht werden.

#### Bringen Sie das Gerät nicht in die Nähe magnetischer Felder

- Durch Magnetfelder können Fehlfunktionen des Geräts oder Entladen des Akkus verursacht werden.
- Karten mit Magnetstreifen wie Kreditkarten, Telefonkarten, Reisepässe und Bordkarten können durch Magnetfelder beschädigt werden.
- Verwenden Sie keine Taschen oder Zubehörteile mit Magnetverschlüssen und bringen Sie das Gerät nicht für längere Zeit mit magnetischen Feldern in Kontakt.

#### Bewahren Sie das Gerät nicht in der Nähe von Heizungen, Mikrowellengeräten, Kochvorrichtungen oder Hochdruckbehältern auf

- Der Akku kann undicht werden.
- Das Gerät kann sich überhitzen und ein Feuer verursachen.

# Lassen Sie das Gerät nicht fallen und setzen Sie es keinen Erschütterungen aus

- Der Bildschirm des Geräts kann beschädigt werden.
- Durch Biegen oder Verformen können das Gerät oder Teile davon beschädigt werden.

# Verwenden Sie das Gerät und die Anwendung eine Zeit lang nicht, wenn es überhitzt ist

Wird Ihre Haut zu lange einem überhitzten Gerät ausgesetzt, können geringfügige Sonnenbrandsymptome wie rote Punkte und Pigmentierung auftreten.

#### Falls Ihr Gerät über einen Blitz verfügt, verwenden Sie diesen nicht in der Nähe der Augen von Menschen oder Tieren

Durch Verwenden eines Blitzes in der Nähe von Augen können ein vorübergehender Sichtverlust oder Schäden an den Augen verursacht werden.

#### Vorsichtiger Umgang mit dem Fotolicht

- Lassen Sie bei der Nutzung des Geräts immer Licht im Zimmer brennen und halten Sie das Display nicht zu nah an die Augen.
- Wenn Sie über einen längeren Zeitraum Videos ansehen oder Flash-basierte Spiele spielen, kann das Blitzlicht zu einem Krampfanfall oder einer Ohnmacht führen. Falls Sie sich unwohl fühlen, stellen Sie die Nutzung des Geräts unverzüglich ein.

#### Verringern des Verletzungsrisikos durch wiederholte Bewegungen

Bei der wiederholten Durchführung von Aktionen, wie etwa dem Drücken von Tasten, dem Zeichnen von Buchstaben auf einem Touchscreen mit den Fingern oder dem Spielen von Spielen, treten möglicherweise Beschwerden an den Händen, am Genick, den Schultern oder anderen Körperteilen auf. Halten Sie das Gerät bei Verwendung über einen längeren Zeitraum in entspanntem Griff, drücken Sie die Tasten leicht und machen Sie häufig Pausen. Falls die Beschwerden während oder nach einer derartigen Nutzung weiter auftreten, stellen Sie die Nutzung ein und konsultieren Sie einen Arzt.

#### Gewährleistung der maximalen Nutzungsdauer des Akkus und des Ladegeräts

- Lassen Sie einen Akku nie länger als eine Woche am Ladegerät, da ein Überladen die Lebensdauer des Akkus verkürzt.
- Mit der Zeit entladen sich unbenutzte Akkus und müssen vor Gebrauch erneut geladen werden.
- Bitte beachten Sie, dass der Akku erst nach mehrmaligem, vollständigem Entladen und Laden die volle Kapazität erreicht.
- Trennen Sie Ladegeräte von der Stromquelle, wenn sie nicht verwendet werden.
- Verwenden Sie die Akkus nur für den vorgesehenen Zweck.

#### Verwenden Sie nur vom Hersteller zugelassene Akkus, Ladegeräte, Zubehör und Teile

- Die Verwendung von Akkus oder Ladegeräten von Drittanbietern kann die Nutzungsdauer des Geräts verkürzen oder Fehlfunktionen verursachen.
- Samsung ist nicht haftbar für die Sicherheit des Benutzers, wenn Zubehör und Teile verwendet werden, die nicht von Samsung zugelassen sind.

#### Nicht auf das Gerät oder den Akku beißen oder daran saugen

- Dadurch kann das Gerät beschädigt oder eine Explosion verursacht werden.
- Wenn das Gerät von Kindern benutzt wird, achten Sie auf die sachgemäße Verwendung.

#### Führen Sie das Gerät und mitgelieferte Zubehörteile nicht in Augen, Ohren oder den Mund ein

Es besteht Erstickungsgefahr und kann zu anderen ernsthaften Verletzungen führen.

#### Sprechen in das Gerät:

- Halten Sie das Gerät aufrecht wie bei einem herkömmlichen Telefon.
- Sprechen Sie direkt in das Mikrofon.
- Berühren Sie die interne Antenne des Gerätes nicht. Andernfalls kann die Anrufqualität eingeschränkt sein oder das Gerät sendet unbeabsichtigt Hochfrequenzenergie aus.

#### Schützen Sie Ihr Gehör und Ihre Ohren bei der Verwendung eines Headsets

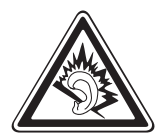

- Durch laute Töne über längere Zeit können Gehörschäden verursacht werden.
- Laute Töne beim Lenken eines Fahrzeugs können Sie ablenken und einen Unfall verursachen.
- Verringern Sie vor dem Anschließen der Ohrhörer an eine Audioquelle immer die Lautstärke und verwenden Sie nur die minimale Lautstärkeneinstellung, die zum Hören des Gesprächs oder der Musik erforderlich ist.
- In trockenen Umgebungen kann statische Elektrizität im Headset entstehen. Verwenden Sie in trockenen Umgebungen keine Headsets oder berühren Sie einen metallischen Gegenstand, um die statische Elektrizität zu entladen, bevor Sie ein Headset an das Gerät anschließen.

# Geben Sie Obacht, wenn Sie das Gerät beim Gehen oder Laufen verwenden

Achten Sie immer auf Ihre Umgebung, um sich und andere nicht zu verletzen.

#### Tragen Sie das Gerät nicht in der Gesäßtasche oder an der Hüfte

Sie können sich verletzen oder das Gerät beschädigen, wenn Sie fallen.

#### Zerlegen, modifizieren oder reparieren Sie das Gerät nicht

- Veränderungen oder Modifizierungen am Gerät können zum Erlöschen der Herstellergarantie führen. Lassen Sie das Gerät in einem Samsung-Kundendienstzentrum warten.
- Bauen Sie den Akku nicht auseinander und stechen Sie nicht hinein, weil dadurch eine Explosion oder ein Feuer verursacht werden können.

#### Das Gerät weder mit Farbe anmalen noch mit Aufklebern bekleben

Farbe und Aufkleber können bewegliche Teile verkleben oder behindern und dadurch den ordnungsgemäßen Betrieb Ihres Geräts verhindern. Falls Sie auf die Farbe oder Metallteile dieses Produkts allergisch reagieren, kann dies bei Ihnen eventuell Juckreiz, Ausschläge oder Hautschwellungen verursachen. Nutzen Sie das Produkt in diesem Fall keinesfalls weiter und suchen Sie umgehend einen Arzt auf.

#### Reinigung des Geräts:

- Reinigen Sie das Gerät und das Ladegerät mit einem Tuch oder einem Radiergummi.
- Reinigen Sie die Kontakte des Akkus mit einem Wattebausch oder einem Tuch.
- Verwenden Sie keine Chemikalien oder Lösungsmittel.

# Verwenden Sie das Gerät nicht, wenn das Display gesprungen oder zerbrochen ist

Zerbrochenes Glas oder Kunststoff kann Verletzungen an Händen und Gesicht verursachen. Lassen Sie das Gerät von einem Samsung-Kundendienstzentrum reparieren.

#### Verwenden Sie das Gerät nicht für andere als die vorgesehenen Zwecke

# Stören Sie nicht andere, wenn Sie das Gerät in der Öffentlichkeit verwenden

#### Lassen Sie das Gerät nicht von Kindern verwenden

Das Gerät ist kein Spielzeug. Lassen Sie Kinder nicht damit spielen, denn sie könnten sich selbst oder andere verletzen, das Gerät beschädigen oder Anrufe tätigen, die Kosten verursachen.

#### Installieren Sie Mobilgeräte und Ausrüstung mit Sorgfalt

- Stellen Sie sicher, dass alle Mobilgeräte oder zugehörige Ausrüstung, die in Ihrem Fahrzeug eingebaut ist, sicher befestigt sind.
- Legen Sie das Gerät und Zubehör nicht in der Nähe oder im Aktionsbereich eines Airbags ab. Bei unsachgemäß eingebauten Mobilgeräten können durch sich schnell aufblasende Airbags schwere Verletzungen herbeigeführt werden.

# Mobilgeräte dürfen nur von ausgebildetem Fachpersonal gewartet und repariert werden

Kundendienst durch nicht entsprechend ausgebildetes Personal kann das Gerät beschädigen und zum Erlöschen der Herstellergarantie führen.

#### Behandeln Sie SIM-Karten und Speicherkarten mit Sorgfalt

- Entfernen Sie niemals eine Speicherkarte aus dem Gerät, während Daten auf der Karte gelesen oder gespeichert werden. Anderenfalls kann es zu Datenverlusten und/ oder Schäden an der Karte oder am Gerät kommen.
- Schützen Sie die Karten vor starken Erschütterungen, statischer Entladung und elektrischer Störung durch andere Geräte.
- Berühren Sie die goldfarbenen Kontakte von Speicherkarten nicht mit Ihren Fingern oder mit metallischen Gegenständen. Wenn die Kontakte verschmutzt sind, reinigen Sie sie mit einem weichen Tuch.

#### Stellen Sie Zugriff auf Notdienste sicher

Notrufe über Ihr Gerät können in manchen Bereichen oder unter bestimmten Bedingungen nicht möglich sein. Planen Sie vor dem Reisen in abgelegene oder unerschlossene Gegenden eine alternative Methode zur Kontaktaufnahme zu Notdiensten und Ambulanzen.

#### Sicheres Aufbewahren persönlicher und wichtiger Daten

- Sichern Sie wichtige Daten während der Verwendung des Geräts. Samsung ist nicht für Datenverlust verantwortlich.
- Sichern Sie beim Entsorgen des Geräts sämtliche Daten und setzen Sie es dann zurück, um den Missbrauch persönlicher Daten zu verhindern.
- Lesen Sie die Informationen auf dem Berechtigungsbildschirm sorgfältig, wenn Sie Anwendungen herunterladen. Achten Sie besonders auf Anwendungen, die Zugriff auf viele Funktionen oder auf einen bedeutenden Teil Ihrer persönlichen Daten haben.
- Falls das Gerät verloren geht oder gestohlen wird, ändern Sie die Kennwörter in Ihren Konten, um Ihre persönlichen Daten zu schützen.
- Vermeiden Sie die Nutzung Ihrer Anwendung von unbekannten Quellen aus und sperren Sie das Gerät mit einem Muster, einem Kennwort oder einer PIN.

#### Verbreiten Sie keine urheberrechtlich geschützten Materialien

Verbreiten Sie keine urheberrechtlich geschützten Materialien, die Sie ohne Erlaubnis der Eigentümer des Inhalts für andere aufgenommen haben. Dies stellt einen Verstoß gegen die Urheberrechtsgesetze dar. Der Hersteller haftet nicht für rechtliche Probleme, die durch die illegale Nutzung urheblicher Materialien durch den Benutzer verursacht werden.

# Korrekte Entsorgung von Altgeräten

(Elektroschrott)

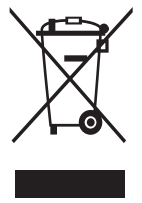

(In den Ländern der Europäischen Union und anderen europäischen Ländern mit einem separaten Sammelsystem) Die Kennzeichnung auf dem Produkt, Zubehörteilen bzw. auf der dazugehörigen Dokumentation gibt an, dass das Produkt und Zubehörteile (z.B. Ladegerät, Kopfhörer, USB-Kabel) nach ihrer Lebensdauer nicht zusammen mit dem normalen Haushaltsmüll entsorgt werden dürfen. Entsorgen Sie dieses Gerät und Zubehörteile bitte

getrennt von anderen Abfällen, um der Umwelt bzw. der menschlichen Gesundheit nicht durch unkontrollierte Müllbeseitigung zu schaden. Helfen Sie mit, das Altgerät und Zubehörteile fachgerecht zu entsorgen, um die nachhaltige Wiederverwertung von stofflichen Ressourcen zu fördern.

Private Nutzer wenden sich an den Händler, bei dem das Produkt gekauft wurde, oder kontaktieren die zuständigen Behörden, um in Erfahrung zu bringen, wo Sie das Altgerät bzw. Zubehörteile für eine umweltfreundliche Entsorgung abgeben können. Gewerbliche Nutzer wenden sich an ihren Lieferanten und gehen nach den Bedingungen des Verkaufsvertrags vor. Dieses Produkt und elektronische Zubehörteile dürfen nicht zusammen mit anderem Gewerbemüll entsorgt werden.

# Korrekte Entsorgung des Akkus dieses Produkts

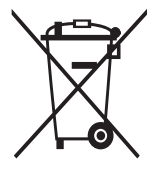

(In den Ländern der Europäischen Union und anderen europäischen Ländern mit einem separaten Altbatterie-Rücknahmesystem) Die Kennzeichnung auf dem Akku bzw. auf der dazugehörigen Dokumentation oder Verpackung gibt an, dass der Akku zu diesem Produkt nach seiner Lebensdauer nicht zusammen mit dem normalen Haushaltsmüll entsorgt werden darf. Wenn der Akku mit

den chemischen Symbolen Hg, Cd oder Pb gekennzeichnet ist, liegt der Quecksilber-, Cadmium- oder Blei-Gehalt des Akkus über den in der EG-Richtlinie 2006/66 festgelegten Referenzwerten. Wenn Akkus nicht ordnungsgemäß entsorgt werden, können sie der menschlichen Gesundheit bzw. der Umwelt schaden.

Bitte helfen Sie, die natürlichen Ressourcen zu schützen und die nachhaltige Wiederverwertung von stofflichen Ressourcen zu fördern, indem Sie die Akkus von anderen Abfällen getrennt über Ihr örtliches kostenloses Altbatterie-Rücknahmesystem entsorgen.

### Haftungsausschlussklausel

Bestimmte Inhalte und Dienste, die durch dieses Gerät zugänglich sind, sind Eigentum von Dritten und durch Urheberrechts-, Patent-, Markenrechts- und/oder andere Gesetze zum Schutz von geistigem Eigentum geschützt. Derartige Inhalte und Dienste werden ausschließlich für Ihre persönliche, nichtkommerzielle Nutzung bereitgestellt. Sie dürfen keine Inhalte oder Dienste in einer Weise nutzen, die nicht durch den Eigentümer der Inhalte oder den Dienstanbieter genehmigt wurde. Ohne das Vorstehende einzuschränken, dürfen Sie keine Inhalte oder Dienste, die durch dieses Gerät angezeigt werden, modifizieren, kopieren, erneut veröffentlichen, hochladen, zur Verfügung stellen, übertragen, übersetzen, verkaufen, damit abgeleitete Werke schaffen oder in irgendeiner Weise oder auf irgendeinem Medium verteilen, außer wenn Sie dazu ausdrücklich durch den jeweiligen Eigentümer der Inhalte oder Dienstanbieter autorisiert wurden.

"DIE INHALTE UND DIENSTE DRITTER WERDEN OHNE MÄNGELGEWÄHR BEREITGESTELLT. SAMSUNG ÜBERNIMMT KEINE HAFTUNG FÜR DERART BEREITGESTELLTE INHALTE ODER DIENSTE, WEDER AUSDRÜCKLICH NOCH IMPLIZIT, FÜR KEINE ZWECKE, SAMSUNG WEIST AUSDRÜCKLICH JEGLICHE IMPLIZITE GARANTIEN ZURÜCK, EINSCHLIESSLICH, ABER NICHT BESCHRÄNKT AUF, GARANTIEN DER MARKTFÄHIGKEIT ODER EIGNUNG FÜR EINEN BESTIMMTEN ZWECK. SAMSUNG ÜBERNIMMT KEINE GARANTIE FÜR DIE FEHLERFREIHEIT, GÜLTIGKEIT, RECHTZEITIGKEIT, RECHTMÄSSIGKEIT ODER VOLLSTÄNDIGKEIT VON IRGENDWELCHEN INHALTEN ODER DIENSTEN, DIE DURCH DIESES GERÄT VERFÜGBAR GEMACHT WERDEN, UND UNTER KEINEN UMSTÄNDEN, EINSCHLIESSLICH VON FAHRLÄSSIGKEIT, IST SAMSUNG HAFTBAR, WEDER AUS VERTRAG NOCH AUS UNERLAUBTER HANDLUNG, FÜR IRGENDWELCHE DIREKTE, INDIREKTE, NEBEN-, BESONDERE ODER FOLGESCHÄDEN, ANWALTSGEBÜHREN, KOSTEN ODER IRGENDWELCHE ANDERE SCHÄDEN, DIE AUS ODER IN VERBINDUNG MIT IRGENDWELCHEN DARIN ENTHALTENEN INFORMATIONEN ODER ALS EIN ERGEBNIS DER VERWENDUNG IRGENDWELCHER INHALTE ODER DIENSTE DURCH SIE ODER DRITTE ENTSTEHEN, SELBST WENN SAMSUNG AUF DIE MÖGLICHKEIT DERARTIGER SCHÄDEN HINGEWIESEN WURDE".

Dienste Dritter können jederzeit beendet oder unterbrochen werden, und Samsung gibt keine Erklärung ab und übernimmt keine Garantie, dass irgendwelche Inhalte oder Dienste für irgendeine Zeitdauer verfügbar bleiben werden. Inhalte und Dienste werden von Dritten mit der Hilfe von Netzen und Übertragungseinrichtungen übertragen, über die Samsung keine Kontrolle hat. Ohne die Allgemeingültigkeit dieser Haftungsausschlussklausel einzuschränken, weist Samsung ausdrücklich jegliche Verantwortung oder Haftung für irgendwelche Unterbrechungen oder Aussetzungen von irgendwelchen Inhalten oder Diensten, die durch dieses Gerät verfügbar gemacht werden, zurück.

Samsung ist weder verantwortlich noch haftbar für Kundendienste, die zu den Inhalten und Diensten in Beziehung stehen. Jegliche Fragen oder Anforderungen nach Diensten, die zu den Inhalten oder Diensten in Beziehung stehen, sind direkt an die jeweiligen Inhalts- und Dienstanbieter zu richten.

# Index

Akku einsetzen 12 laden 14 Alarme deaktivieren 151 erstellen 151 AllShare 141 Anklopfen 74 Anrufe abweisen 69 entgegennehmen 69 Headset verwenden 69 internationale Nummern 69 Konferenz 70 Optionen während eines Anrufs verwenden 70 sperren 73 unbeantwortete Anrufe anzeigen 71 warten 74 Weiterleitung 73 Anrufliste 74 Anrufsperre 73 Anzeigesprache 172 Auspacken 12 automatisch Abweisen 72 Bluetooth aktivieren 136 Daten empfangen 137 Daten senden 137

Geräte suchen und koppeln 136 **DINA** siehe "AllShare" **DN-Modus** (feste Rufnummern) 72 **Downloads** Anwendungen 40 Dateien 41 verwalten 154 Eigene Dateien 157 Einstellungen Akku 169 Anrufeinstellungen 164 Anwendungen 169 anzeige 166 Bewegung 179 Bluetooth 162 Datennutzung 162 Datum und Uhrzeit 177 Dock 177 Eingabehilfe 178 Einhändige Bedienung 177 Energiesparmodus 168 Entwickler-Optionen 179 Konten und Synchronisierung 169 Mehr 162 Sichern und zurücksetzen 176 Speicher 168 Sprache und Eingabe 172

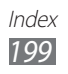

Standortdienste 169 Standort und Sicherheit 170 stifteinstellungen 177 Telefoninfo 180 Ton 166 WLAN 162

### E-Mail

anzeigen 80 Konten einrichten 79 senden 79

# Foto-Editor 98

## Fotos

Aktionsfoto aufnehmen 88 anzeigen 96 Aufnahmen im Shareshot-Modus 87 aufnehmen 83 Im Beauty Shot-Modus aufnehmen 86 Im Cartoon-Modus aufnehmen 88 nach Szene aufnehmen 85 Panoramafoto aufnehmen 87 Sich selbst fotografieren 86 Smile-Aufnahme 86

## Galerie

Dateiformate 95 Fotos anzeigen 96 Videos wiedergeben 97

# Gerät

anpassen 31 Anzeigesymbole 22 Aufbau 20

Benachrichtigungsanzeige 27 Einstellungen 162 ein- und Ausschalten 19 Tasten 21 Google Latitude 130 Google Mail 77 Google Maps 128 Google Talk 81 Helligkeit, Display 32 Home-Bildschirm Anzeigeflächen hinzufügen 28 Elemente hinzufügen 26 Internet siehe "Webbrowser" Kamera fotografieren 83 Kamera anpassen 89 Videokamera anpassen 93 Videos aufnehmen 91 Karte Abrufen von Wegbeschreibungen 129 Orte für Freunden freiaeben 130

Suchen nach Orten in der

Nähe 130 Suchen nach Standorten 128

Verwenden von

Navigation 131

Kies air 155

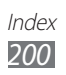

#### Kontakte erstellen 109 Importieren oder exportieren 112 kopieren 111 Kurzwahl festlegen 110 suchen 110 Mailbox 76 Menübildschirm Anwendungen anordnen 29 aufrufen 28 Ordner oder Anzeigeflächen hinzufügen 30 Mini-Terminkalender 156 MMS anzeigen 76 senden 75 Mobiltelefon orten 35 MP3-Player Dateien hinzufügen 102 Musik wiedergeben 102 Wiedergabelisten erstellen 103 music hub 105 Nachrichten E-Mail-Konten einrichten 79 E-Mail-Nachricht senden 79 Mailbox aufrufen 76 Multimedia-Nachricht (MMS) senden 75 SMS senden 75

navigation 131 News & Wetter 135 Offline-Modus 19 **PC-Verbindungen** Massenspeicher 147 Samsung Kies 146 Windows Media Player 147 PIN-Sperre 34 **Polaris Office** 158 Readers Hub 134 Rechner 154 Rufumleitung 73 Samsung Apps 133 Samsung Kies 146 SIM-Karte einsetzen 12 sperren 34 S-Memo 117 Anzeiae Bearbeiten 118 erstellen 54, 116 Synchronisieren 119 SMS anzeigen 76 senden 75 S-Note Anzeige 121 Bearbeiten 122 erstellen 57,120 Synchronisieren 123 Social Hub 82

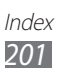

## Speicherkarte

einsetzen 16 entnehmen 18 formatieren 18

#### S-Pen 43

#### **S-Planner**

Ansicht ändern 64 Anzeige 115 erstellen 65, 113

### Sprachanrufe

Entgegennehmen 69 Optionen verwenden 70 tätigen 68

#### Sprachmemos

aufnehmen 124 wiedergeben 124

### Stoppuhr 152

Stumm-Modus 32

### Synchronisierung

mit Windows Media Player 147 Webkonten 41

### Task-Manager 160

### Telefonbuch

eigene Visitenkarte erstellen 111 Gruppen erstellen 111 Kontakte erstellen 109 Kontakte suchen 110

Texteingabe 36

#### Touchscreen

sperren 26 verwenden 24 Uhrzeit und Datum, einstellen 31 **UKW-Radio** hören 105 Sender speichern 107 **USIM-Karte** 12 einsetzen sperren 34 Verbindungen Bluetooth 136 DI NA 141 PC 146 VPN 148 WLAN 138 Videoanrufe Entgegennehmen 69 Optionen verwenden 71 tätigen 68 Video Editor 99 Videomacher 99 Video-Player 95, 97 Videos aufnehmen 91 wiedergeben 94,97 **VPN-Verbindungen** erstellen 148 Verbindung herstellen 150 Webbrowser Favoriten hinzufügen 127 Webseiten durchsuchen 125 Windows Media Player 147

Weltuhr 152

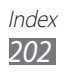

## WLAN

aktivieren 138 Netzwerk suchen und Verbindung herstellen 138 WPS verwenden 139 YouTube Videos hochladen 132 Videos wiedergeben 132

Zugriffscodes 181

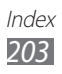

Einige der Inhalte in diesem Handbuch können sich von Ihrem Gerät unterscheiden, dies ist abhängig von der Software oder dem Dienstanbieter.

# Installation von Kies (PC Sync) KI Kies

- Laden Sie die neueste Version von Kies von der Samsung-Webseite (www.samsung.com/kies) herunter und installieren Sie sie auf Ihrem PC.
- 2. Verbinden Sie Ihr Gerät über das Datenkabel mit Ihrem PC.

Samsung Kies wird automatisch gestartet.

In der Hilfe zu Kies finden Sie weitere Informationen.